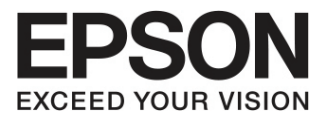

# คู่มือการใช้งาน

# EB-X24 EB-W03 EB-W18 EB-X03 EB-S120 EB-X18 EB-S03 EB-X200 EB-S18 EB-W120 EB-S200

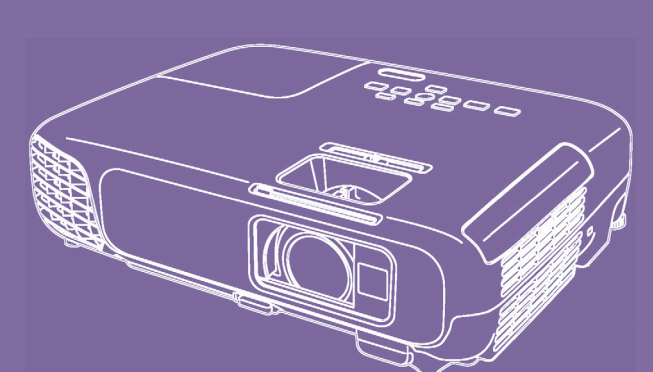

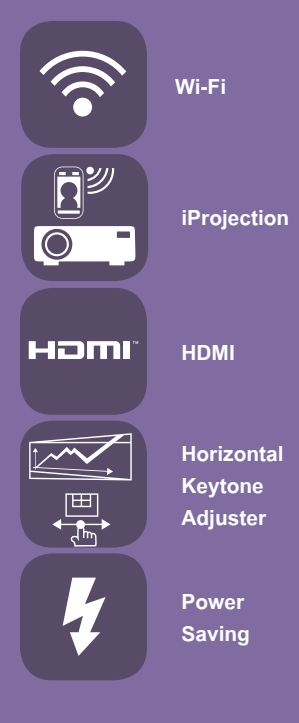

**EB-X120** 

## www.epson.co.th

# คู่เมือการ์ไช้งาน EB-X24 EB-W03 EB-X120 EB-W18 EB-X03 EB-S120 EB-X18 EB-S03 EB-X200 EB-S18 EB-W120 EB-S200

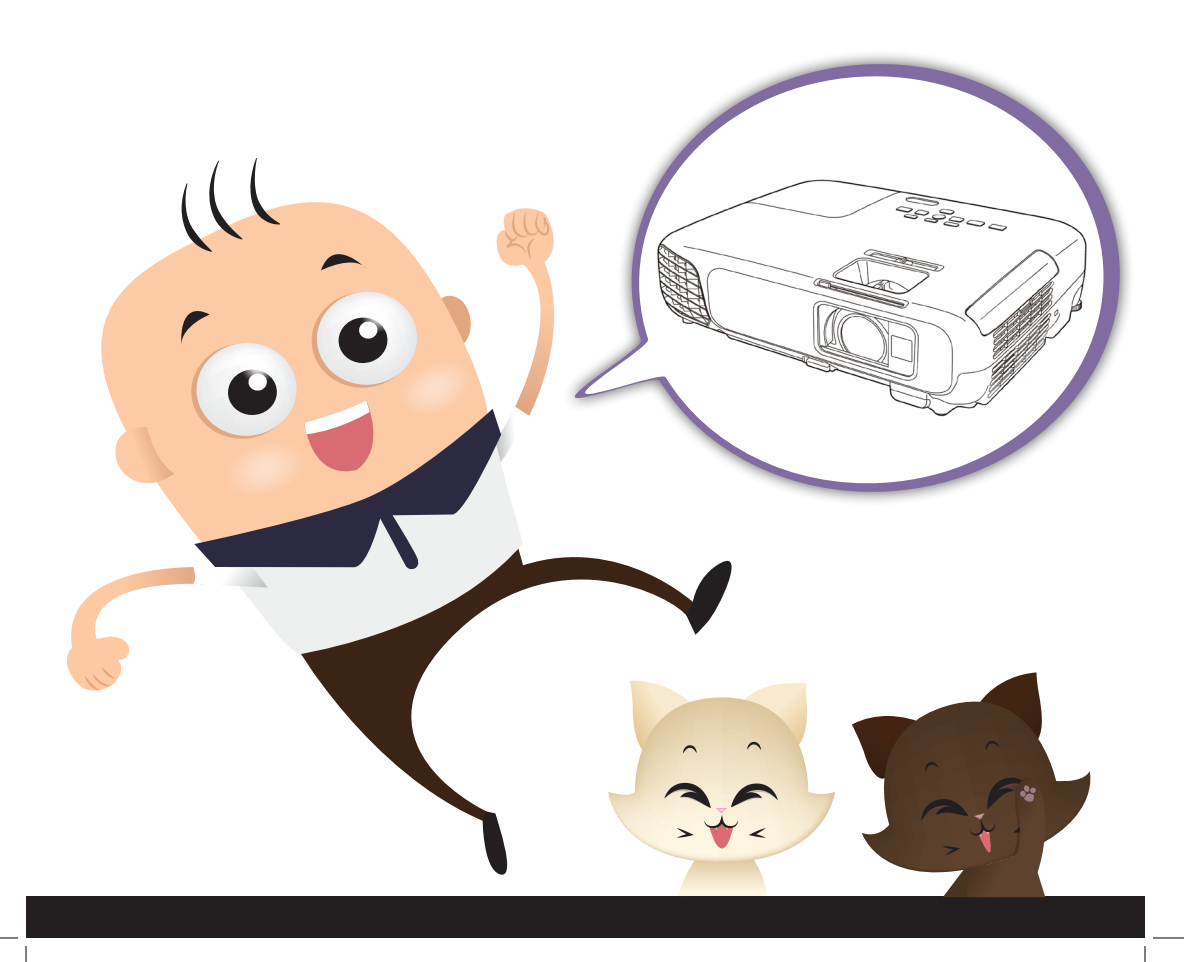

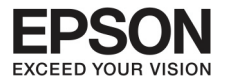

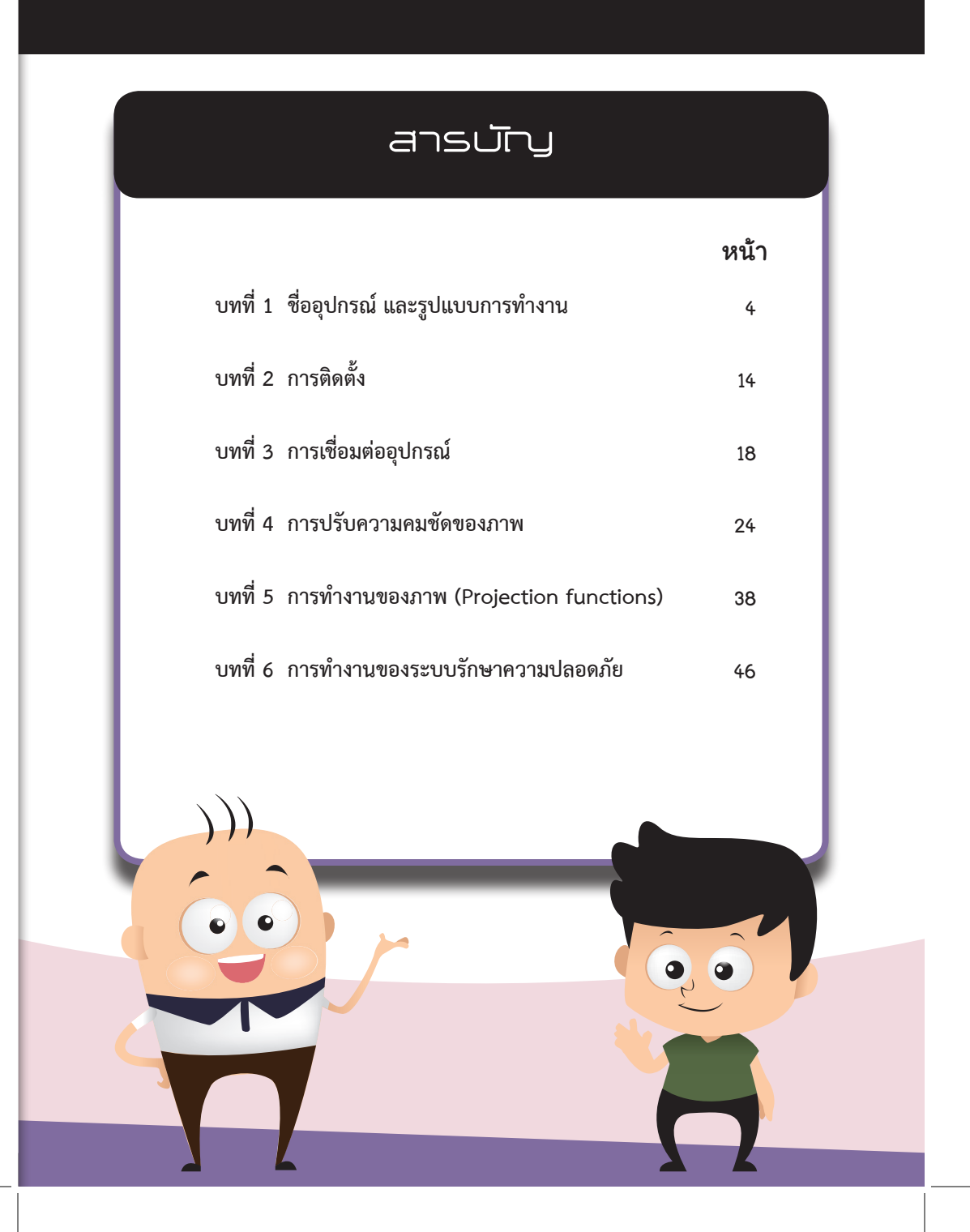

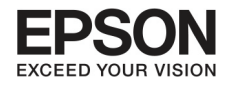

# บทที่ 1 เชื่ออุปกรณ์ และรูปแบบการทำงาน

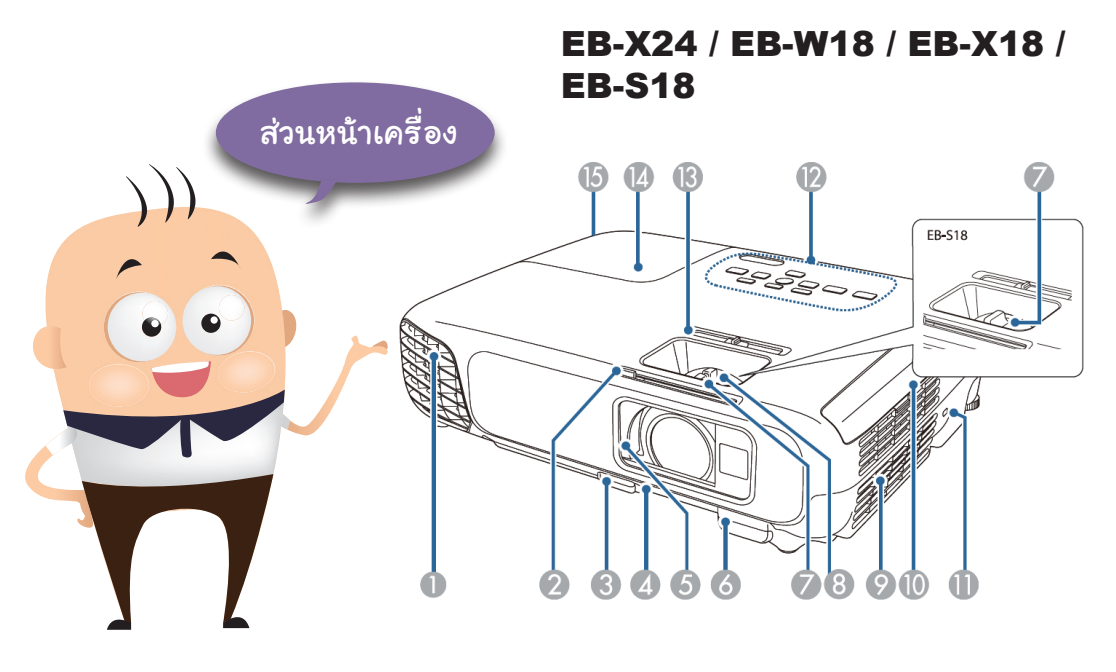

|   | ชื่ออุปกรณ์                                         | รูปแบบการทำงาน                                                                                                    |
|---|-----------------------------------------------------|----------------------------------------------------------------------------------------------------|
| 1 | ช่องระบายอากาศ                                      | ช่องระบายอากาศมีไว้เพื่อให้ภายในโปรเจคเตอร์เย็นขึ้น                                                                                                    |
|   |                                                     | คำเตือน* ขณะที่โปรเจคเตอร์กำลังทำงาน อย่าวาง<br>หน้าหรือมือ รวมทั้งสิ่งของใดๆ ใกล้ช่องระบายอากาศ<br>เพราะความร้อนที่อยู่บริเวณดังกล่าว อาจจะทำให้เกิดอันตราย<br>และความเสียหายได้ ลมร้อนที่เกิดจาการระบายอากาศ อาจจะ<br>ทำให้เกิดการเผาไหม้ วัสดุเสียหาย หรืออาจทำให้เกิดอุบัติเหตุได้ |
| 2 | A/V ปุ่มสำหรับหยุดการทำงาน<br>ชั่วคราวระหว่างการฉาย | เลื่อนปุ่มเพื่อทำการเปิด หรือปิดการทำงานชั่วคราว                                                                                                    |
| 3 | ฐานรองเครื่องสำหรับปรับระดับ                        | กดตรงฐานรองปรับระดับเพื่อขยายหรือลดให้เหมาะสมกับฐานปรับระดับ<br>ส่วนหน้า                                                                                                    |

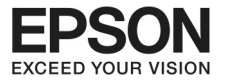

# EB-W03 / EB-X03 / EB-S03 / EB-W120 / EB-X120 / EB-S120 / EB-X200 / EB-S200

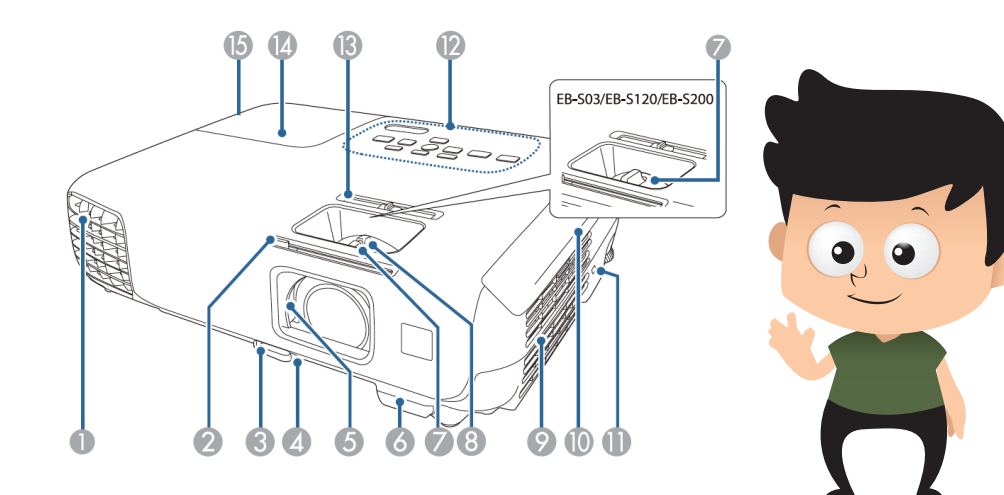

|    | ชื่ออุปกรณ์                                                                                     | รูปแบบการทำงาน                                                                                                    |
|----|-------------------------------------------------------------------------------------------------|----------------------------------------------------------------------------------------------------|
| 4  | ฐานปรับระดับส่วนหน้า                                                                            | เมื่อวางอุปกรณ์ลงบนโต๊ะเรียบร้อยแล้ว ให้ปรับขยายฐานรองเพื่อให้ตรงกับ<br>ตำแหน่งของการฉายภาพ                                                     |
| 5. | A/V mute slide บานเลื่อนหยุด<br>การทำงาน                                                        | ปิดเมื่อหยุดการใช้งานโปรเจคเตอร์ เพื่อเป็นการรักษาคุณภาพของเลนส์<br>ทั้งนี้หากทำการปิดระหว่างทำงานอยู่จะเป็นการปิดเสียงและภาพลง<br>ชั่วคราวด้วย |
| 6. | ตำแหน่งรับสัญญาณ romote<br>control                                                              | เพื่อเป็นจุดรองรับการทำงานที่สั่งตรงมาจากremote control                                                                                         |
| 7. | วงแหวนสำหรับปรับความคมชัด<br>ของภาพ                                                             | เพื่อปรับความคมชัดของภาพ                                                                                                    |
| 8. | วงแหวนสำหรับปรับขนาด<br>(EB-X24/EB-W18/EBX18/<br>EB-W03/EB-X03/EB-W120/<br>EB-X120/EBX200 only) | เพื่อปรับระดับขนาดของภาพ                                                                                                    |

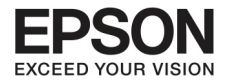

# บทที่ 1 เชื่ออุปทรณ์ และรูปแบบทารทำงาน

|     | ชื่ออุปกรณ์                                                                | รูปแบบการทำงาน                                                                                     |
|-----|----------------------------------------------------------------------------|----------------------------------------------------------------------------------------------------|
| 9.  | ส่วนกรองอากาศ                                                              | เพื่อให้อากาศเข้าไปช่วยระบายการทำงานของโปรเจคเตอร์                                                 |
| 10. | แผ่นกรองอากาศ                                                              | เพื่อช่วยกรองอากาศ                                                                                 |
| 11. | security slot                                                              | ช่องป้องกันความปลอดภัยนี้ ใช้ได้กับ Microsaver Security System<br>ที่ผลิตโดย Kensington            |
| 12. | control panel                                                              | เพื่อควบคุมการทำงานของโปรเจคเตอร์                                                                  |
| 13. | ปุ่มปรับสัญญาณภาพที่มีลักษณะ<br>สี่เหลี่ยมคางหมู สำหรับ รุ่น<br>(EH-TW550) | adjuster (EH-TW550/EH-TW 510 เท่านั้น)  // สำหรับการปรับ<br>สมดุลยภาพของเครื่องโปรเจคเตอร์ในการฉาย |
| 14. | ฝาปิดหลอดภาพ                                                               | ใช้เปิดกรณีต้องการเปลี่ยนหลอดภาพ                                                                   |
| 15. | รูฝาครอบโคมไฟ                                                              | รูสำหรับยึดติดฝาครอบโคมไฟ                                                                          |

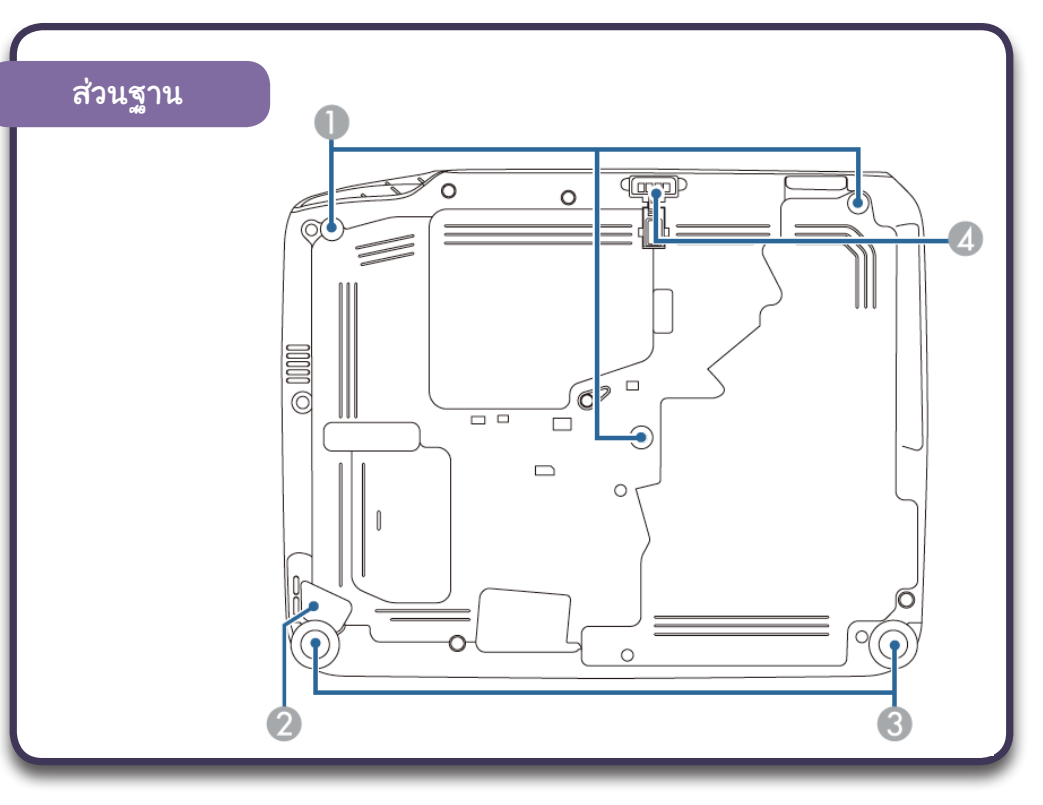

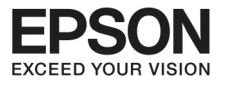

| ชื่ออุปกรณ์ |                                           | รูปแบบการทำงาน                                                                                |
|-------------|-------------------------------------------|-----------------------------------------------------------------------------------------------|
| 1           | จุดเชื่อมติดเพดาน (3 จุด)                 | ยึดติดอุปกรณ์ติดเพดาน เมื่อต้องการแขวนโปรเจคเตอร์ติดกับเพดาน                                  |
| 2           | จุดติดตั้งสายเคเบิ้ลสำหรับความ<br>ปลอดภัย | ให้วางสายเคเบิ้ลผ่านตรงจุดนี้และล็อคเข้าประจำที่                                              |
| 3           | ส่วนพื้นหลัง                              | เมื่อติดตั้งอุปกรณ์ลงบนพื้นผิว เช่น โต๊ะ ให้ปรับให้ยึดติดตามแนวพื้นราบ                        |
| 4           | ฐานสำหรับปรับพื้นหน้า                     | เมื่อติดตั้งโปรเจคเตอร์บนพื้นผิว เช่นโต๊ะ ให้ปรับฐานเพื่อให้อยู่ในตำแหน่ง<br>ที่สมดุลย์กับภาพ |

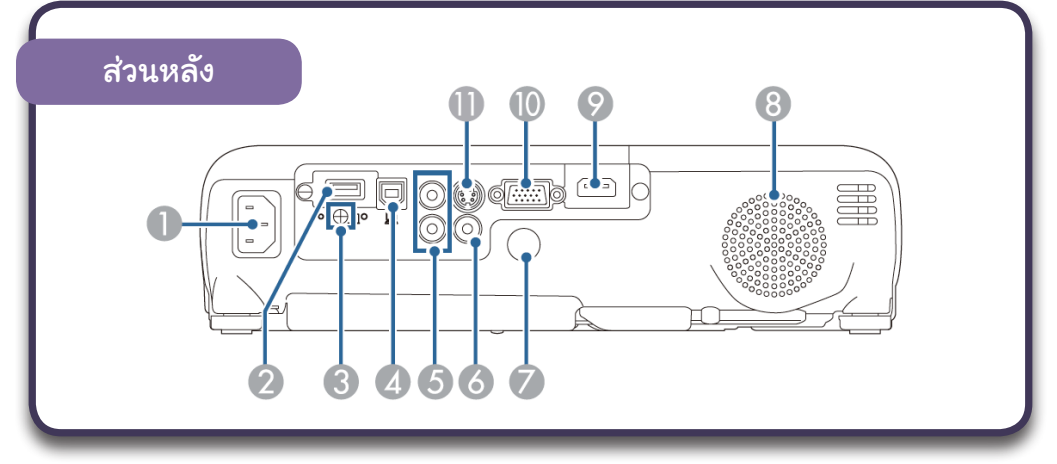

|    | ชื่ออุปกรณ์        | รูปแบบการทำงาน                                                                                                    |
|----|--------------------|----------------------------------------------------------------------------------------------------|
| 1, | ช่องเสียบไฟ        | เชื่อมต่อไฟฟ้ากับโปรเจคเตอร์                                                                                                    |
| 2. | USB (Type A) port  | - เชื่อมต่อ อุปกรณ์ บันทึกข้อมูล USB หรือ กล้องดิจิตัล และฉาย<br>ภาพยนตร์หรือภาพนิ่ง ผ่าน PC Free<br>- เชื่อมต่ออุปกรณ์ของ wireless LAN<br>- เชื่อมต่อ อุปกรณ์ของ Quick Wireless Connection USB Key |
| 3. | รูยึด Wireless LAN | รูสำหรับยึดติดอุปกรณ์Wireless LAN                                                                                                    |
| 4. | USB (Type B) port  | สำหรับเชื่อมต่อโปรเจคเตอร์กับคอมพิวเตอร์โดยใช้สาย USB และ ฉายภาพ<br>บนคอมพิวเตอร์                                                                                                    |

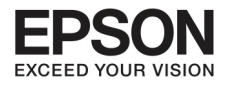

## บทที่ 1 เชื่ออุปกรณ์ และรูปแบบการทำงาน

| ชื่ออุปกรณ์ |                                  | รูปแบบการทำงาน                                                                                                    |
|-------------|----------------------------------|----------------------------------------------------------------------------------------------------|
| 5.          | Remote Receiver                  | ช่องสำหรับเชื่อมต่อการทำงานของเครื่องกับ Remote                                                                    |
| 6.          | ชุดเชื่อมต่อ audio L/R           | เชื่อมต่อช่องเสียงจากอุปกรณ์เชื่อมต่อกับคอมพิวเตอร์, S-Video port และ<br>Video port                                |
| 7.          | Remote Receiver                  | ช่องสำหรับเชื่อมต่อการทำงานของเครื่องกับ Remote                                                                    |
| 8.          | ลำโพง                            | สำหรับส่งสัญญาณเสียงออก                                                                                            |
| 9.          | HDMI port                        | เชื่อมต่อสัญญาณเสียงจาก อุปกรณ์ HDMI compatible video และ<br>คอมพิวเตอร์ เครื่องโปรเจคเตอร์นี้สามารถใช้ได้กับ HDCP |
| 10.         | Computer 1 หรือ Computer<br>port | เชื่อมต่อสัญญาณภาพจากคอมพิวเตอร์ และสัญญาณเสียงจากแหล่งข้อมูล<br>เสียง                                             |
| 11.         | S-Video port                     | ต่อเชื่อมสัญญาณ S-Video จากแหล่งข้อมูลเสียง                                                                        |

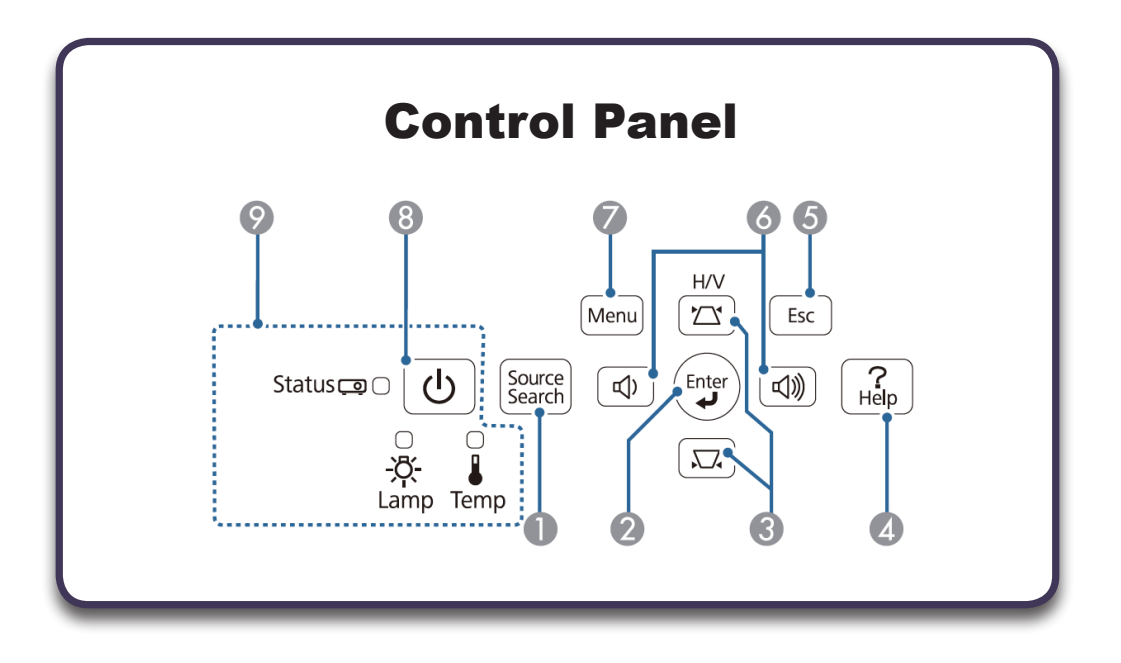

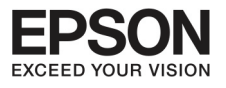

|     | สัญลักษณ์ปุ่ม    | ชื่ออุปกรณ์                    | รูปแบบการทำงาน                                                                                                    |
|-----|------------------|--------------------------------|----------------------------------------------------------------------------------------------------|
| 2   | Source<br>Search | ปุ่ม ค้นหา                     | ไว้สำหรับปรับหาภาพ                                                                                                    |
| 3   | Enter            | ປຸ່ມ enter                     | - เมื่อเมนู configuration หรือ Help Screen แสดงขึ้นมา ให้กดปุ่ม<br>enter และทำตามลำดับขั้นตอน<br>- ถ้ากดปุ่มนี้ขณะที่เครื่องกำลังส่งสัญญาณ                                                                                                    |
| 4   |                  | ปุ่มสี่เหลี่ยมคางหมู           | - แสดง keystone screen เพื่อให้ท่านสามารถปรับ keystones ให้อยู่<br>ในตำแหน่งที่ถูกต้อง<br>- ถ้ากดปุ่มนี้ระหว่างที่ เมนู configuration และ Help screen กำลัง<br>ทำงานอยู่ ปุ่มนี้จะช่วยในการเลือกเมนูและติดตั้งค่า                                                                                                    |
| 5.  | ?<br>Help        | ปุ่มของความช่วยเหลือ<br>(Help) | ช่วยในการปิด help screen และช่วยในการแก้ปัญหาต่างๆ ที่เกิดขึ้น                                                                                                    |
| 6.  | Esc              | ปุ่ม ออก (esc)                 | - หยุดการทำงานของ function ต่างๆ<br>- ถ้ากดปุ่มนี้ระหว่างที่ เมนู configuration กำลังทำงานอยู่ เครื่องจะ<br>เปลี่ยนไปสู่เมนูก่อนหน้านี้                                                                                                    |
| 7.  |                  | บุ่มสัญญาณเสียง                | <ul> <li>สำหรับรุ่น EB-X24/ EB- W18/ EB- X18/ EB- W03/ EB- X03/<br/>EB- W120/ EB- X120/ EB- X200<br/>เพิ่มเสียง<br/>ลดเสียง</li> <li>สำหรับรุ่น EB-S18/EB-S03/EB- S120/EB-S200<br/>ปุ่ม wide สำหรับจยายภาพที่แสดง<br/>ปุ่ม Tele สำหรับลดขนาดภาพที่แสดง</li> <li>ไว้แก้ไข keystone ให้อยู่ในตำแหน่งที่ถูกต้อง ในระหว่างที่ keystone<br/>screen กำลังทำงานอยู่</li> <li>ถ้ากดปุ่มนี้ในระหว่างที่เมนู configuration หรือ help screen<br/>กำลังทำงานอยู่ ปุ่มนี้จะช่วยในการเลือกเมนูและตั้งตั้งค่า</li> </ul> |
| 8.  | Menu             | ປຸ່ມເນນູ                       | แสดงและปิด เมนู configuration                                                                                                    |
| 9.  | $\bigcirc$       | ปุ่ม เปิด ปิด การทำงาน         | เพื่อเปิด ปิดการทำงานของโปรเจคเตอร์                                                                                                    |
| 10. |                  | เครื่องชี้วัด                  | จะแสดงสถานะการทำงานของโปรเจคเตอร์                                                                                                    |

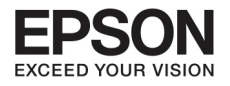

บทที่ 1 ชื่ออุปกรณ์ และรูปแบบการทำงาน

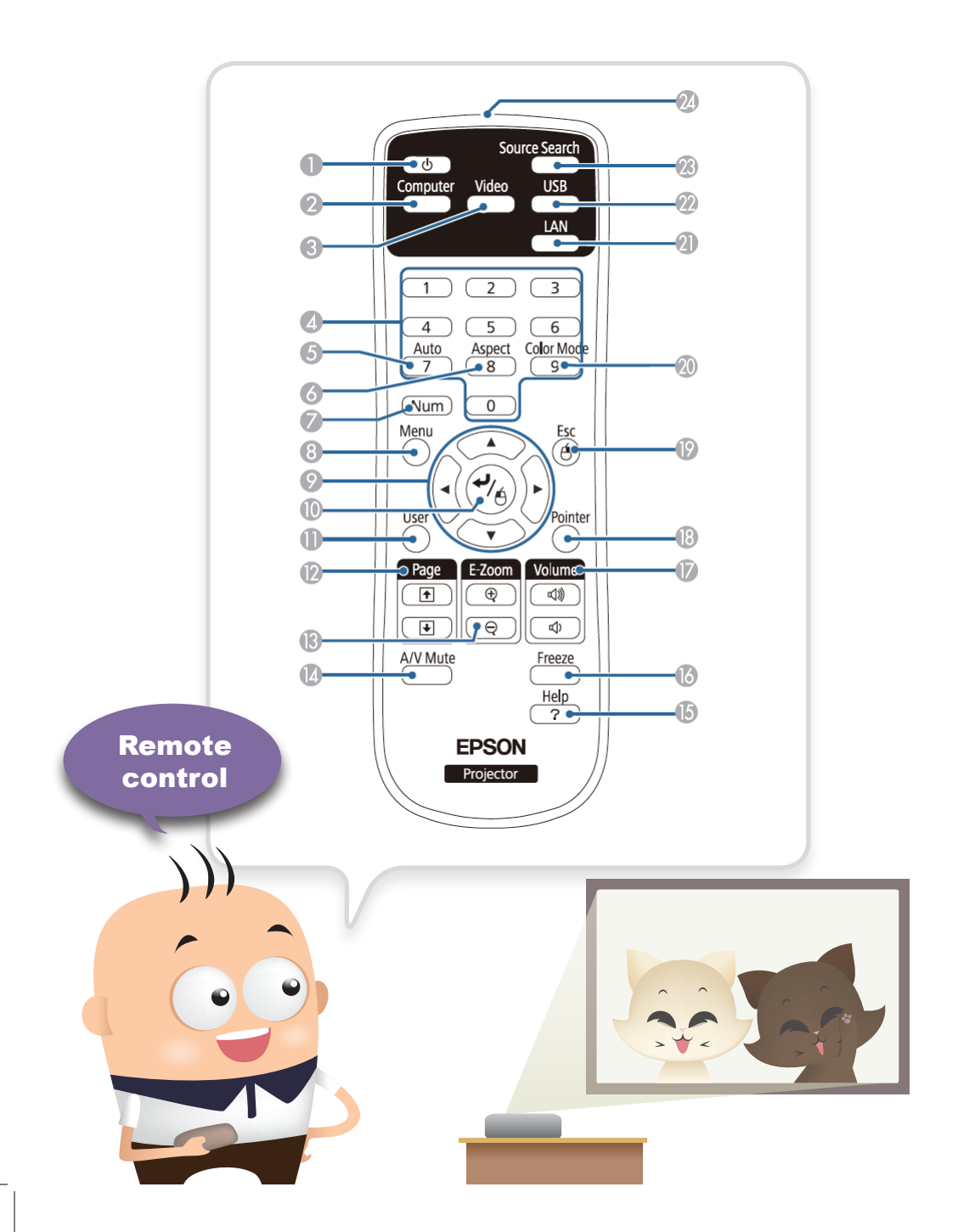

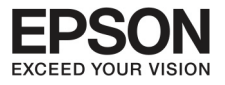

|     | ปุ่มสัญลักษณ์           | ชื่ออุปกรณ์         | รูปแบบการทำงาน                                                                                                    |
|-----|-------------------------|---------------------|----------------------------------------------------------------------------------------------------|
| 1   | (U)                     | ปุ่มเปิด-ปิดเครื่อง | สำหรับเปิด ปิด การทำงาน                                                                                                    |
| 2   | Computer                | ปุ่มคอมพิวเตอร์     | เปลี่ยนจาก computer port ไปเป็นภาพ                                                                                                    |
| 3   | Video                   | ปุ่ม video          | ทุกครั้งที่กดปุ่มนี้ ภาพจะถูกส่งผ่านมาในรูปแบบของ S-Video และ<br>HDMI                                                                                                    |
| 4.  | Strate Fr         20/20 | แผงตัวเลข           | สำหรับใส่รทัส password                                                                                                    |
| 5.  | Auto                    | ປຸ່ม auto           | ถ้ากดปุ่มนี้ขณะที่ กำลังส่งสัญญาณ analog RGB จากคอมพิวเตอร์<br>เครื่องจะทำการปรับตำแหน่งของภาพให้อัตโนมัติให้อยู่ในตำแหน่งที่<br>ชัดเจนและเหมาะสมที่สุด                                                                                                    |
| 6.  | Aspect                  | ปุ่มปรับทิศทาง      | ทุกครั้งที่กดปุ่มนี้ ทิศทางภาพจะเปลี่ยนไป                                                                                                    |
| 7.  | Num                     | ปุ่มเลขหมาย         | กดค้างปุ่มนี้ และกดเลขหมายสำหรับการใส่รหัส password                                                                                                    |
| 8.  | Menu                    | ປຸ່ມເມນູ            | แสดงและปิดเมนู configuration                                                                                                    |
| 9.  |                         | ปุ่มเลือกเมนู       | ถ้ากดปุ่มนี้ระหว่างที่ เมนู configuration และ Help screen กำลัง<br>ทำงานอยู่ ปุ่มนี้จะช่วยในการเลือกเมนูและติดตั้งค่า<br>- ระหว่างที่ wireless mouse กำลังทำงานอยู่ ตัว mouse จะชี้ไปยัง<br>ทิศทางที่กดอยู่                                                  |
| 10. |                         | ปุ่มเม้าส์          | - เมื่อเมนู configuration และ help screen แสดงขึ้นมา กดปุ่มเพื่อ<br>เข้าสู่กระบวนการต่อไป<br>- ปุ่มนี้จะทำงานเหมือนกดด้านซ้ายของ mouse เมื่อต้องการใช้<br>wireless mouse function                                                                            |
| 11. | User                    | User function       | เลือกหมวดที่มีการใช้งานบ่อยๆ จาก 6 หมวดที่มีอยู่บนเมนู<br>configuration และบันทึกไว้ที่ปุ่มนี้ โดยเริ่มจากกดปุ่มนี้ และกำหนด<br>เมนูที่ต้องการเลือกและปรับหน้าจอที่ต้องการ เท่านี้ก็จะทำให้ท่าน<br>สามารถกดเพียงครั้งเดียวเพื่อทำการตั้งค่าหรือปรับหน้าจอได้ |

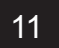

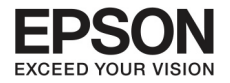

# บทที่ 1 ชื่ออุปทรณ์ และรูปแบบทารทำงาน

|     | ปุ่มสัญลักษณ์                                  | ชื่ออุปกรณ์     | รูปแบบการทำงาน                                                                                                    |
|-----|------------------------------------------------|-----------------|----------------------------------------------------------------------------------------------------|
| 12. | Fage<br>()<br>()                               | Page button     | เปลี่ยนหน้าจากไฟล์ข้อมูล PowerPoint ได้ตามขั้นตอนเหล่านี้<br>- เมื่อใช้ wireless mouse function<br>- เมื่อใช้ USB display<br>ทั้งนี้ระหว่างที่เครื่องแสดงภาพจาก PC Free ให้กดปุ่มนี้เพื่อเลือกภาพ<br>ก่อนหน้า หรือหลัง              |
| 13. | E-Zoom<br>(P)<br>(Q)                           | E-zoom button   | เพิ่มหรือลดขนาดของภาพโดยไม่ต้องไปปรับที่หัวข้อโปรเจคชั่น                                                                                                    |
| 14. | A/VMute                                        | A/V mute button | - เปิดหรือปิดภาพและเสียง<br>- ท่านสามารถกลับภาพที่ฉายได้ โดยการกดปุ่มนี้ประมาณ 5 วินาที<br>ส่วนหน้า-ส่วนหน้า/เพดาน (Front <=> Front/Ceiling)<br>ส่วนหลัง-ส่วนหลัง/เพดาน (Rear <=> Rear/Ceiling)                                     |
| 15. | Help<br>?                                      | Help button     | แสดงและปิด help screen เครื่องจะโชว์ให้เห็นว่าจะช่วยเหลือท่านได้<br>อย่างไรจากสถานการณ์ที่เกิดขึ้น                                                                                                    |
| 16. | Freeze                                         | Freeze button   | กดปุ่มนี้ภาพจะถูกค้างไว้ และกดอีกครั้งเพื่อให้กลับมาเหมือนเดิม                                                                                                    |
| 17. | Volume<br>IIIIIIIIIIIIIIIIIIIIIIIIIIIIIIIIIIII | Volume button   | เพิ่มและลดระดับของเสียง                                                                                                    |
| 18. |                                                | Pointer button  | แสดงภาพลูกศรบนจอโปรเจคเตอร์                                                                                                    |
| 19. | Esc                                            | Esc button      | <ul> <li>เพื่อหยุดการทำงาน</li> <li>ถ้ากดปุ่มนี้ขณะที่เมนู configuration แสดงอยู่ เครื่องจะเปลี่ยนไปสู่<br/>สถานะก่อนหน้านี้</li> <li>ปุ่มนี้จะทำงานเหมือนกดด้านขวาของ mouse เมื่อต้องการใช้<br/>wireless mouse function</li> </ul> |

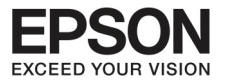

|     | ปุ่มสัญลักษณ์ | ชื่ออุปกรณ์                           | รูปแบบการทำงาน                                                                                              |
|-----|---------------|---------------------------------------|----------------------------------------------------------------------------------------------------|
| 20. | Color Mode    | Color mode button                     | ทุกครั้งที่กดปุ่มนี้ จะเป็นการเปลี่ยน color mode                                                            |
| 21. |               | LAN button                            | ปุ่มนี้ไม่สามารถใช้บน projector                                                                             |
| 22. | USB           | USB button                            | ทุกครั้งที่กดปุ่มนี้ จะเป็นการแสดงภาพจาก USB และภาพจากอุปกรณ์<br>เชื่อมต่อ ที่ต่อเข้ามาจากUSB (Type A) port |
| 23. | Source Search | Source search button                  | เปลี่ยนสถานะของแหล่งที่มาของภาพ                                                                             |
| 24. |               | Remote control light<br>emitting area | สำหรับรับสัญญาณจาก remote control                                                                           |

## **Remote control operating range**

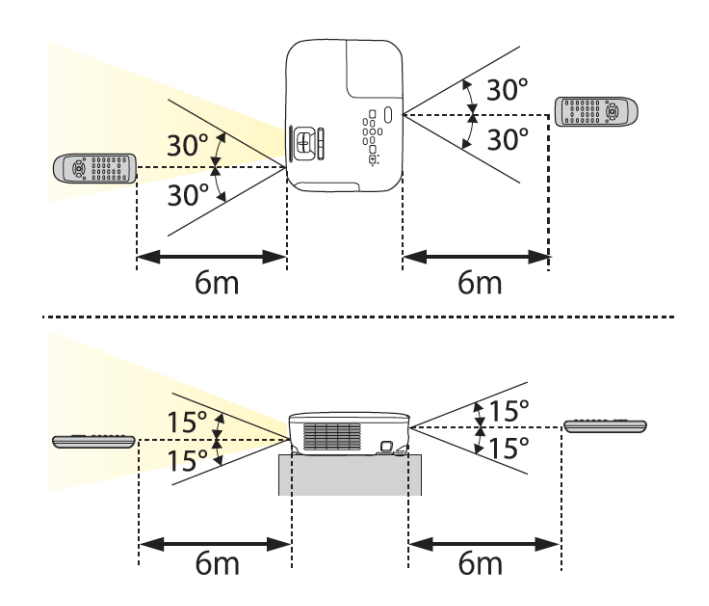

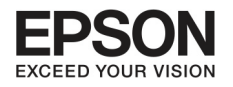

<u>unfi 2</u>

നാടങ്ഒങ്

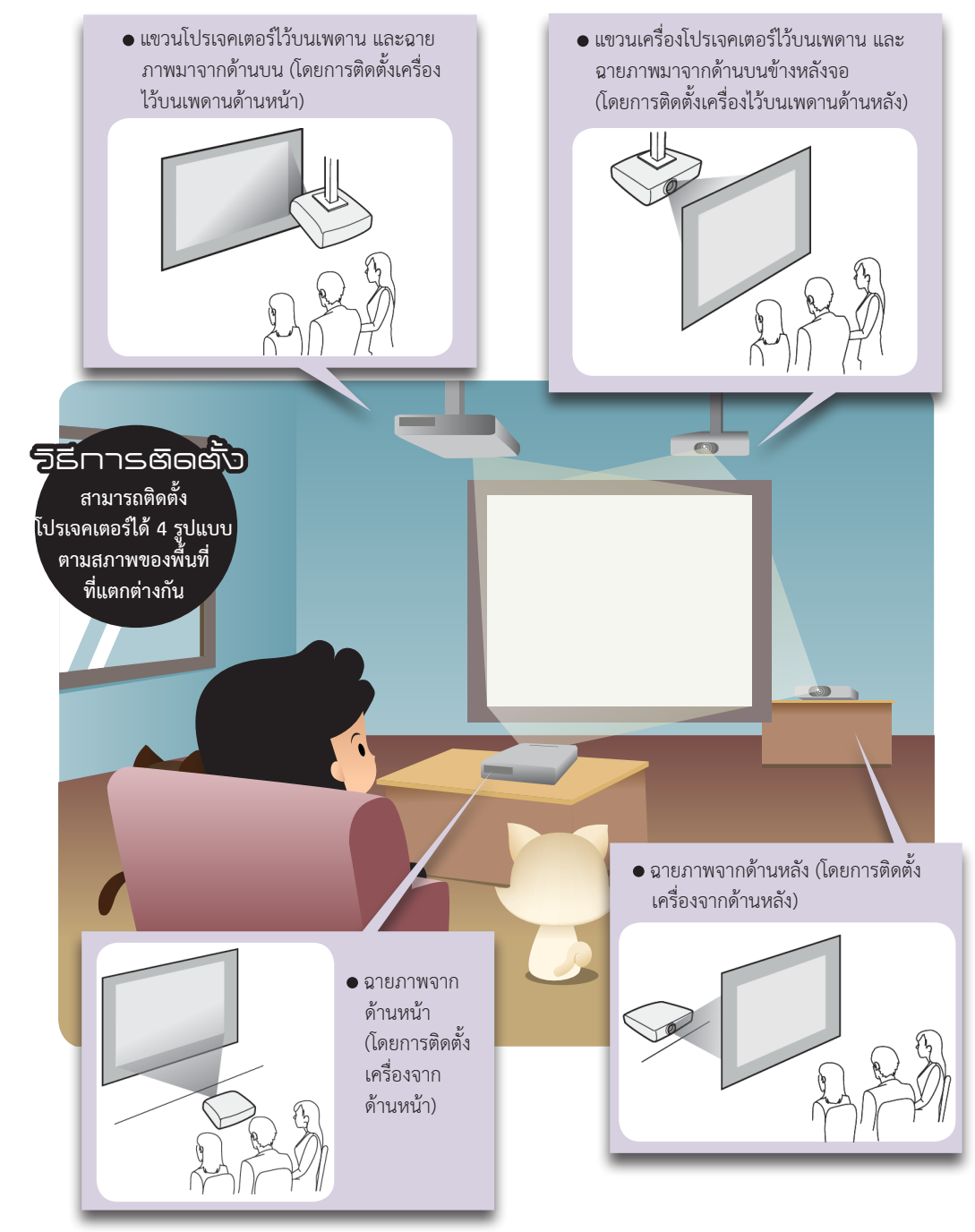

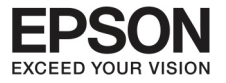

## คำเตือน

- ต้องให้ความระมัดในการติดตั้งบนเพดานเป็นพิเศษ เพราะการติดตั้งที่
   ไม่ถูกต้องอาจะทำให้เกิดอุบัติเหตุและการบาดเจ็บได้
- การติดตั้งบนเพดานโดยใช้เทปหรือกาวยึดติดแทนการขันน๊อต และหากท่านใช้ สารหล่อลื่นหรือน้ำมันบนเครื่องโปรเจคเตอร์ อาจจะทำให้เครื่องโปรเจคเตอร์ หล่นจากเพดาน เกิดอุบัติเหตุทำให้ท่านได้รับบาดเจ็บ นอกจากนี้ ยังจะทำให้ เครื่องโปรเจคเตอร์ได้รับความเสียหายด้วย
- กรุณาอย่าวางอะไรทับบนช่องระบายอากาศหรือช่องอากาศเข้าเครื่อง เพราะ อุณหภูมิความร้อนที่สูงขึ้นอาจจะก่อให้เกิดไฟ้ไหม้ได้

#### ข้อควรระวัง

กรุณาอย่าใช้โปรเจคเตอร์กลับด้าน เพราะอาจจะทำให้เครื่องเสีย

## NOTE :

ccccc

- ข้อควรแนะนำสำหรับ การติดตั้งบนเพดาน
- เซ็ทโปรเจคชั่นให้อยู่ที่ ด้านหน้า และท่านสามารถปรับเปลี่ยนจาก ด้านหน้าไปด้านหลังได้จากเมนู configuration
- ท่านสามารถเปลี่ยน projection mode โดยการกดปุ่ม ลง ที่ A/V Mute button ของ remote control ประมาณ 5 วินาที ด้าน หน้า-ด้านหลัง/เพดาน (Front <=> Front/Coiling) ด้านหลัง-ด้านหน้า/เพดาน (Rear <=> Rear/Coiling)

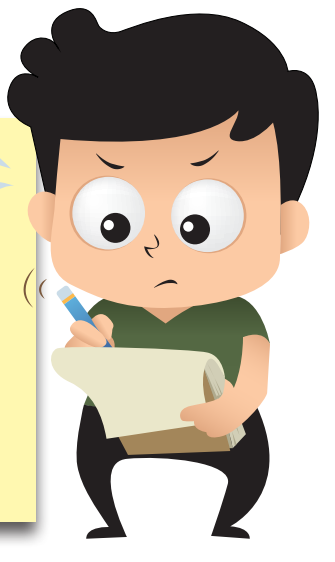

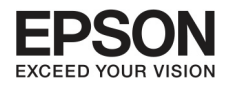

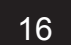

## บทที่ 2 การติดตั้ง

วิธีการติดตั้ง

## ติดตั้งเครื่องโปรเจคเตอร์ ดังนี้

- ติดตั้งโปรเจคเตอร์ให้เป็นไปในทางเดียวกับจอ ถ้าโปรเจคเตอร์ทำมุมของจอ จะทำให้ภาพที่เกิดขึ้นบิดเบี้ยวได้

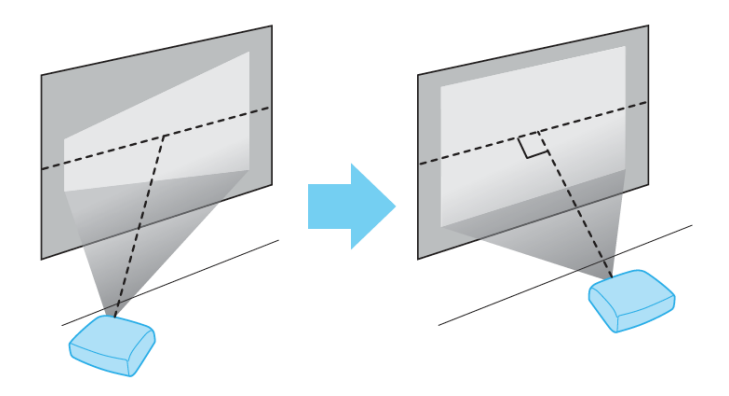

- ติดตั้งโปรเจคเตอร์ในพื้นผิวระดับเดียวกัน ถ้าโปรเจคเตอร์ถูกวางเอียง ภาพก็จะเอียงตาม

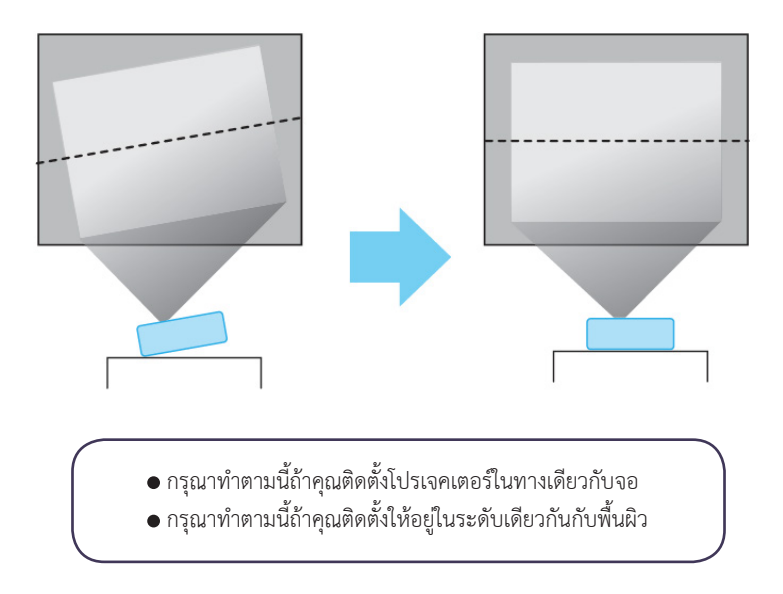

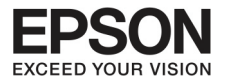

## บนาดบองาอ และระยะห่างบองการวางเครื่อง

ขนาดของภาพจะขึ้นอยู่กับระยะห่างของการวางโปรเจคเตอร์กับจอ มองภาพที่แสดงทางขวาเพื่อเลือก ตำแหน่งที่ดีที่สุดที่เข้ากับขนาดของจอ ระยะทางที่ใกล้ที่สุดจะได้ภาพจาก maximum zoom กรุณาดูภาพ ข้างล่าง เกี่ยวกับรายละเอียดของระยะห่าง

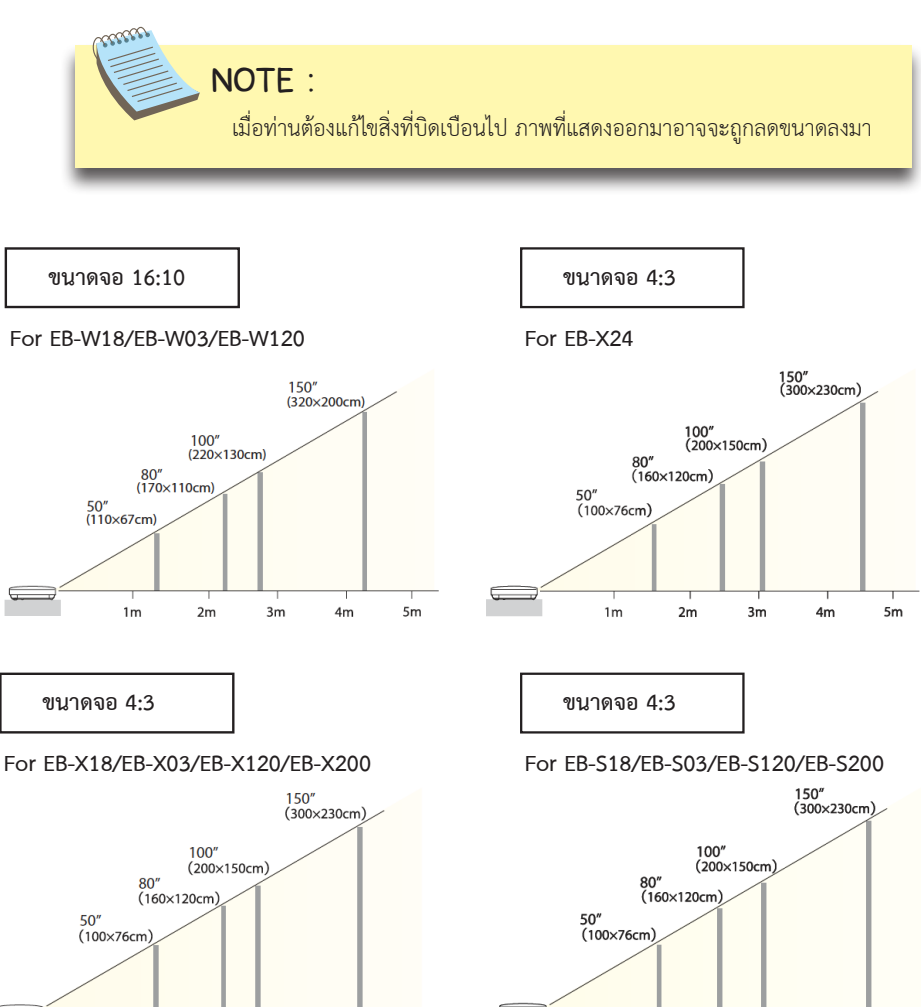

1m

2m

3m

4m

5m

2m

3m

1m

5m

4m

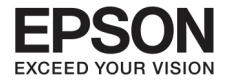

## บทที่ 3 การเชื่อมต่ออุปทรณ์

#### การเชื่อมต่อกับคอมพิวเตอร์

การฉายภาพมาจากคอมพิวเตอร์ สามารถเชื่อมต่อคอมพิวเตอร์ โดยปฏิบัติตามดังนี้

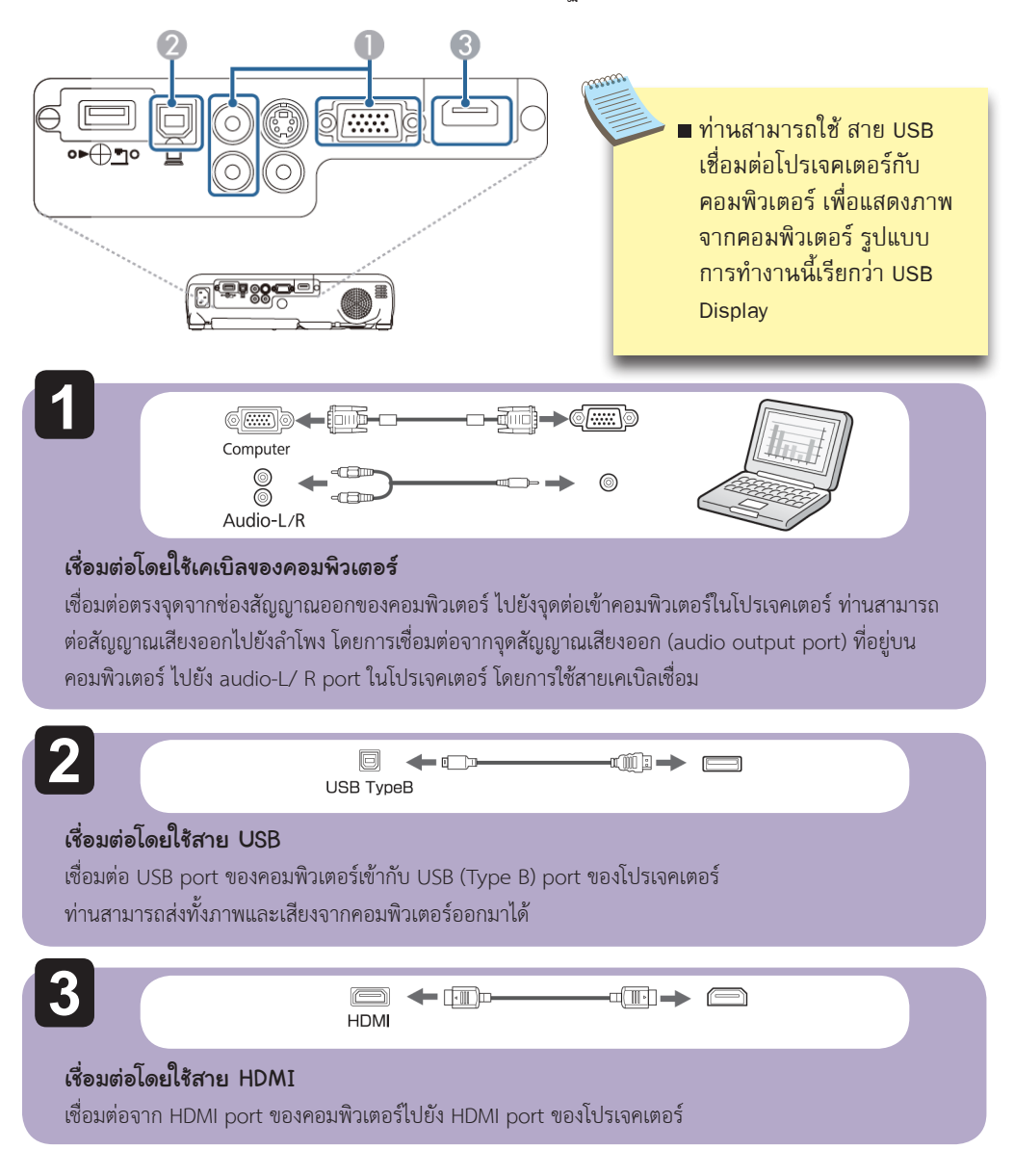

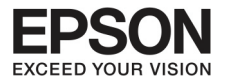

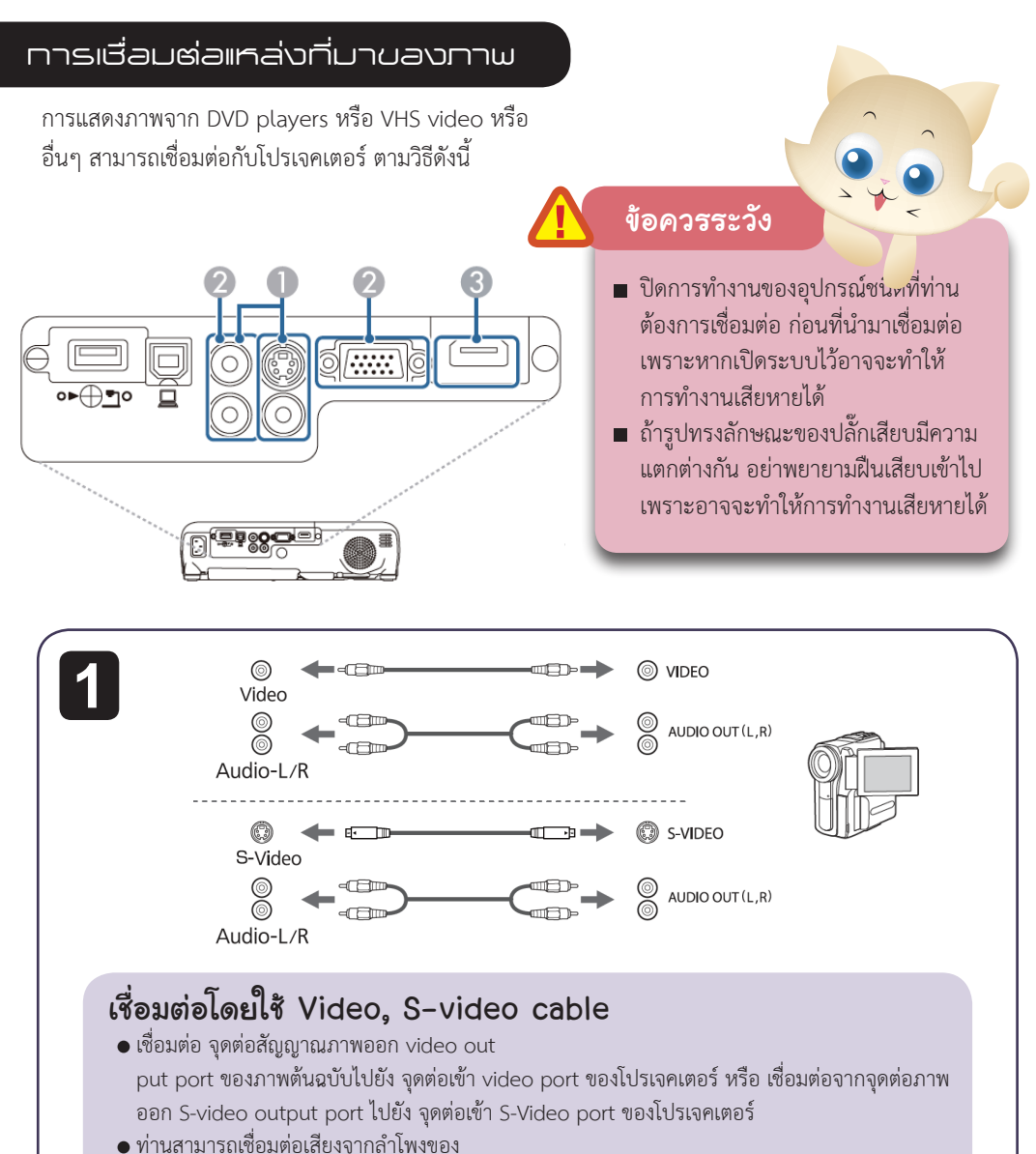

โปรเจคเตอร์ โดยเชื่อม audio output port จากเสียงต้นฉบับไปยัง audio L/R port ของโปรเจคเตอร์ ด้วยการใช้สาย audio cable

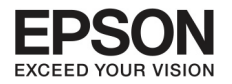

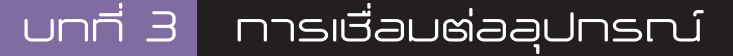

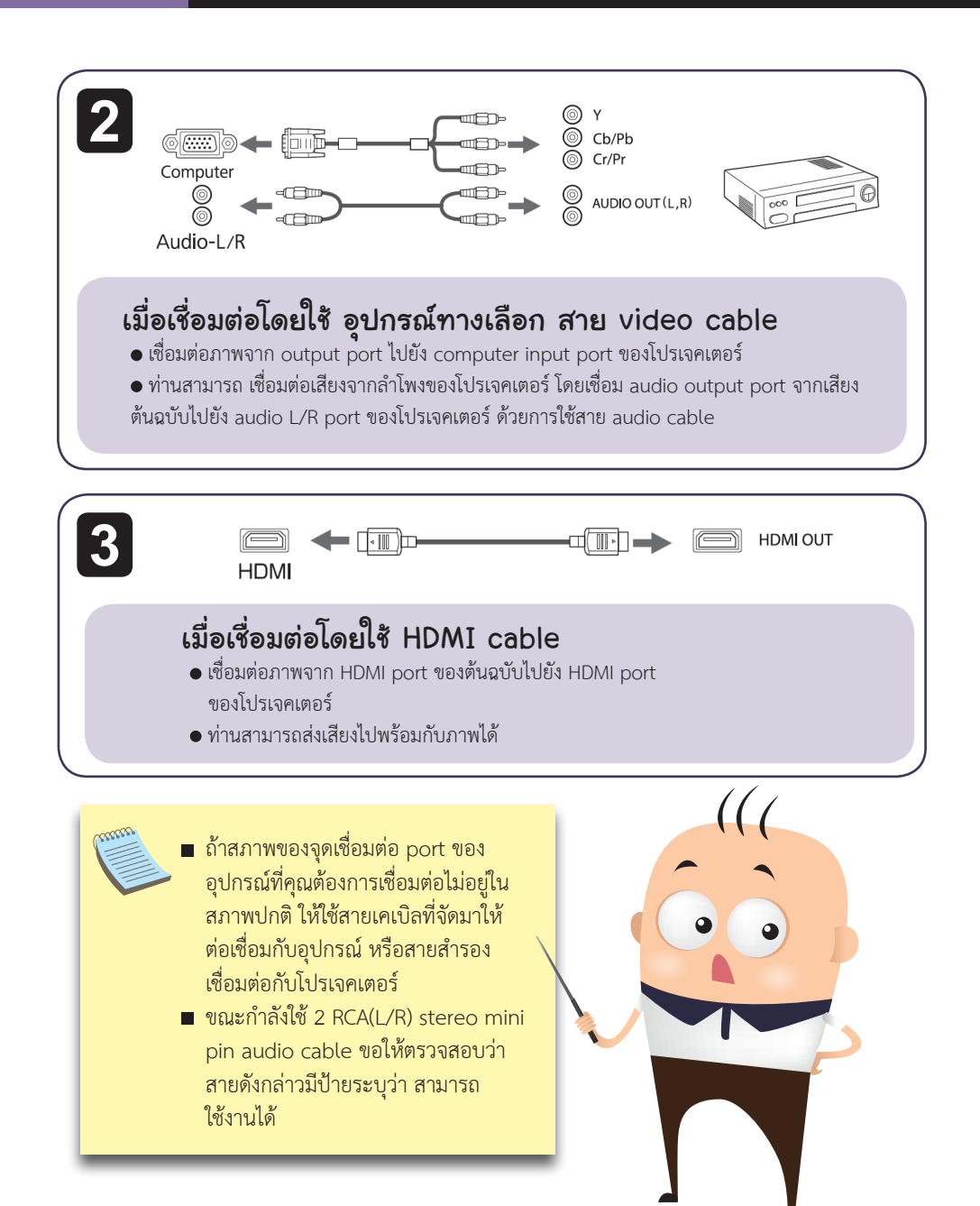

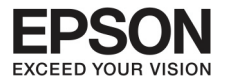

#### การเชื่อมต่อโดยอุปกรณ์ USB

ท่านสามารถต่อเข้ากับอุปกรณ์หลากหลายตั้งแต่ optional document camera, USB memory, USB compatible hard disks รวมถึงกล้องดิจิตัล โดยทำการเชื่อมต่อด้วยสาย USB cable กับUSB device เพื่อต่อเข้ากับ USB (Type A) port บนโปรเจคเตอร์

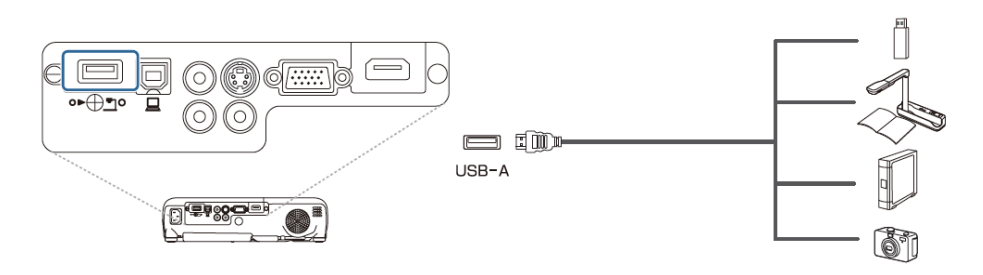

#### ข้อควรระวัง

- ถ้าท่านใช้ USB hub การเชื่อมต่ออาจจะไม่ ถูกต้อง อุปกรณ์จากกล้องดิจิตัลหรือ USB devices ควรจะเชื่อมต่อโปรเจคเตอร์ โดยตรง
- เมื่อเชื่อมต่อโดยใช้ USB compatible harddisk ให้ตรวจสอบให้มั่นใจว่า ท่านได้ ต่อ AC adapter กับ hard disk
- การเชื่อมต่อจากกล้องดิจิตัลหรือ harddisk ไปยังโปรเจคเตอร์ ให้ใช้สาย USB cable ที่ จัดมาให้ หรือสายที่ใช้ได้สำหรับอุปกรณ์นี้
- การใช้สาย USB cable ความยาวไม่ควร
   เกินกว่า 3 เมตร เพราะ PC free function
   อาจจะไม่ทำงาน

เมื่อ USB device ทำการเชื่อมต่อแล้ว ท่าน สามารถนำเสนอไฟล์จาก USB memory หรือ กล้องดิจิตัล โดยใช้ PC free

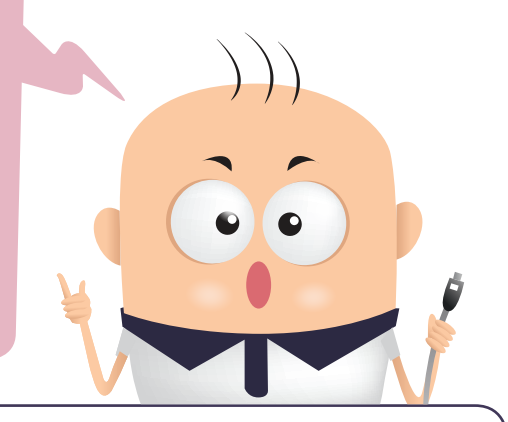

#### การถอด USB devices

หลังจากที่ทำงานเสร็จแล้ว ให้ถอด USB devices ออกจากโปรเจคเตอร์ โดยต้องปิดอุปกรณ์ กล้องดิจิตัลหรือ hard disks เสียก่อน แล้วจึงถอดออกจากโปรเจคเตอร์

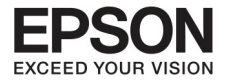

## บทที่ 3 การเชื่อมต่ออุปทรณ์

#### การติดตั้งWireless LAN Unit

การติดตั้งWireless LAN Unit จะทำให้ท่านสามารถแสดงภาพจากคอมพิวเตอร์ผ่านเครือข่ายที่เชื่อมต่อ

22

เชื่อมต่อ Wireless LAN Unit ไปที่ USB-A port ของโปรเจคเตอร์

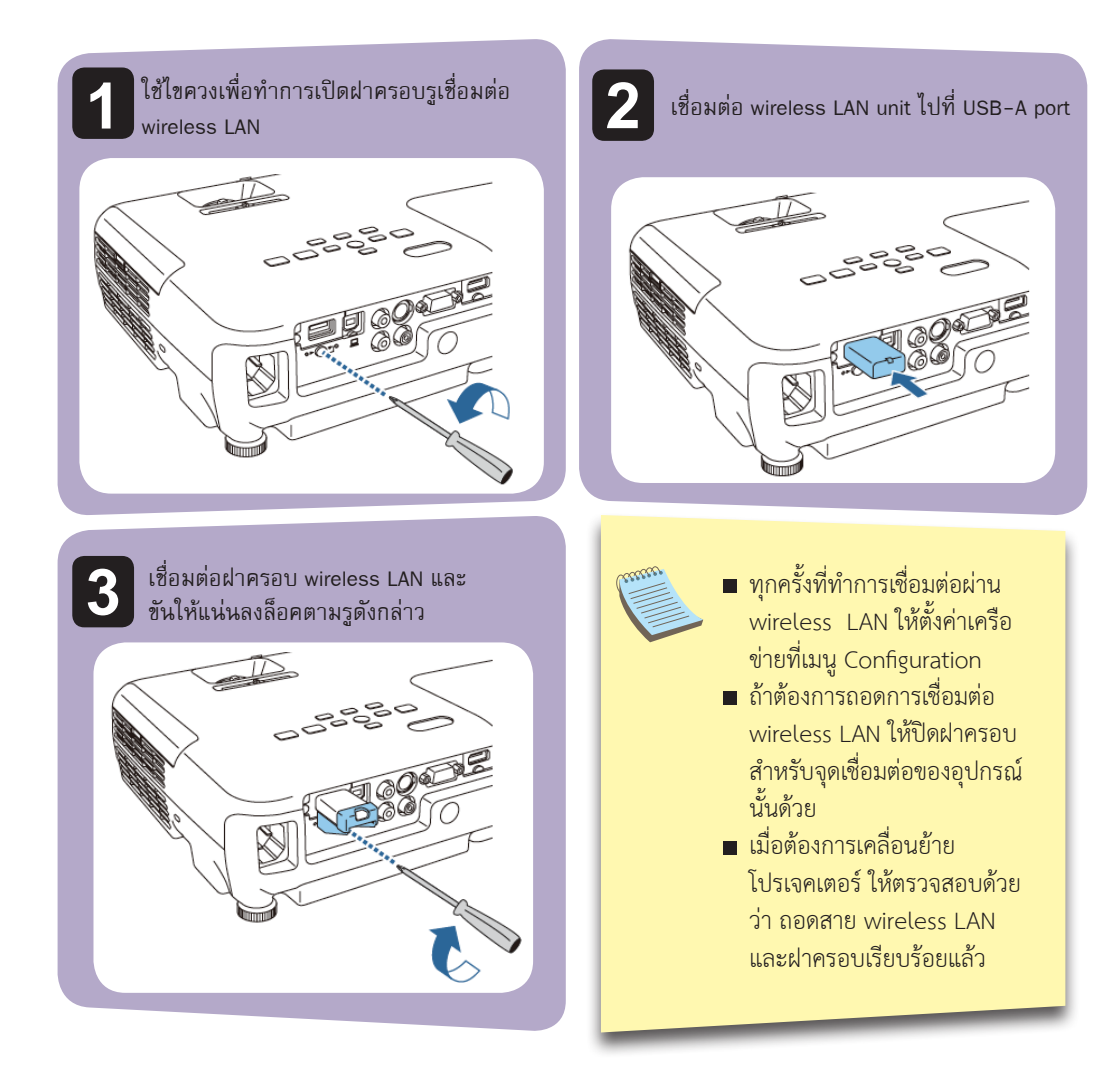

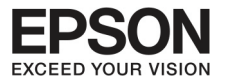

## การติดตั้ง Quick Wireless Connection USB Key

เมื่อติดตั้ง Quick Wireless Connection USB Key จำเป็นต้องถอด wireless LAN ก่อน แล้วจึง สามารถเชื่อมต่อ Quick Wireless Connection USB Key ไปที่ USB-A port

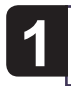

เปิดการทำงานโปรเจคเตอร์ แล้วกดปุ่ม LAN ที่รีโมทคอนโทรล หน้าจอจะแสดงว่า LAN standby

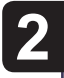

ตรวจสอบว่า SSID และ ข้อมูล IP Address ที่แสดงที่หน้าจอ หลังจากนั้นให้ถอด wireless LAN

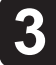

6

เชื่อมต่อ Quick Wireless Connection USB Key ไปที่ USB-A port

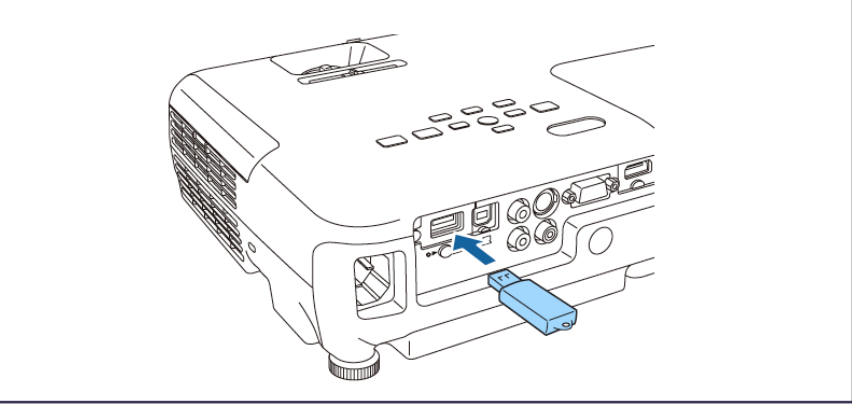

| Λ | เมื่อมีข้อความว่า "ข้อมูลเครือข่ายเสร็จสมบูรณ์ ให้เคลื่อนย้ายตัวแปลงสัญญาณ Quick Wireless |
|---|-------------------------------------------------------------------------------------------|
| 4 | Connection USB Key" แสดงขึ้นมา ให้เคลื่อนย้าย Quick Wireless Connection USB Key           |

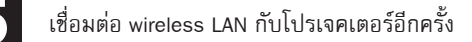

เชื่อมต่อ Quick Wireless Connection USB Key กับคอมพิวเตอร์ที่ต้องการใช้งาน

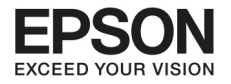

## บทที่ 4 การปรับความคมษัดของทาพ

24

## การแท้ไบทานที่บิดเบี้ยว

ท่านสามารถแก้ไขภาพที่บิดเบี้ยวได้ดังต่อไปนี้

- การแก้ไขโดยอัตโนมัติ (Auto V-Keystone)
   ปรับให้ภาพที่บิดเบี้ยวโดยอัตโนมัติ
- การแก้ไขด้วยตนเอง (Manual)
   (H-keystone adjuster)
   ทำได้โดยปรับให้ภาพที่บิดเบี้ยวนั้นอยู่
   บนแนวเดียวกับตัวปรับความคมชัดของภาพ

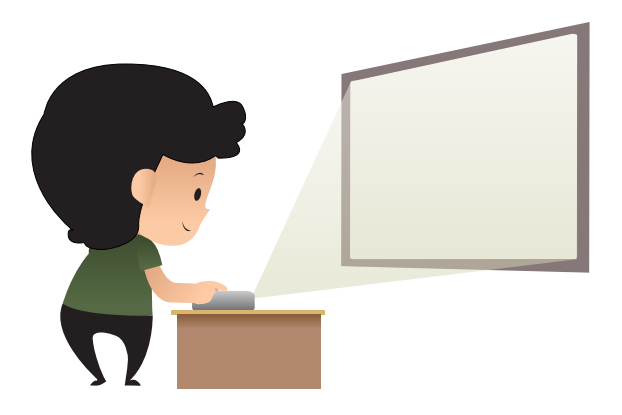

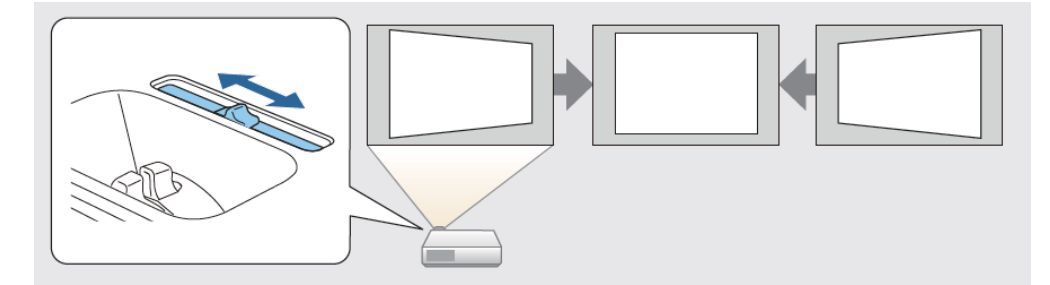

 การแก้ไขด้วยตนเอง (Manual) (H/V-keystone) ทำได้โดยการปรับภาพทั้งแนวตรงแนวดิ่งให้มาสู่สมดุลย์ตรงกัน

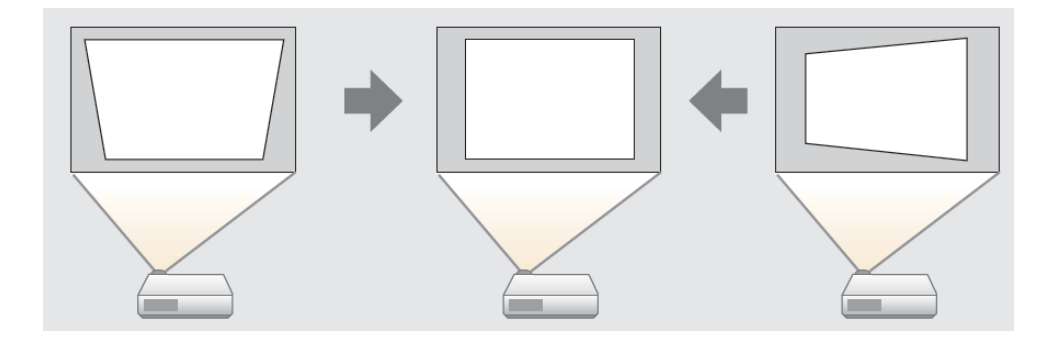

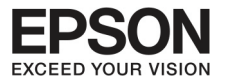

 การแก้ไขด้วยตนเอง (Manual) (Quick corner) ทำให้โดยการปรับมุมต่างทั้งสี่มุมให้มีสมดุลย์ตรงกัน

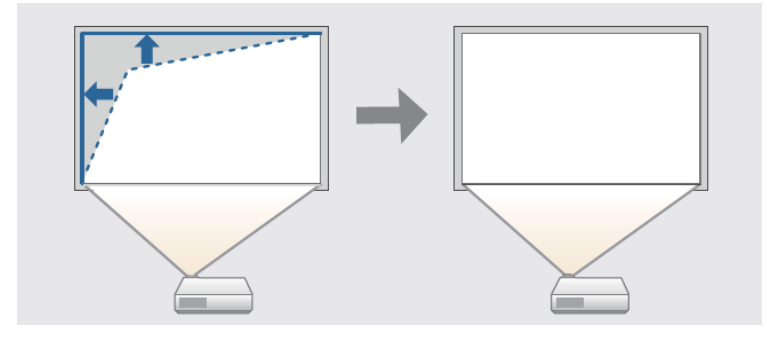

■ เมื่อท่านแก้ไขการบิดเบี้ยวของภาพได้แล้ว ภาพที่ฉายออกมาอาจจะมีขนาดเล็กลง

## การแก้ไขโดยอัตโนมัติ

Auto V - keystone

- เมื่อโปรเจคเตอร์มีการขยับเขยื้อนไม่ว่าทางใดทางหนึ่ง ระบบที่เรียกว่า Auto H/V-keystone จะทำงานอัตโนมัติให้ภาพเพื่อสมดุลย์
- เมื่อโปรเจคเตอร์ถูกเคลื่อน ระบบนี้ทำงานให้ภาพกลับมาสมดุลย์อีกครั้ง
- ท่านสามารถใช้ Auto H/V-keystone เพื่อแก้ไขภาพ
- มุมที่ต้องแก้ไขจะอยู่ที่ประมาณ 20 องศา ทั้งซ้ายและขวา และประมาณ 30 องศา ทั้งขึ้นและลง

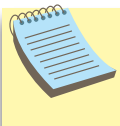

Auto V-keystone จะทำงานต่อเมื่อ projection ถูกเซ็ทไว้ที่ front บน เมนู configuration
 ถ้าท่านไม่ต้องการใช้ Auto V-keystone function ให้เซ็ท V-keystone ไปที่ off

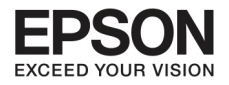

## บทที่ 4 การปรับความคมษัดของภาพ

26

#### การแก้ไขด้วยตนเอง

ท่านสามารถแก้ไขภาพที่บิดเบี้ยวได้ด้วยตนเอง ท่านสามารถใช้ Auto H/V-keystone เพื่อแก้ไขภาพ - มุมที่ต้องแก้ไขจะอยู่ที่ประมาณ 20 องศา ทั้งช้ายและขวา และประมาณ 30 องศา ทั้งขึ้นและลง

#### H-keystone adjuster

เคลื่อนย้าย horizontal keystone adjuster ทั้งมุมซ้าย ขวา ให้อยู่ในทิศทางสมดุลย์กัน

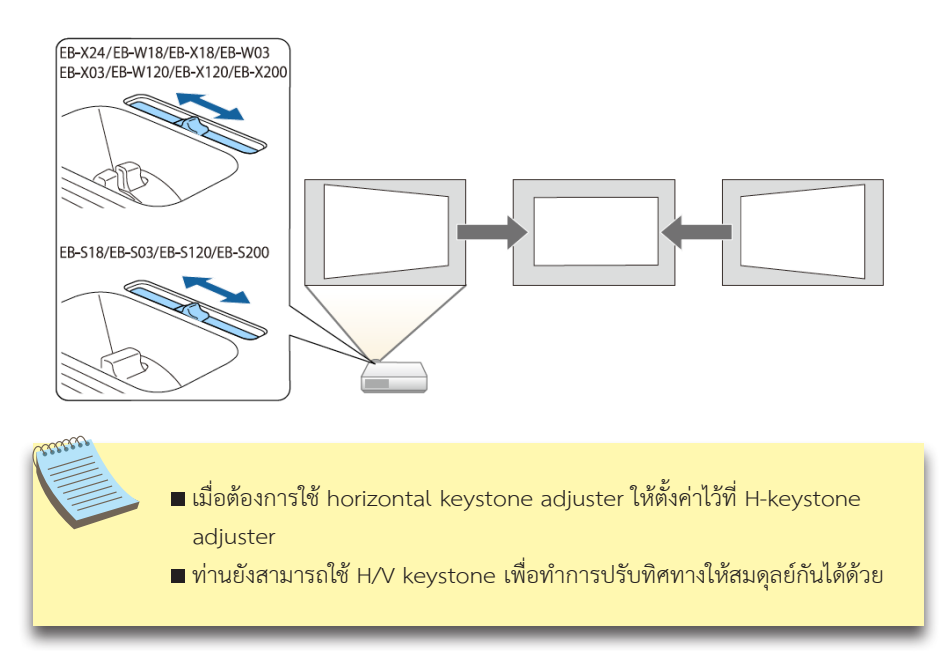

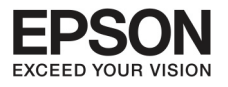

#### H/V keystone

ทำได้โดยการปรับภาพทั้งแนวตรงแนวดิ่งให้มาสู่สมดุลย์ตรงกัน

1. กดปุ่ม [ 🎞 ] หรือปุ่ม [ 🎞 ] บน control panel ในระหว่างที่บนจอภาพโชว์ ดังนี้

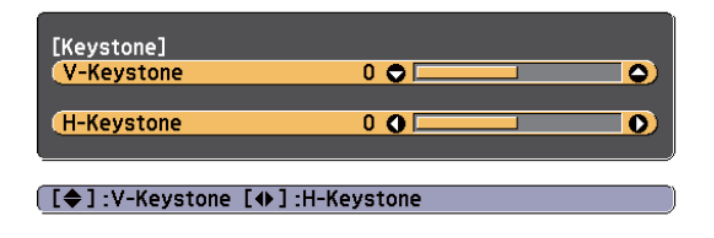

2. กดปุ่มตามขั้นตอนเพื่อช่วยให้ภาพสมดุลย์

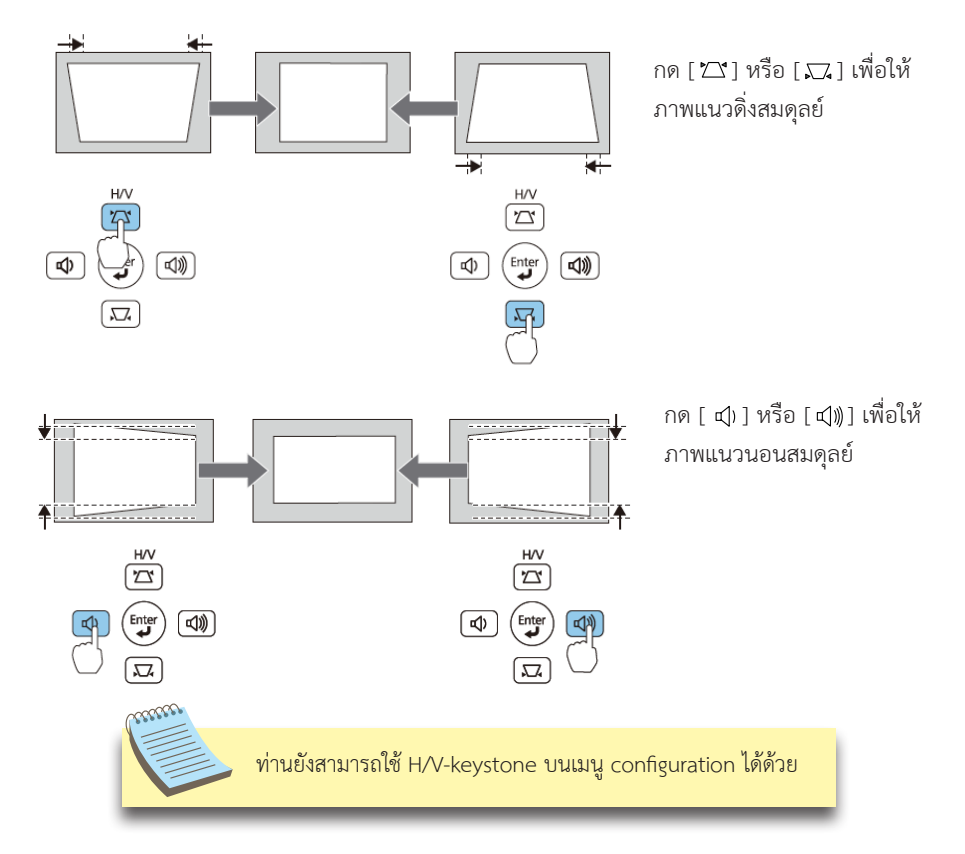

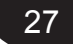

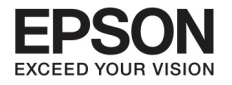

## บกที่ 4 การปรับความคมชัดของภาพ

28

#### Quick corner

สามารถช่วยให้ท่านแก้ไขมุมทั้งสี่มุมได้ด้วยตนเอง

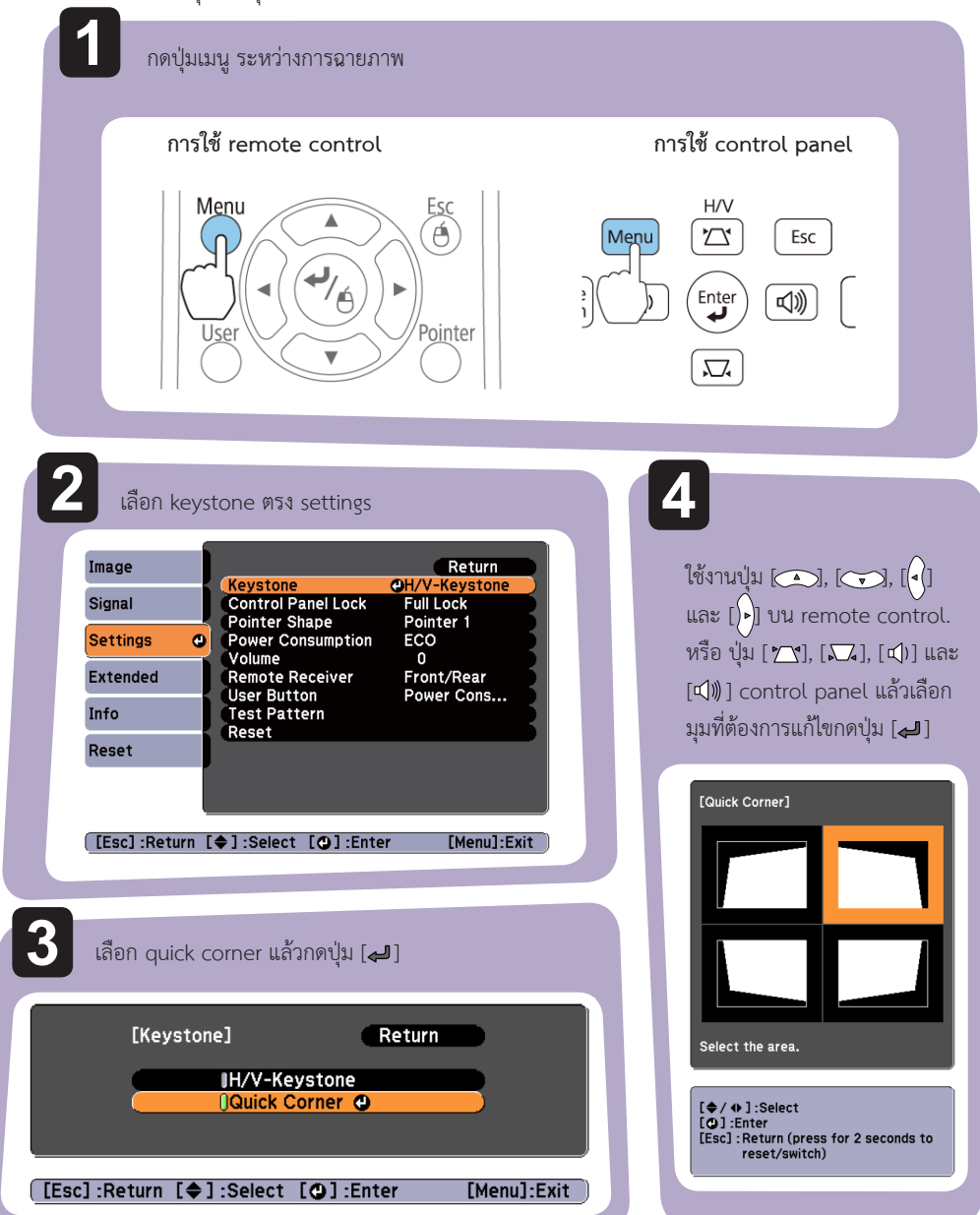

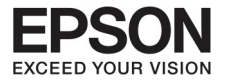

# 5

ใช้งานปุ่ม [ , ], [ ], [ ] และ [ ] บนremote control. หรือ ปุ่ม [ ] [] [ , [ , [ , [ ] และ [ ] )] บน control panel แล้วเลือกตำแหน่งที่ ต้องการแก้ไข กดปุ่ม [ ]

เมื่อท่านกดปุ่ม [4] หน้าจอจะโชว์ข้อ
 ที่ 4 เพื่อให้ท่านสามารถเลือกบริเวณที่
 ต้องการแก้ไข
 ถ้ามีข้อความ "cannot adjust any
 further" แสดงขึ้นมา ท่านจะไม่สามารถ
 ปรับแต่งรูปทรงหรือทิศทางใดๆ ได้อีก

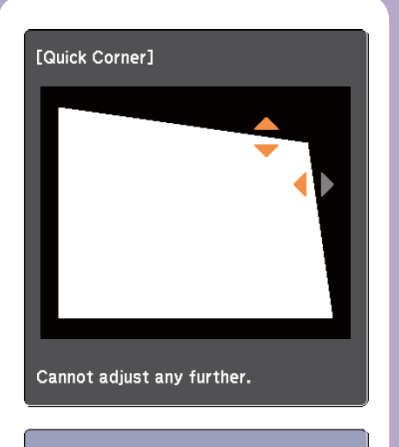

#### [◆/ ◆]:Adjust [Esc] /[❹]:Return

6

ทำซ้ำในข้อที่ 4 และ 5 เมื่อจำเป็นต้องปรับมุม ต่างๆ อีก

7

เมื่อปรับเสร็จเรียบร้อยแล้วให้กด ปุ่ม Esc เมื่อ ออกจากเมนูนี้ เพราะว่า keystone ถูกเปลี่ยนไปอยู่ที่ quick corner การเลือกมุมของจอภาพที่โชว์อยู่ในข้อ ที่ 4 จะถูกโชว์ขึ้นมาถ้าคุณกดปุ่ม [ <u>^ </u>] หรือ [ √ ] บน control panel ให้เปลี่ยน keystone ไปที่ H/V-keystone และให้กดปุ่ม [ ^ ] หรือ [ √ ] บน control panel เมื่อ ท่านต้องการให้ภาพสมดุลย์ทั้งแนวตั้งแนวนอน

ถ้ากดปุ่ม Esc ค้างไว้ประมาณ 2 วินาที หน้าจอจะ โชว์ภาพของข้อ 4 ดังนี้

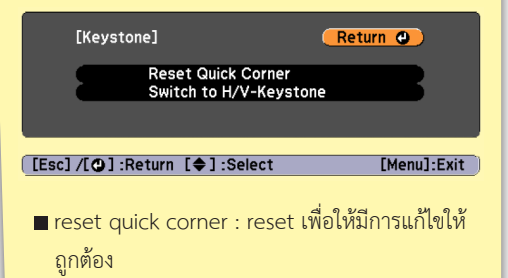

เปลี่ยนไปที่ H/V- keystone เพื่อให้แก้ไขให้ถูกต้อง

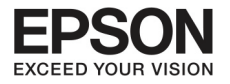

## บทที่ 4 การปรับความคมชัดของภาพ

30

#### การปรับขนาดของภาพ

สำหรับรุ่น EB-X24 / EB-W18 / EB- X18 / EB- W03 / EB- X03 / EB- W120 / EB- X120/EB- X200 ปรับวงแหวนสำหรับชุมเพื่อปรับขนาดของภาพที่แสดง

สำหรับรุ่น EB-S18 / EB-S03 / EB- S120 /EB-S200 ปรับได้โดยการใช้ปุ่ม Wide / Tele ที่ Control Panel Wide: ขยายขนาดของภาพที่แสดง Tele: ลดขนาดของภาพที่แสดง

#### การปรับขนาดของภาพ

หมุนวงแหวน (zoom ring) เพื่อปรับขนาดของภาพ

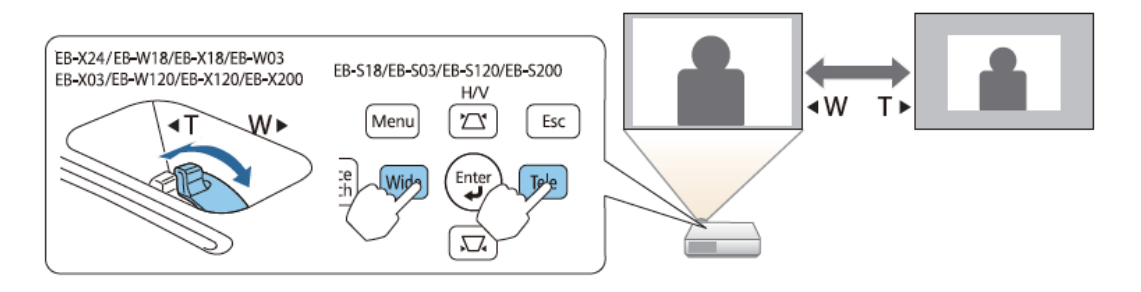

#### การปรับตำแหน่งของภาพ

ดันฐานปรับระดับออกมาเพื่อปรับระดับ ทั้งนี้ท่านสามารถปรับมุมเงยได้ถึง 12 องศา

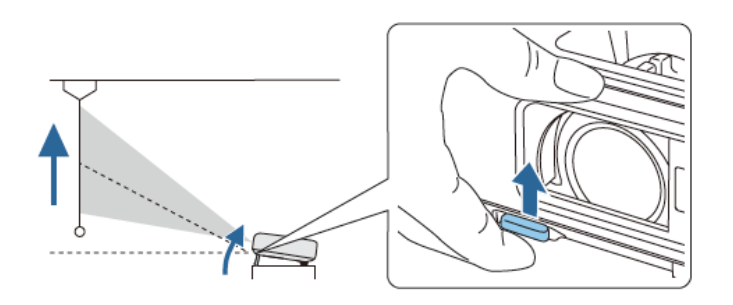

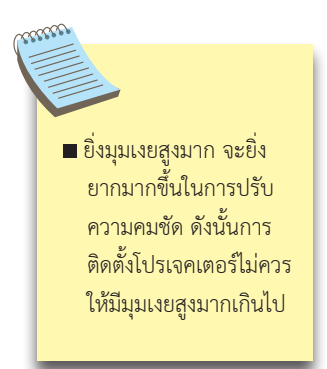

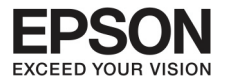

## การปรับในแนวราบ

ยืดหรือขยายส่วนพื้นหลัง เพื่อให้โปรเจคเตอร์อยู่ในแนวที่เหมาะสม

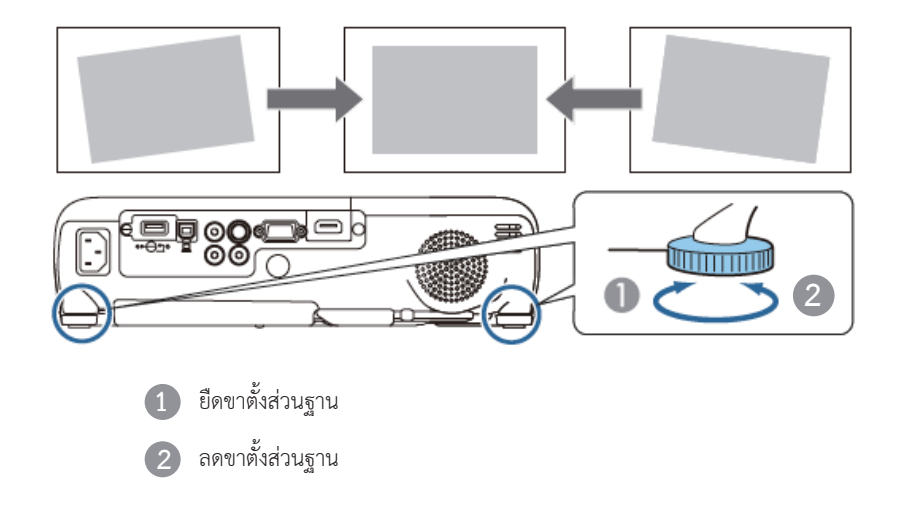

## การปรับโฟทัส

ท่านสามารถปรับโดยใช้ focus ring

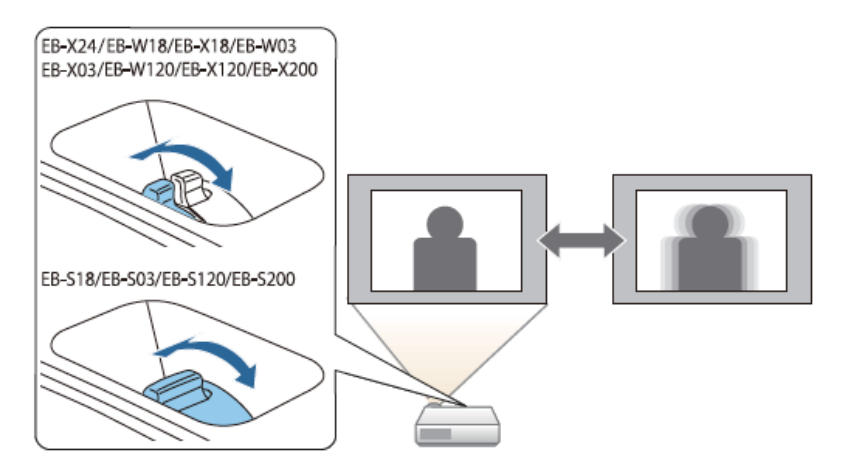

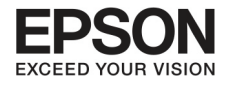

## บทที่ 4 การปรับความคมษัดของภาพ

32

#### การปรับเสียง

ท่านสามารถปรับเสียงตามขั้นตอนดังนี้

- กดปุ่ม volume บน control panel หรือบน remote control เพื่อปรับเสียง

# Page E-Zoom Volume ● ● ✓ ● ● ✓ A/V Mute Freeze

- ปรับเสียงจากเมนู configuration

#### การใช้ control panel

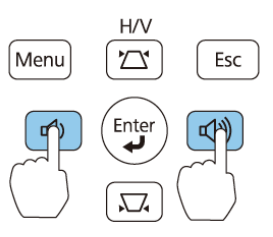

#### คำเตือน

#### อย่าเริ่มต้นโดยการเปิดเสียงอยู่ที่ระดับดังสุด เพราะอาจจะทำให้เกิดผลกระทบการสูญเสียการได้ยิน ควรปรับระดับเสียงให้เบาลงก่อนปิดเครื่องเสมอ เมื่อเปิดเครื่องทำงานแล้วจึงค่อยปรับระดับแสียงพื้นบาอีกครั้งในภายหลัง

## การเปลี่ยนแปลงสัดส่วนของภาพที่ฉาย

ท่านสามารถเปลี่ยน สัดส่วนของภาพ Aspect ratio ให้เข้ากับขนาดความสูงความกว้าง และ resolution ของฝาก Aspect mode จะขึ้นอยู่กับสัญญาณภาพขณะที่กำลังฉาย

## วิธีการเปลี่ยน

ทุกครั้งที่ท่านกดปุ่ม aspect บนremote control คำว่า aspect mode จะแสดง ขึ้นมาบนจอ และทำการเปลี่ยนแปลงสัดส่วนให้

#### Remote control

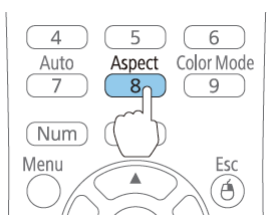

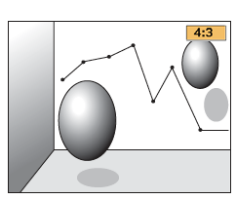

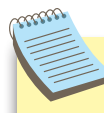

- ท่านสามารถตั้งค่า
   Aspect ratio ได้จาก เมนู Configuration
- สำหรับ 3D mode
   Aspect mode จะถูก ตั้งไว้ที่ Normal

#### การใช้ remote control

๗) ลดขนาดเสียง
 ๗) เพิ่มขนาดเสียง

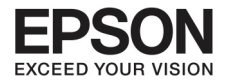

#### การเลือกคุณภาพของภาพ (selecting color mode)

เลือก color mode ที่ประกอบไปด้วย การปรับความสว่างของภาพ จนถึงการปรับสี

| Mode         | Application                                                                                                    |
|--------------|----------------------------------------------------------------------------------------------------|
| Dynamic      | สำหรับห้องที่สว่าง การใช้ brightness mode จะช่วยลดแสงเงาได้ดี                                                  |
| Presentation | เหมาะสำหรับนำเสนอในหลากหลายสี ในห้องที่มีความสว่าง                                                             |
| Theate       | เหมาะสำหรับดูภาพยนตร์ในห้องมืด จะช่วยปรับภาพให้ใกล้เคียงธรรมชาติ<br>มากขึ้น                                    |
| Photo *1     | เหมาะสำหรับภาพนิ่ง ในห้องที่มีความสว่าง ภาพจะถูกปรับให้สดใส มีแสงเงา<br>ที่เหมาะสม                             |
| Sport *2     | เหมาะสำหรับดูรายการทีวี ในห้องที่มีความสว่าง ภาพจะถูกปรับให้สดใส ตาม<br>ความจริงในรูปแบบ sRGB>> color standard |
| sRGB         | เหมาะสำหรับภาพที่อยู่ในรูปแบบ สี sRGB                                                                          |
| Blackboard   | ไม่ว่าท่านจะทำการฉายภาพบนจอสีดำหรือสีเขียว การตั้งค่านี้จะทำให้ภาพที่<br>ออกเหมือนกับธรรมชาติ                  |
| Whiteboard   | สำหรับการฉายภาพที่สมบูรณ์บนจอสีขาว                                                                             |

\*1 การเลือกการตั้งค่านี้จะรองรับเมื่อ เป็นการรับสัญญาณ RGB หรือ เป็นภาพที่มาจาก USB display หรือ USB \*2 การเลือกการตั้งค่านี้จะรองรับเมื่อ เป็นการรับสัญญาณ จาก องค์ประกอบของ Video ในรูปแบบ Video หรือ S-Video

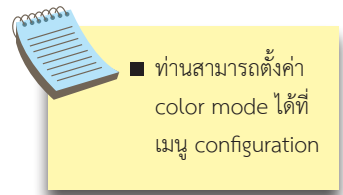

ทุกครั้งที่ท่านกดปุ่ม color หน้าจอจะแสดงคำว่า color mode

#### Remote control

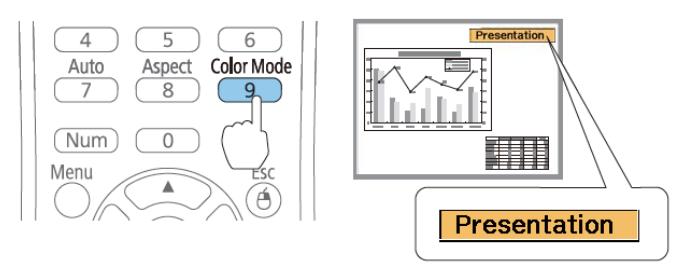

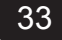

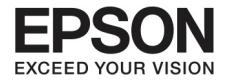

## บทที่ 4 การปรับความคมษัดของภาพ

34

## การติดตั้ง Auto Iris

การตั้งค่าแบบอัตโนมัติ สำหรับความสว่างของภาพ จะทำให้ท่านได้ภาพที่มีความคมชัด

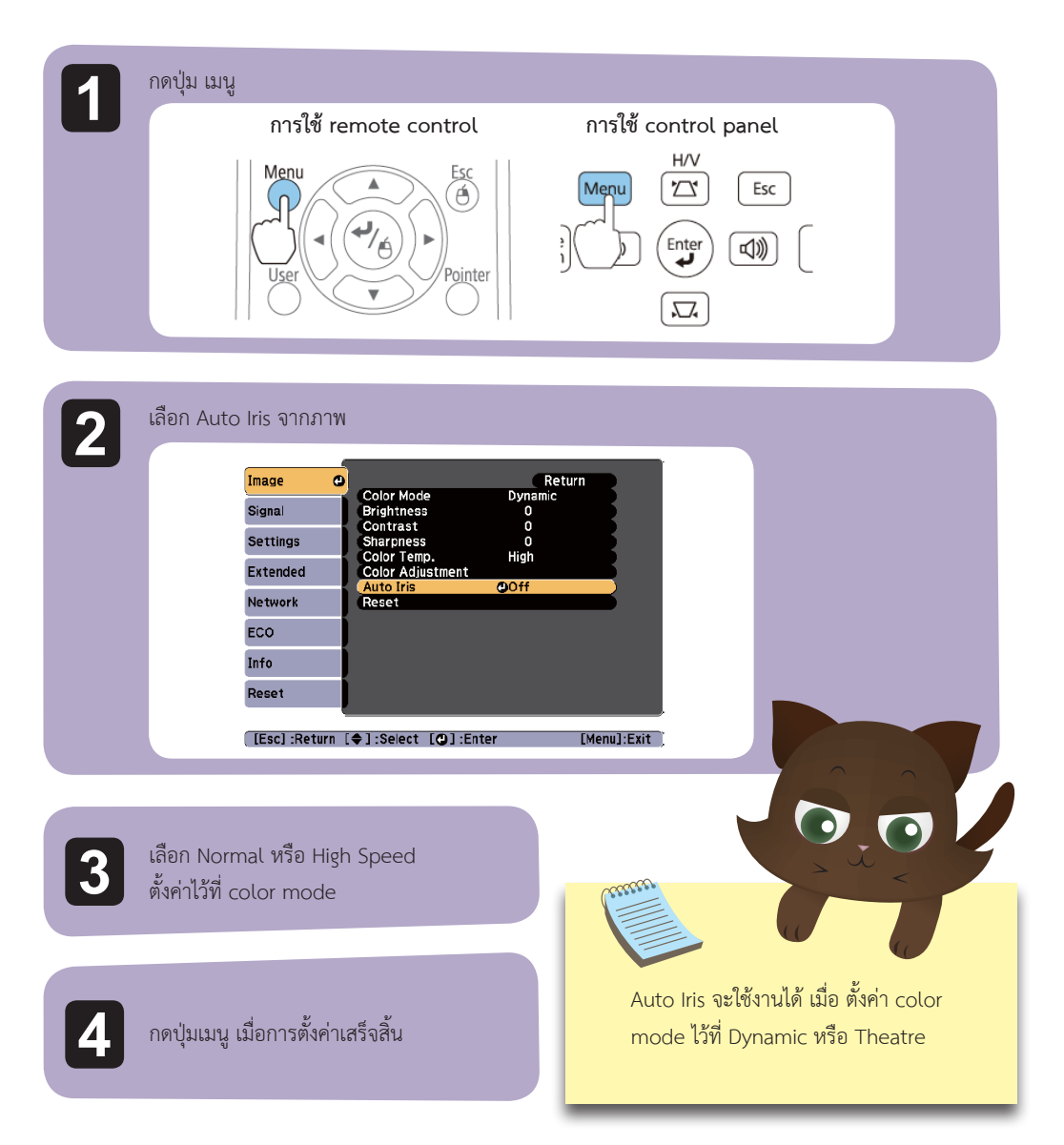

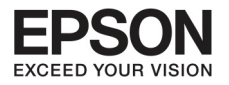

## การเปลี่ย<sup>ุ</sup>น aspect mode

สำหรับการฉายภาพจากอุปกรณ์ video หรือจาก HDMI port (สำหรับรุ่น EB-W18/EBW03/EB-W120) ทุกครั้งที่กดปุ่ม Aspect . Aspect mode จะทำงานในรูปแบบ Normal หรือ Auto 16:9, Full Zoom และ Native

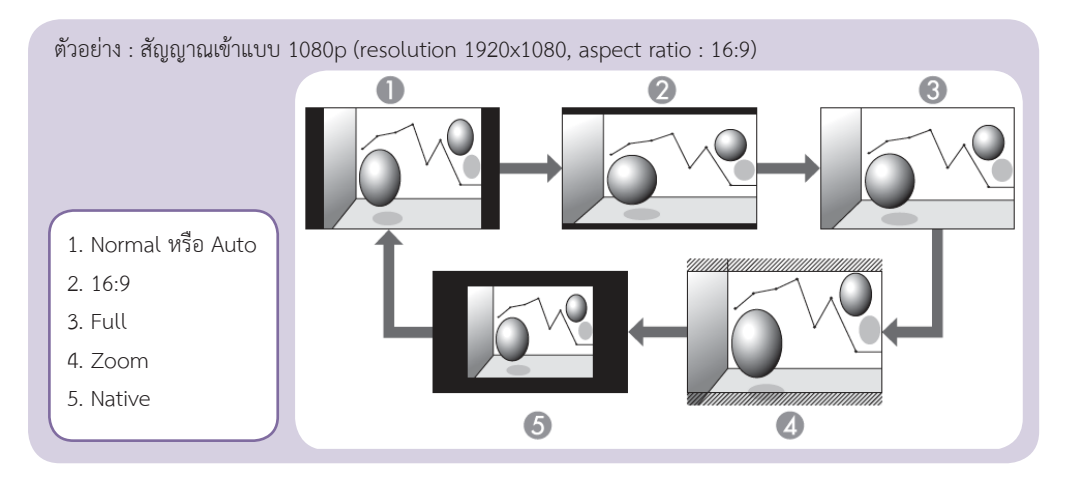

การแสดงภาพจากอุปกรณ์วิดีโอ สำหรับรุ่น (EB-X24 / EB-W18 / EB-X18 / EB-W03 / EB-X03 / EB-W120 / EB-X120 / EB-X200 / EB-S200)

ทุกครั้งที่กดปุ่ม (Aspect) อัตราส่วนการแสดงภาพจะเปลี่ยนเป็น 4:3 หรือ16:9 เมื่อสัญญาณเข้าในรูปแบบ 720p/1080i อัตราส่วนแสดงภาพจะเป็น 4:3 ถ้าทำการซูม ส่วนซ้ายและขวาของภาพจะถูกตัดออก

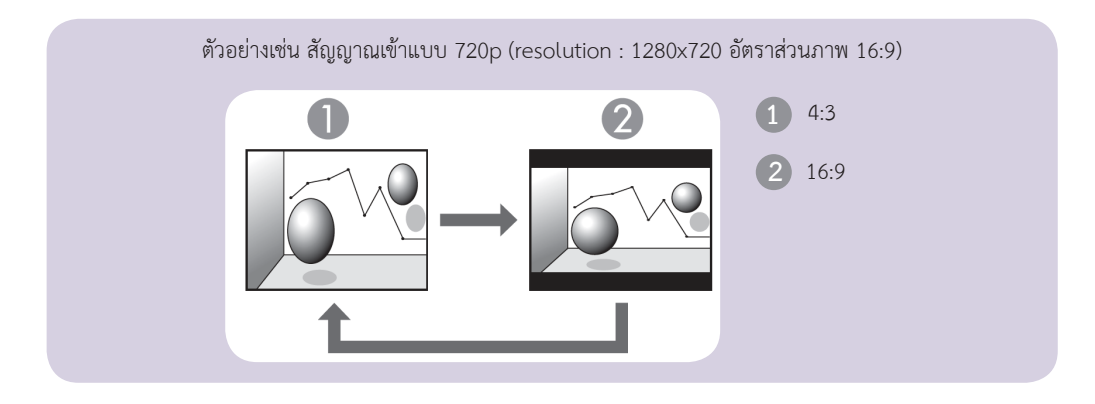

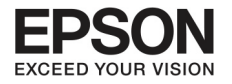

## บทที่ 4 การปรับความคมชัดของภาพ

การแสดงภาพจาก HDMI port (สำหรับรุ่น EB-X24/EB- W18/EB- X18/EB- W03/EB- X03/EB- W120/EB- X120/ EB- X200/ EB-S200)

36

ทุกครั้งที่กดปุ่ม aspect อัตราส่วนภาพจะถูกตั้งค่าไว้ที่ auto 4:3 และ16:9

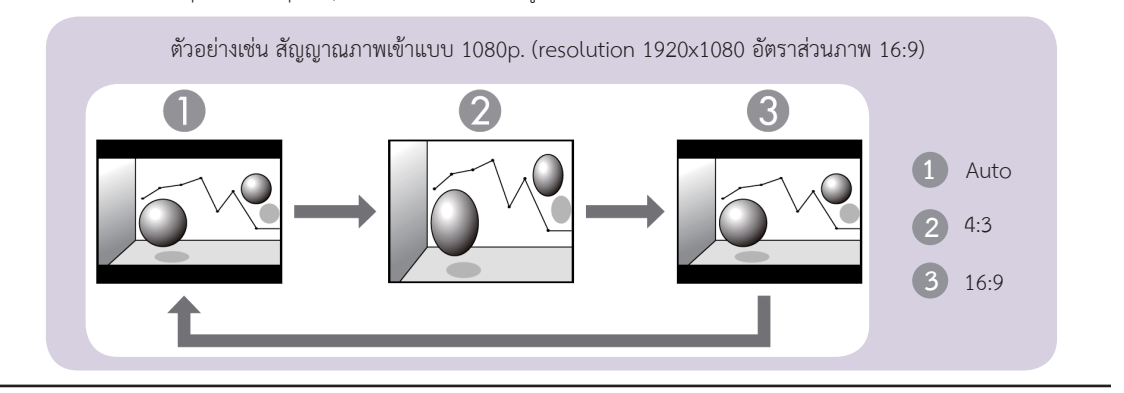

#### การฉายภาพจากคอมพิวเตอร์

ภาพข้างล่างนี้ เป็นตัวอย่างภาพในแต่ละ aspect mode

| สำหรับรุ่น<br>EB-X24/ EB-X18/ EB-S18/ EB-X03/ EB-S03/ EB- X120/ EB-X200 /EB- S200 |                              |                        |  |  |              |  |  |
|-----------------------------------------------------------------------------------|------------------------------|------------------------|--|--|--------------|--|--|
| Aspect mode                                                                       | Input Signal                 |                        |  |  | Input Signal |  |  |
|                                                                                   | XGA 1024x768 ( 4:3)          | WXGA 1080x 800 (16:10) |  |  |              |  |  |
| Normal                                                                            | $\bigcirc \bigcirc \bigcirc$ |                        |  |  |              |  |  |
| 4:3                                                                               |                              |                        |  |  |              |  |  |
| 16:9                                                                              |                              |                        |  |  |              |  |  |

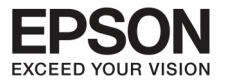

| สำหรับรุ่น<br>EB-W18/EB- W03/EB- W120 |                     |                        |  |  |  |
|---------------------------------------|---------------------|------------------------|--|--|--|
| Aspect mode                           | Input               | Signal                 |  |  |  |
|                                       | XGA 1024x768 ( 4:3) | WXGA 1080x 800 (16:10) |  |  |  |
| Normal                                | 000                 |                        |  |  |  |
| 16:9                                  |                     |                        |  |  |  |
| Full                                  |                     |                        |  |  |  |
| Zoom                                  |                     |                        |  |  |  |
| Native                                |                     |                        |  |  |  |

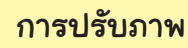

Leeeee

ถ้าบางส่วนของภาพหายไป ให้ไปตั้งค่า resolution ที่ Wide หรือ Normal จากเมนู configuration ทั้งนี้ขึ้นอยู่กับขนาดของจอบนคอมพิวเตอร์ computer panel

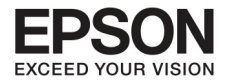

## Uni S הרתטשטרטר (Projection functions)

## การฉายภาพ โดยไม่ใช้คอมพิวเตอร์ (PC Free)

การเชื่อมต่ออุปกรณ์ USB storage เช่น USB flash drives หรือ USB hard disk กับโปรเจคเตอร์ ท่านสามารถกระทำ โดยใช้ภาพที่บันทึกไว้ โดยไม่ต้องใช้คอมพิวเตอร์ ซึ่งเรียกว่า PC Free

- ท่านอาจจะไม่สามารถใช้อุปกรณ์ USB storage. หากอยู่ในสถานะไม่ปลอดภัย
- ท่านไม่สามารถแก้ไขภาพที่ผิดขนาด หรือมีปัญหาได้ ขณะที่ฉายภาพด้วย PC Free แม้ว่าท่านจะกดปุ่ม [四] และ [,,,] บน control panel

คุณลักษณะของไฟล์ที่สามารถทำงานบน PC Free

| Туре  | File Type | Notes                                                  |
|-------|-----------|--------------------------------------------------------|
| Image | .jpg      | สิ่งที่ทำไม่ได้มีดังนี้                                |
|       |           | - CMYK color mode format                               |
|       |           | - Progressive format                                   |
|       |           | - ภาพที่มี resolution มากกว่า 8192x 8192               |
|       |           | เนื่องจากคุณสมบัติของไฟล์ .jpg จะไม่สามารถฉายภาพได้ถ้า |
|       |           | สัดส่วนของภาพสูงเกินไป                                 |
|       | .bmp      | ไม่สามารถฉายได้ถ้าภาพมีขนาดใหญ่กว่า 1280x800           |
|       | .gif      | ไม่สามารถฉายได้ถ้าภาพมีขนาดใหญ่กว่า 1280x800.          |
|       |           | ไม่สามารถฉายภาพจาก GIFs                                |
|       | .png      | ไม่สามารถฉายได้ถ้าภาพมีขนาดใหญ่กว่า 1280x800           |
| Movie | .avi      | ไม่สามารถฉายได้ถ้าภาพมีขนาดใหญ่กว่า 1280x800, Auto     |
|       |           | format                                                 |
|       |           | ไม่สามารถทำงานได้กับ PCM และADPCM                      |

 เมื่อทำการเชื่อมต่อโดยใช้ USB compatible hard disk. ให้ตรวจสอบว่าท่านได้ใช้ A/C Adapter ที่ให้มาเสียบเข้ากับ hard disk
 โปรเจคเตอร์จะไม่รองรับการทำงานข้อมูลไฟล์บางประเภท ดังนั้นให้ format ให้อยู่ใน Windows
 Format ในรูปแบบ FAT 16/32

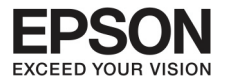

#### ตัวอย่าง PC Free

ไฟล์ที่ถูกบันทึกบน USB storage

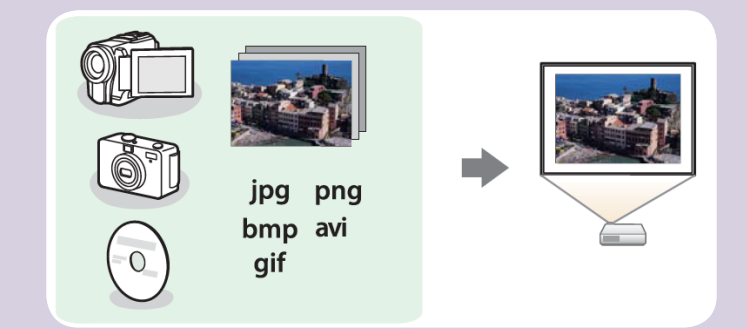

## วิธีการใช้งาน PC Free

ท่านสามารถทำตามคำแนะนำข้างล่างทั้งบน remote control และcontrol panel

00

## การเริ่มต้น PC Free

1. เปลี่ยนไปเป็น USB

- การเปลี่ยนภาพที่ต้องการโดยใช้ remote control
- เชื่อมต่อโดย อุปกรณ์ USB storage กับโปรเจคเตอร์
   PC Free เริ่มทำงานและรายชื่อไฟล์จะถูกโชว์ขึ้นมาบนจอภาพ

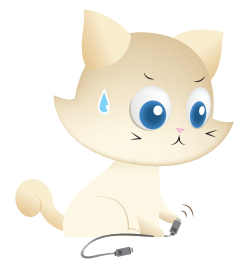

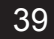

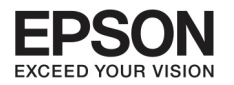

Second Second

## บทที่ 5 การทำงานของภาพ (Projection functions)

- ภาพของไฟล์ที่ถูกจัดเรียงแบบ Thumbnails คือภาพจะถูกเรียงเป็นภาพเล็กๆ
  - : ไฟล์ JPEG
  - : ไฟล์ AVI (ภาพ 15 วินาที จุดเริ่มต้น)
- ไฟล์อื่นๆ หรือ folder ที่แสดงในรูปแบบหัวข้อต่างๆ ตามรูปข้างล่าง

| lcon | File                        | lcon | File     |
|------|-----------------------------|------|----------|
| JPEG | JPEG files*                 | ВМР  | BMP file |
| AVI  | AVI (Motion JPEG)<br>files* | GIF  | GIF file |
| PNG  | PNG file                    |      |          |

\* ถ้าไม่สามารถแสดงภาพในรูปแบบ Thumbnail จะแสดงในรูปแบบของ Icon แทน

- ควรจะใส่ memory card เข้าไปใน USB card reader และเชื่อมต่อกับโปรเจคเตอร์ อย่างไร ก็ตาม USB card reader บางรุ่น ไม่สามารถทำงานร่วมกับโปรเจคเตอร์ได้
- ถ้าภาพหน้าจอ (เลือก drive screen) แสดงขึ้นมา ให้กดปุ่ม [→], [→], [→] หรือ [→]เพื่อ เลือก drive. ที่ต้องการ หลังจากนั้นกดปุ่ม [↓]

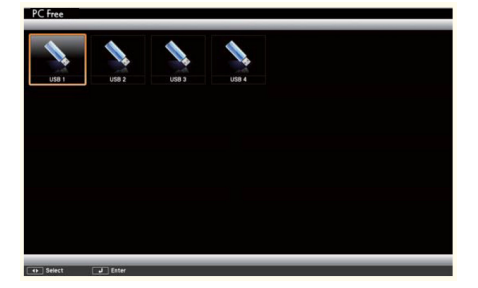

 เพื่อที่ให้จอแสดงการเลือก drive screen ให้เลื่อนลูกศรไปที่ select drive บนส่วนบนสุดของ ไฟล์บนหน้าจอ หลังจากนั้นกดปุ่ม [4]

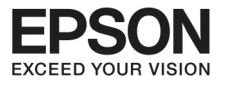

#### ทารอายทาพ

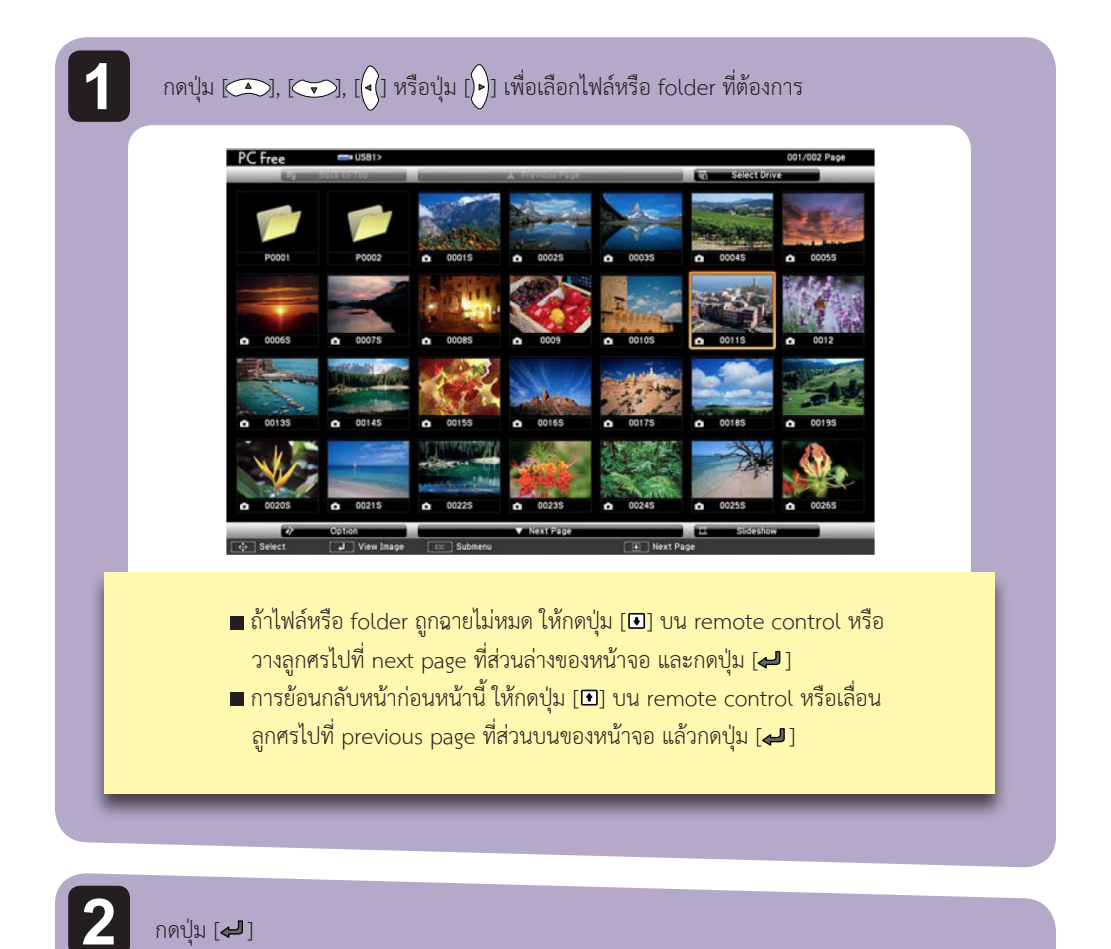

กดปุ่ม [┛] เลือกภาพที่ต้องการฉาย

> เมื่อเลือก folder ที่ต้องการได้แล้ว ไฟล์ใน folder นั้น จะถูกฉายออกมา หากต่องการย้อนกลับไป หน้าก่อนหน้านี้ ให้เลื่อนลูกศรไปที่ back to top แล้วกดปุ่ม [🚚]

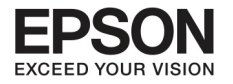

## Uni S החברטרטרטרטר (Projection functions)

42

#### การกลับภาพ

ท่านสามารถหมุนภาพได้ถึง 90 องศา และยังสามารถหมุนภาพได้ในระหว่างการฉายภาพสไลด์

- 1. โชว์ภาพ หรือ slideshow
- 2. ระหว่างทำการฉายภาพ กดปุ่ม [ 🔿 ] หรือ [ 🔫 ]

#### การหยุด PC Free

การปิด PC Free เริ่มจากนำ USB Driver ออกจาก USB port บนโปรเจคเตอร์ สำหรับอุปกรณ์อื่น เช่น กล้องดิจิตัลหรือ hard disk ให้ปิดอุปกรณ์เหล่านี้ แล้วดึงออกจากโปรเจคเตอร์

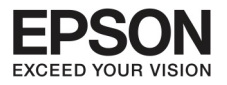

## การเลือกภาพนิ่งหรือภาพเคลื่อนไหวบาทำการฉาย

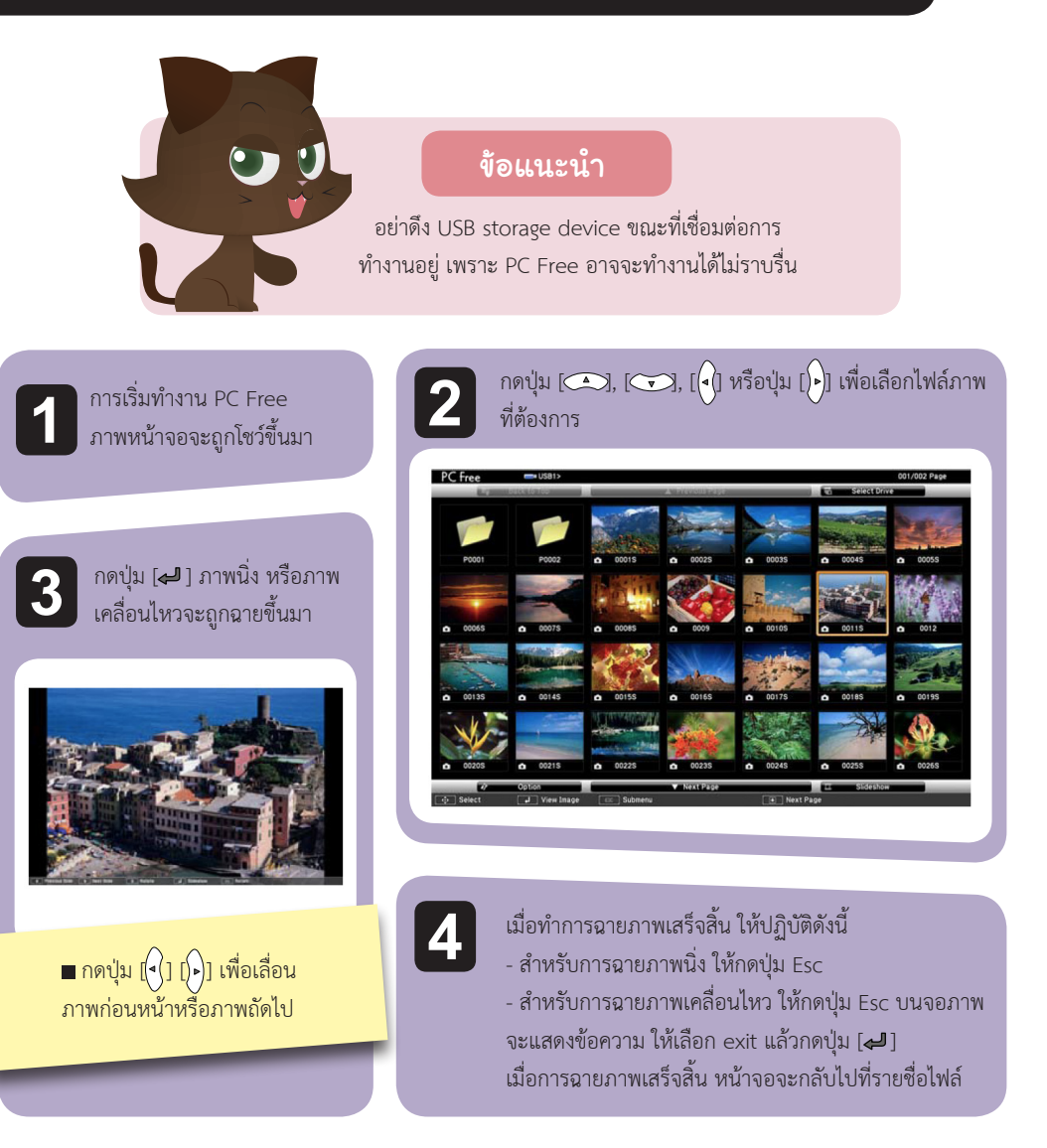

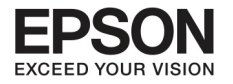

20000

## บทที่ S การทำงานของภาพ (Projection functions)

ΔΔ

#### การอายภาพนิ่งที่อยู่บน Folder ในรูปแบบ slideshow

ท่านสามารถ ฉายภาพนิ่งที่อยู่ใน folder ในรูปแบบ slideshow. โดยปฏิบัติตามดังนี้

NOTE : ■ การเปลี่ยนไฟล์อัตโนมัติ ระหว่าง slideshow ให้ตั้งค่า screen switching time จาก option และกดปุ่มใดๆ ที่ไม่ใช่ no การตั้ง ค่าจะดำเนินการภายใน 3วินาที

เริ่มที่ PC Free รายชื่อไฟล์จะถูกแสดงขึ้นมา

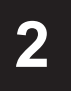

กดปุ่ม [ ], [ ], [ ] หรือปุ่ม [ ]] เพื่อเลือก folder ที่ต้องการบน slideshow หลังจาก นั้นกดปุ่ม [ ]

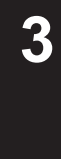

เลือก slideshow ที่ปุ่มขวาของหน้าจอรายชื่อ แล้วกดปุ่ม [<table-cell-columns> ] เมื่อ slideshow เริ่มทำงาน รูปในไฟล์จะถูกฉายขึ้นมาเรียงทีละรูปโดยอัตโนมัติ เมื่อไฟล์สุดท้ายถูกฉายไปแล้ว รายชื่อไฟล์จะแสดงที่หน้าจอโดยอัตโนมัติ ถ้าท่านตั้ง Continuos Play ไว้ที่ on การฉายภาพจะเริ่มอีกครั้ง ตั้งแต่เริ่มต้นจนจบ ท่านสามารถเลือกหน้าจอก่อนหน้าหรือหลังจากนี้ หรือหยุดการทำงาน ระหว่างที่ทำการฉายภาพ slideshow

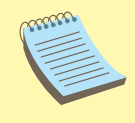

ถ้า Screen Swithing Time ถูกตั้งค่าไว้ที่ no ภาพจะไม่ฉายในรูปแบบ Slideshow โดยอัตโนมัติ ให้กดปุ่ม [) [4] ใหรือปุ่ม [] เพื่อดูไฟล์ต่อไป

#### ท่านสามารถปฏิบัติดังต่อไปนี้ ระหว่างที่ทำการฉายภาพโดยใช้ PC Free

- Freeze (หยุดภาพ)
- A/V Mute
- E zoom
- Pointer

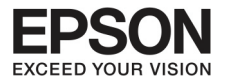

## การตั้งค่ากาพนิ่งและ slideshow

ท่านสามารถทำคำสั่งให้ฉายภาพและ slideshow บนหน้าจอ

| 7 |   |
|---|---|
|   |   |
|   |   |
|   |   |
| L | _ |

เลือก option ที่ส่วนท้ายของไฟล์หน้าจอ แล้วกดปุ่ม [4]

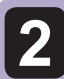

เมื่อ option screen ถูกแสดงขึ้นมา ให้ตั้งค่าทีละขั้นตอน เลือก สิ่งที่ต้องการแล้วกดปุ่ม [┛] ภาพแสดงตารางรายละเอียดหน้าจอ

|         |                |             | ér  | Option |          |       |   |               |  |
|---------|----------------|-------------|-----|--------|----------|-------|---|---------------|--|
| D       | isplay Setting |             |     |        |          |       |   |               |  |
|         | ,              | Display Oro | ler |        | Name Or  | der 🛛 |   | Date Order    |  |
|         |                | Sort Ord    | ier | 1      | in Ascen | ding  |   | in Descending |  |
| sing si | lideshow Setup |             |     |        |          |       |   |               |  |
|         | Co             | ntinuous Pl | ay  | 1      | On       |       |   | Off           |  |
|         | Screen S       | witching Ti | me  | 350    | econds   | •     | - |               |  |
|         |                | Effe        | ect |        | No       |       | 1 | Wipe          |  |
|         |                |             |     | 1      | Dissolv  | e     |   | Random        |  |
|         |                |             |     | -      | ок       |       |   | Cancel        |  |

| Display order         | ท่านสามารถเลือกไฟล์ที่ต้องการแสดง จาก Name Order หรือ Date Order     |
|-----------------------|----------------------------------------------------------------------|
| Sort Order            | ท่านสามารถเลือกไฟล์จาก In Ascending หรือ In Descending order         |
| Continuous Play       | ท่านสามารถเลือกได้ว่าจะฉายซ้ำภาพที่ต้องหรือไม่                       |
| Screen Switching Time | ท่านสามารถตั้งเวลาที่ต้องการฉายภาพในแต่ละไฟล์ โดยการเลือกเวลาตั้งแต่ |
|                       | 0-60 วินาที หากไม่ต้องการให้เลือก no                                 |
| Effect                | ท่านสามารถเลือก screen effect ที่ต้องการเมื่อเปลี่ยนภาพ              |

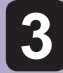

เมื่อทำกระบวนต่างๆเรียบร้อยแล้ว ให้กดปุ่ม 💽, 💽, [] หรือปุ่ม [) แล้วไปเลือกที่ ok และ กดปุ่ม []

การติดตั้งเรียบร้อยแล้ว ถ้าท่านต้องการยกเลิกให้กดไปที่ cancel และกดปุ่ม [🛹 ]

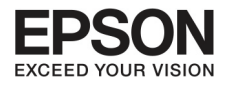

## บทที่ 6 การทำงานของเมนู Configuration

ส่วนนี้เป็นการอธิบายเรื่องการใช้งานเมนู Configuration

ตามขั้นตอนล่างนี้ ท่านสามารถใช้งานได้บน remote control หรือบน Control panel ให้ดูรายละเอียดการใช่ปุ่มต่างดังนี้

| 1 แสดงเมนู Configuration บนหน้าจอ                                                                                                    | 3 เลือกเมนูย่อย                                                                                                    |
|----------------------------------------------------------------------------------------------------|----------------------------------------------------------------------------------------------------|
| Henu<br>User<br>V Pointer                                                                                                    | Menu<br>User<br>Vuser<br>Vuser<br>V<br>V<br>V<br>V<br>V<br>V<br>V<br>V<br>V<br>V<br>V<br>V<br>V<br>V<br>V<br>Vo |
| Image       Color Mode       Dynamic         Signal       Brightness       Dynamic         Settings       Contrast       0         Extended       Color Adjustment       High         Network       ECO       Off         Info       Reset       Off         Info       Reset       Image         [Esc] /[0] :Return [*]:Select       [Menu]:Exit | Image       Return O         Signal       Keystone       H/V-Keystone         Settings       C       Pointer Shape       Pointer 1         Volume       0       Remote Receiver       Font/Rear         User Buttor       Power Consum       Pester         Reset       Reset       Etcloge       Info         Info       Reset       Etcloge       Image         Ecco //(O)       :Return (Image)       Select       [Menu]:Exit                                                                                                    |
| 2 เลือกเมนูด้านบน                                                                                                    | 4 เปลี่ยนการตั้งค่า                                                                                                    |
| Menu     Esc       User     Pointer                                                                                                    | Menu<br>User<br>User<br>Vointer                                                                                                    |
| Image     Keystone     HV-Keystone       Signal     Control Panel Lock GPill Lock       Settings     Pointer Shape     Pointer Shape       Settings     Pointer Shape     Pointer Shape       Extended     Network     Eco       Info     Reset   [Esc]:Return [ ]:Select [ ]:Enter [Memu]:Exit                                                   | [Settings] Deturn<br>Volume I I I I I I I I I I I I I I I I I I I                                                                                                    |
| Network Reset ECO Info Reset [Esc]:Return []]:Select []]:Enter [Menu]:Exit                                                                                                    | [Power Consumption] Return                                                                                                    |

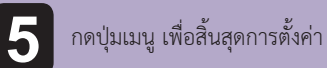

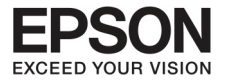

പ്രപ്രാന

การตั้งค่าต่างๆ ขึ้นอยู่กับสัญญาณภาพหรือที่มาของภาพ การตั้งค่าแต่ละครั้งจะใช้สำหรับสัญญาณภาพในครั้งนั้นๆ

| Image    | 0 |                                     | Return 🕘       |
|----------|---|-------------------------------------|----------------|
| Signal   | T | Color Mode<br>Brightness            | Dynamic<br>0   |
| Settings |   | Contrast<br>Sharpness<br>Color Temp | U<br>O<br>High |
| Extended | Į | Color Adjustment                    | Off            |
| Network  |   | Reset                               |                |
| ECO      |   |                                     |                |
| Info     |   |                                     |                |
| Reset    | Į |                                     |                |

[Esc] /[@] :Return [\$] :Select

[Menu]:Exit

| เมนูย่อย         | รูปแบบการทำงาน                                                                                                    |
|------------------|----------------------------------------------------------------------------------------------------|
| Color Mode       | สี ท่านสามารถเลือกคุณภาพของภาพที่เหมาะกับปัจจัยภายนอก                                                                                                    |
| Brightness       | ความสว่าง สามารถปรับแสงได้ตามต้องการ                                                                                                    |
| Contrast         | สามารถปรับแต่งภาพให้มืดหรือสว่างได้                                                                                                    |
| Color Saturation | สามารถปรับความเข้มของภาพได้ตามต้องการ                                                                                                    |
| Tint             | การย้อมสี (เป็นการปรับเมื่อกำลังส่งสัญญาณวีดิโอเข้ามา ทั้งนี้ต้องเป็น<br>สัญญาณ NTSC) สามารถเปลี่ยน ย้อมสีได้ตามต้องการ                                                |
| Sharpness        | ความคมชัด สามารถปรับความคมชัดของภาพได้ตามต้องการ                                                                                                    |
| Color temp.      | อุณหภูมิของสี (ถ้า color mode ถูกตั้งไว้ที่ sRGB>>> จะไม่สามารถ<br>ทำหัวข้อนี้ได้) ท่านสามารถย้อมรับสีได้ 3 ระดับ คือ high สีน้ำเงิน,<br>medium จนถึง low ที่เป็นสีแดง |
| Color Adjustment | การปรับสี (ถ้า color mode ถูกตั้งไว้ที่ sRGB>>> จะไม่สามารถทำ<br>หัวข้อนี้ได้) ท่านสามารถปรับความเข้มของสี ทั้งสีแดง เขียว น้ำเงินได้                                  |

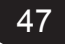

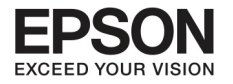

## บทที่ 6 การทำงานของเมนู Configuration

48

| เมนํีถุอถ | รูปแบบการทำงาน                                                                                                    |
|-----------|----------------------------------------------------------------------------------------------------|
| Auto Iris | (หัวข้อนี้จะทำงานได้ถ้า Color Mode ถูกตั้งค่าไว้ที่ Dynamic หรือ                                                                                                    |
|           | Theatre)<br>■ ตั้งค่าที่ Normal หรือ High Speed เพื่อปรับช่องรับแสงให้เพียงพอ<br>กับภาพที่จะแสดง การเลือก High Speed นั้นก็เพื่อให้รูรับแสงรับ<br>แสงได้เหมาะสมกับความเร็วของภาพที่แสดง<br>■ การตั้งค่านี้จะถูกบันทึกไว้ที่ Color Mode |
| Reset     | การตั้งค่าใหม่ ท่านสามารถตั้งค่าใหม่ทั้งหมด เพื่อให้ได้ภาพที่เหมาะสม                                                                                                    |

#### เมนูสัญญาณ

การตั้งค่าหัวข้อนี้ จะขึ้นอยู่กับสัญญาณภาพที่กำลังทำงานอยู่ การตั้งค่าแต่ละครั้งจะใช้สำหรับสัญญาณภาพในครั้งนั้นๆ ท่านสามารถทำการตั้งค่าบน เมนู signal ได้ เมื่อต่อกับ USB หรือ USB display

| Image                                      | 1                  | Return 🕘 |  |  |  |
|--------------------------------------------|--------------------|----------|--|--|--|
|                                            | Auto Setup 🛛       | Off      |  |  |  |
| Signal                                     | Resolution         | Auto     |  |  |  |
| Settings                                   | Sync.<br>Position  | 0        |  |  |  |
| Extended                                   | Input Signal       | Auto     |  |  |  |
| Network                                    | Image Processing F | Fine     |  |  |  |
| ECO                                        |                    |          |  |  |  |
| Info                                       |                    |          |  |  |  |
| Reset                                      |                    |          |  |  |  |
|                                            |                    |          |  |  |  |
| [Esc] /[⊕] :Return [♦] :Select [Menu]:Exit |                    |          |  |  |  |

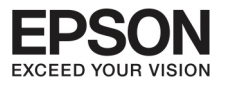

| เมนูย่อย    | รูปแบบการทำงาน                                                                                                    |  |
|-------------|----------------------------------------------------------------------------------------------------|--|
| Auto Setup  | การติดตั้งอัตโนมัติ (ใช้ได้สำหรับสัญญาณเข้าเป็นแบบอนาล็อค RGB จาก<br>คอมพิวเตอร์เท่านั้น)<br>■ ให้ตั้ง on และไปที่การปรับ Tracking Sync อัตโนมัติ และวาง<br>ตำแหน่งไว้ที่สูงสุด เมื่อสัญญาณถูกเปลี่ยนเข้ามา                                                                                                    |  |
| Resolution  | (ใช้ได้สำหรับสัญญาณเข้าเป็นแบบอนาล็อค RGB จากคอมพิวเตอร์<br>เท่านั้น)<br>■ ให้ตั้งไว้ที่ Auto และไปที่ การปรับ resolution ของสัญญาณเข้าโดย<br>อัตโนมัติ ถ้าภาพยังไม่มีภาพออกมา หรือภาพหาย ให้ปรับไปที่ Wide<br>สำหรับจอกว้าง หรือตั้งค่าที่ normal สำหรับขนาดของจอที่ 4:3 หรือ<br>5:4 ทั้งนี้ขึ้นอยู่กับการเชื่อมต่อกับคอมพิวเตอร์                                                        |  |
| Tracking    | (ใช้ได้สำหรับสัญญาณเข้าเป็นแบบอนาล็อค RGB จากคอมพิวเตอร์<br>เท่านั้น)<br>■ ท่านสามารถปรับภาพจากคอมพิวเตอร์ เมื่อพบว่าภาพแสดงออกมา<br>เป็นเส้นสาย                                                                                                    |  |
| Sync        | (ใช้ได้สำหรับสัญญาณเข้าเป็นแบบอนาล็อค RGB จากคอมพิวเตอร์<br>เท่านั้น)<br>■ ท่านสามารถปรับภาพจากคอมพิวเตอร์ เมื่อพบว่าภาพเบลอ<br>เลือนราง หรือถูกรบกวน                                                                                                    |  |
| Position    | ตำแหน่ง (หัวข้อนี้ไม่สามารถทำงานได้ หากเป็นภาพ HDMI )<br>■ ท่านสามารถปรับตำแหน่งขึ้น ลง ซ้าย ขวา เมื่อบางส่วนของภาพ<br>หายไปจากหน้าจอ                                                                                                    |  |
| Progressive | <ul> <li>(เมื่อต่อเข้ากับอุปกรณ์วีดีโอ หรือ RGB video หัวข้อนี้จะทำได้แค่ปรับ<br/>สัญญาณที่ทับกันให้ชัดขึ้น ( 480I/ 576i1800i )</li> <li>Interlace&gt;&gt; (i) สัญญาณจะถูกแปลงเป็น progressive &gt;&gt; (p)<br/>(IP conversion)</li> <li>Off สำหรับภาพนิ่ง จำนวนมาก</li> <li>Video สำหรับภาพวีดีโอทั่วไป</li> <li>Film / Auto : สำหรับภาพยนตร์ คอมพิวเตอร์กราฟฟิค และอนิเมชั่น</li> </ul> |  |

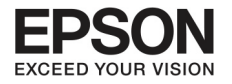

# บทที่ 6 การทำงานของเมนู Configuration

| เมนูย่อย         | รูปแบบการทำงาน                                                                                                    |
|------------------|----------------------------------------------------------------------------------------------------|
| Noise Reduction  | การตัดเสียงรบกวน (ถ้าสัญญาณเข้าอยู่ในรูปแบบ ดิจิตัล RGB signal<br>หรือเมื่อโปรเจคเตอร์กำลังฉายภาพที่มีการทับซ้อนกัน ในระหว่าง<br>Progressive ถูกตั้งค่าไว้ที่ Off หัวข้อนี้จะทำงานไม่ได้)<br>■ เมื่อให้ภาพฉายออกมาอย่างราบรื่น มี 2modes ที่ท่านต้องเลือกใน<br>ตั้งค่าของท่าน อย่างไรก็ตามแนะนำว่า ควรจะเลือกตั้งค่าไว้ที่ off เมื่อ<br>ภาพต้นฉบับมีเสียงเบามาก |
| HDMI Video Range | ให้ตั้งค่านี้ เมื่อเชื่อมต่อ HDMI port ของโปรเจคเตอร์เข้ากับ DVD<br>Player                                                                                                    |
| Input Signal     | ท่านสามารถเลือก input signal จากcomputer port<br>■ ถ้าตั้งไว้ที่ auto สัญญาณจะถูกเชื่อมเข้าโดยอัตโนมัติ<br>■ ขณะที่ตั้งไว้ที่ Auto หากว่าสึในภาพไม่ชัดเจน ให้เลือกสัญญาณที่<br>เหมาะสมกับอุปกรณ์ที่เชื่อมต่อ                                                                                                    |
| Video Signal     | ท่านสามารถเลือก input signal จากcomputer port. ถ้าตั้งไว้ที่ auto<br>สัญญาณจะถูกเชื่อมเข้าโดยอัตโนมัติ<br>■ ขณะที่ตั้งไว้ที่ auto. ถ้าสัญญาณภาพไม่มาหรือไม่ขัดเจน ให้เลือก<br>สัญญาณที่เหมาะสมกับอุปกรณ์ที่เชื่อมต่อ                                                                                                    |
| Aspect           | ท่านสามารถตั้งค่า aspect ratio>> สำหรับการฉายภาพ                                                                                                    |
| Overscan         | <ul> <li>(การตั้งนี้จะทำงานได้ เมื่อสัญญาณเข้าเป็นรูปแบบวิดีโอหรือ RGB video signal)</li> <li>เปลี่ยนสัดส่วนของสัญญาณภาพออก ท่านสามารถเลือก cropping ภาพไปที่ off 4% หรือ 8%</li> <li>เมื่อภาพอยู่ในรูปแบบ HDMI จะสามารถเลือก auto ได้ และเมื่อ เลือก Auto ค่าจะเปลี่ยนไปที่ off หรือ 8% โดยอัตโนมัติแล้วแต่ สัญญาณเข้า</li> </ul>                              |
| Image Processing | เปลี่ยนการตั้งค่าสำหรับการทำงานประมวลผลภาพ<br>■ Fast : ภาพจะถูกแสดงอย่างรวดเร็ว ระบบต่างๆ ที่ทำงานร่วมกันก็จะ<br>ปรับตัวการทำงานให้เร็วตามไปด้วย<br>■ Fine : ภาพที่แสดงจะมีคุณภาพสูง                                                                                                    |
| Reset            | ท่านสามารถตั้งค่าใหม่ทั้งหมดบนเมนู signal ยกเว้น input signal                                                                                                    |

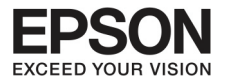

## เมนูการตั้งค่า

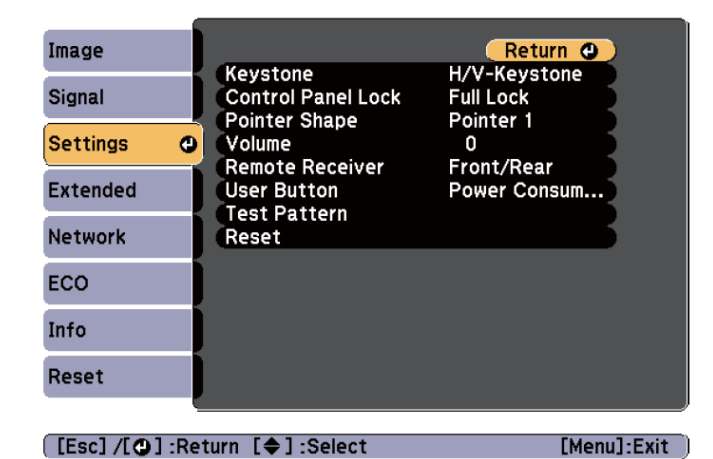

| เมนูย่อย                                        | รูปแบบการทำงาน                                                                                                    |
|-------------------------------------------------|----------------------------------------------------------------------------------------------------|
| Keystone                                        | <ul> <li>ท่านสามารถแก้ไข การทำงานของ keystone</li> <li>เมื่อเลือกที่ H/V-Keystone ปรับ V-Keystone และ H-Keystone</li> <li>ให้เป็นไปในทิศทางที่ถูกต้องทั้งแนวนอนและแนวราบ ท่านสามารถตั้งค่าให้</li> <li>ที่ auto H-Keystone และ V-Keystone Adjuster ไปที่ on หรือ off</li> <li>เมื่อเลือก Quick Conner ให้แก้ไขทั้งสี่มุมของภาพที่กำลังฉายอยู่</li> </ul> |
| Zoom<br>(EB-S18/EB-S03/EB-S120/<br>EBS200 only) | ปรับขนาดของภาพที่แสดง                                                                                                    |
| Control panel lock                              | ท่านสามารถใช้เพื่อจำกัดการทำงานของ control panel                                                                                                    |
| pointer Shape                                   | ท่านสามารถเลือกใช้งาน Shape pointer<br>■ Pointer 1 <i>จ</i><br>■ Pointer 2 XX<br>■ Pointer 3 📥                                                                                                    |
| Volume                                          | ท่านสามารถปรับเสียง ตามความเหมาะสม                                                                                                    |

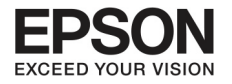

# บทที่ 6 การทำงานของเมนู Configuration

| เมนูย่อย        | รูปแบบการทำงาน                                                                                                    |
|-----------------|----------------------------------------------------------------------------------------------------|
| Remote Reciever | ท่านสามารถสั่งการต่างๆ ได้จาก remote control<br>เมื่อตั้งค่าไว้ที่ off จะไม่สามารถสั่งการใดๆ ได้จาก remote control แต่ถ้า<br>ต้องการใช้งาน remote control ให้กดปุ่มเมนูที่ remote control ค้างไว้<br>ประมาณ 15 วินาที remote control จะกลับมาทำงานอีกครั้ง                                                                                             |
| User Button     | ท่านสามารถเลือกหรือกำหนดหัวข้อจากเมนู configuration ด้วย remote<br>control การกดปุ่ม user โดยตรงจะแสดง รายละเอียดของหัวข้อต่างๆ การ<br>ตั้งค่าหน้าจอ ทำให้สามารถทำงานต่างๆ ได้ด้วยปุ่มนี้ปุ่มเดียว<br>Power Consumption, Info, Progressive, Test Pattern,<br>Resolution                                                                                |
| Test Pattern    | ท่านสามารถทดลองทำการตั้งค่าโปรเจคเตอร์ได้ แม้ว่ายังไม่มีการเชื่อมต่อการ<br>ทำงานระหว่างอุปกรณ์กับโปรเจคเตอร์ การทดลองนี้ครอบคลุมตั้งแต่ zoom,<br>การปรับหน้าจอ, และการแก้ไข keystone ถ้าต้องการยกเลิกการทดลองให้กด<br>ปุ่ม Esc จาก remote control หรือบน control panel<br>ข้อควรระวัง<br>ถ้าการทดลองนี้ใช้เวลานาน ภาพอาจจะมาแสดงบนหน้าจอโปรเจคเตอร์ได้ |
| Reset           |                                                                                                    |

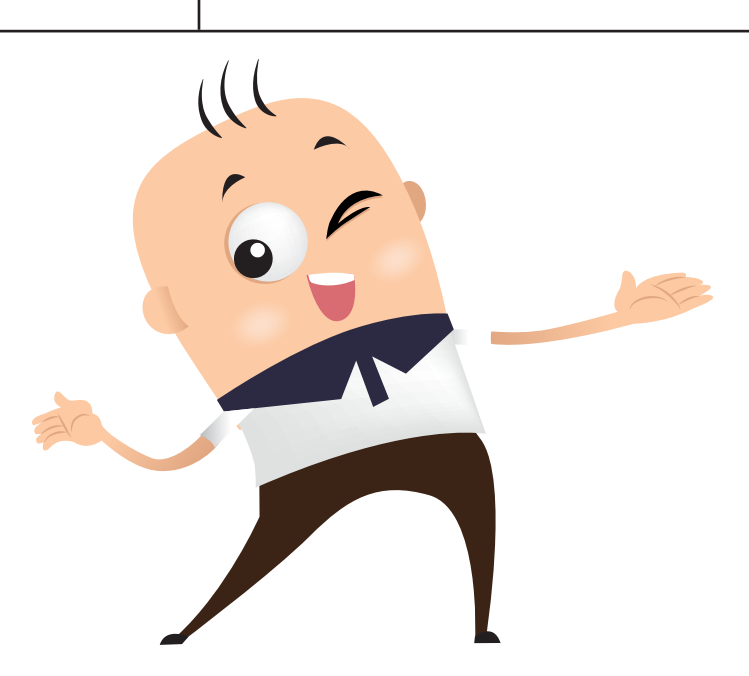

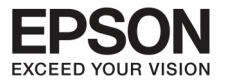

Extended Menu

| Image      |                         | Return O               |
|------------|-------------------------|------------------------|
| Signal     | Display<br>User's Logo  |                        |
| Settings   | Projection<br>Operation | Front                  |
| Extended C | USB Type B<br>Language  | USB Display<br>English |
| Network    | Reset                   |                        |
| ECO        |                         |                        |
| Info       |                         |                        |
| Reset      |                         |                        |

[Esc] /[@] :Return [\$] :Select

[Menu]:Exit

| เมนูย่อย       | รูปแบบการทำงาน                                                                                                    |
|----------------|----------------------------------------------------------------------------------------------------|
| Display        | <ul> <li>ท่านสามารถตั้งค่าที่เกี่ยวข้องกับการทำงานของโปรเจคเตอร์</li> <li>Messages : เมื่อตั้งไว้ที่ off จะไม่มีการแสดงภาพออกมา เมื่อ<br/>source, color mode หรือ aspect ratio ถูกเปลี่ยน จะมีข้อความ<br/>เตือนขึ้นมาว่า High Temp Warning ถ้าไม่ได้มีการเชื่อมต่อสัญญาณ</li> <li>Display Background : ท่านสามารถคั้งค่าสีพื้นหลังของหน้าจอให้<br/>เป็นสีดำ น้ำเงิน หรือเป็น logo เมื่อไม่มีภาพแสดงอยู่</li> <li>Start up screen : ให้ตั้งค่าไปที่ on เพื่อแสดง user's logo เมื่อ<br/>โปรเจคเตอร์เริ่มต้นการทำงาน</li> <li>A/V Mute : ท่านสามารถตั้งค่าบนหน้าจอโดยกดปุ่ม A/V Mute ที่<br/>remote control เพื่อจะเปลี่ยนเป็นสีดำ น้ำเงิน หรือlogo</li> </ul> |
| User's Logo *1 | ท่านสามารถเปลี่ยนUser's Logo ให้เป็นภาพพื้นหน้าจอ ระหว่างที่ A/V<br>Mute ทำงานอยู่ได้                                                                                                    |
| Projection     | ให้เลือกรูปแบบการทำงานต่างๆ ตามขั้นตอนการติดตั้งโปรเจคเตอร์<br>Front, Front/ Ceiling, Rear, Rear/ Ceiling<br>ท่านสามารถเปลี่ยนรูปแบบการตั้งค่าโดยกดปุ่ม A/V Mute ที่ remote<br>control ประมาณ 5 วินาที<br>Front <>Front/ Ceiling<br>Rear<>Rear/Ceiling                                                                                                    |

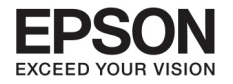

## บทที่ 6 การทำงานของเมนู Configuration

| เมนูย่อย   | รูปแบบการทำงาน                                                                                                    |
|------------|----------------------------------------------------------------------------------------------------|
| Operation  | <ul> <li>Direct power on : ตั้งค่าไว้ที่ on เพื่อเปิดการทำงานของเครื่อง<br/>โปรเจคเตอร์ เมื่อสายไฟเสียบเข้าที่เครื่องแล้ว โปรเจคเตอร์จะเก็บ<br/>พลังงานและจะเปิดอัตโนมัติ แม้ว่าไฟดับ</li> <li>High Altitude Mode : ตั้งค่าไว้ที่ on เมื่อมีการใช้งานโปรเจคเตอร์<br/>ที่ระดับความสูงของสถานที่นั้นที่ 1500 เมตร</li> <li>Startup Source Search : ตั้งค่าไว้ที่ on เมื่อ</li> </ul> |
| USB Туре В | <ul> <li>USB Display : Enables USB Display.</li> <li>Link 21L : Enables ESC/VP21 commands.</li> </ul>                                                                                                    |
| Language   | ท่านสามารถเลือกภาษาสำหรับข้อมูลและเมนูต่างๆ                                                                                                    |
| Reset      | ท่านสามารถตั้งค่า display*1, operation *2 ใหม่ จากเมนู Extended<br>ดูรายละเอียดจากการตั้งค่าสำหรับทุกเมนู                                                                                                    |

\* 1 เมื่อ User's Logo Protect ถูกตั้งค่าใน password protect ไว้ที่ on จะไม่สามารถเปลี่ยน User's Logo ได้ แต่สามารถเปลี่ยนได้ถ้าเปลี่ยนไปตั้งค่าที่ off

\* 2 ยกเว้นสำหรับ High Altitude Mode

#### Network Menu

## การตั้งค่า Password Protect

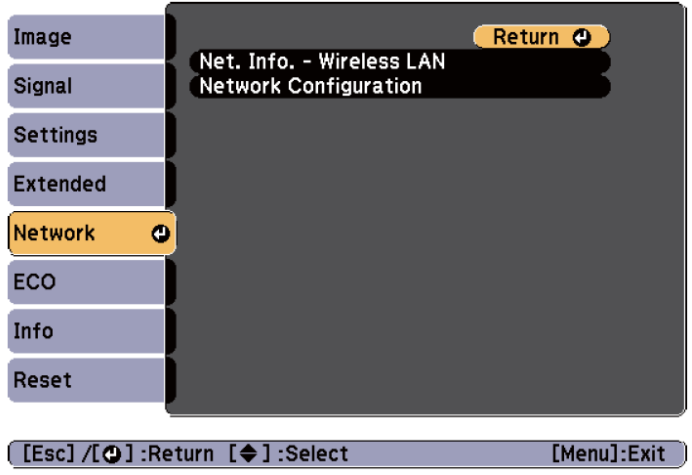

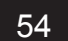

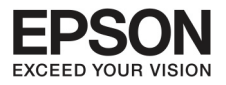

| เมนูย่อย                                             | รูปแบบการทำงาน                                         |
|------------------------------------------------------|--------------------------------------------------------|
| Net. Info Wireless LAN แสดงข้อมูลการตั้งค่าเครือข่าย |                                                        |
|                                                      | Connection Mode                                        |
|                                                      | • Antenna Level                                        |
|                                                      | Projector Name                                         |
|                                                      | • SSID                                                 |
|                                                      | • DHCP                                                 |
|                                                      | • IP Address                                           |
|                                                      | • Subnet Mask                                          |
|                                                      | • Gateway Address                                      |
|                                                      | MAC Address                                            |
|                                                      | • Region Code*                                         |
| Network Configuration                                | สามารถตั้งค่าเครือข่ายได้ตามหัวข้อข้างล่าง             |
|                                                      | Basic, Wireless LAN , Security, Mail, Reset, และ Setup |
|                                                      | complete.                                              |

\* เลขรหัสภูมิภาค จะแสดงพื้นที่ที่ Wireless LAN เชื่อมต่อการทำงาน

CCCCCC

สำหรับรายละเอียดเพิ่มเติม ท่านสามารถสอบถามได้จากสำนักงานตัวแทน ที่อยู่ใกล้บ้านท่าน โดยตรวจสอบได้ จาก Epson Projector Contact list

> การใช้งานผ่าน web browserในคอมพิวเตอร์เพื่อเชื่อมต่อผ่านเครือข่ายกับ โปรเจคเตอร์ ท่านสามารถตั้งค่าการทำงานเพื่อควบคุมการทำงานของโปรเจคเตอร์ รูปแบบการทำงานนี้เรียกว่า Web Control โดยทำการพิมพ์ที่คีย์บอร์ดเพื่อตั้งค่า Web Control เช่นเดียวกับการตั้วค่าความปลอดภัย

 สำหรับรายละเอียดของเครือข่ายที่จะทำการเชื่อมต่อให้ติดต่อกับตัวแทนเครือข่ายที่ ท่านต้องการใช้งาน

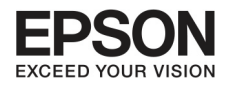

## บทที่ 6 การทำงานของเมนู Configuration

#### การทำงานของเมนูเครือข่าย

เลือกตั้งค่าจากเมนูแรกหรือเมนูย่อย และเปลี่ยนหัวข้อที่เลือกให้เหมือนกันกับการทำงานจากเมนู Configuration เมื่อเรียบร้อยแล้ว ไปที่เมนู Completแล้วเลือก yes หรือno หรือ cancel ถ้าเลือก yes หรือ no จะ เป็นการย้อนกลับไปที่เมนู Configuration

| Wireless LAN<br>Security<br>Mail | [Setup complete]<br>Save the network settings?                                                 |
|----------------------------------|------------------------------------------------------------------------------------------------|
| Others<br>Reset<br>Complete      | ([Esc] :Return [+] :Select [@] :Execute                                                        |
| [•]:Select [O]:Enter             |                                                                                                |
|                                  | Yes : บันทึกการตั้งค่าและออกจากเมนูเครือข่าย<br>No : ไม่บันทึกการตั้งต่าและออกจากเมนูเครือข่าย |

#### การทำงานของ Soft Keyboard

เมนูเครือข่ายจะประกอบไปด้วยหัวข้อต่างๆ ซึ่งจะต้องใส่ตัวเลขหรือตัวอักษรลงไปในกรณีที่ต้องการให้การ ทำงาน Soft Keyboard แสดงขึ้นมา ให้ใช้

ปุ่ม [ \_ ] และปุ่ม [ \_ ] ที่รีโมทคอนโทรล หรือปุ่ม [ () ] และปุ่ม [ () ] หรือ [ ' ] [ , [ , ], [ ↓ ], [ ↓) ] ( หรือ Wide/Tele ) ที่ Control Panel เพื่อเลือกลูกศรไปตามที่ต้องการ แล้วกดปุ่ม [ ↓ ] เพื่อใส่ ตัวเลข ใส่จำนวนตัวเลขโดยกดจากรีโมทคอนโทรลและกดปุ่ม [ Num ] ค้างไว้ แล้วกดปุ่มตัวเลข เสร็จแล้วกด Finish ที่แป้นคีย์บอร์ดเพื่อยืนยันการตั้งค่า หรือกด Cancel ที่แป้นคีย์บอร์ดเพื่อยกเลิก

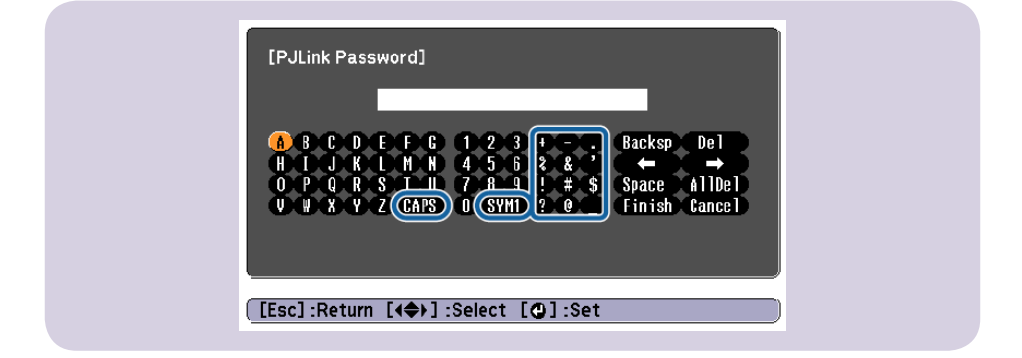

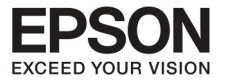

- ทุกครั้งที่กดแป้น CAPS Key และกดปุ่ม [ 🛹 ] จะเป็นการเลือกตัวอักษรที่ต้องการ
- ทุ่กครั้งที่กดแป้น SYM1/2 key และกดปุ่ม [ ┛ ] จะเป็นการเลือกสัญลักษณ์ที่อยู่ในกรอบดังกล่าว

#### Basic Menu

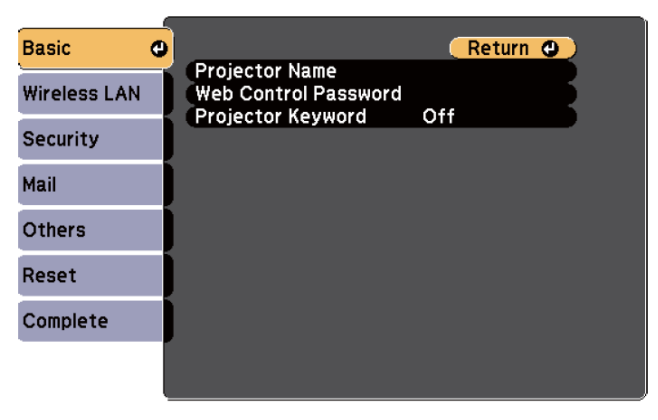

#### [Esc]/[@]:Return [�]:Select

| เมนูย่อย             | รูปแบบการทำงาน                                                                                                    |
|----------------------|----------------------------------------------------------------------------------------------------|
| Projector Name       | จะแสดงชื่อของโปรเจคเตอร์ เพื่อแสดงตัวตนเวลาที่เชื่อมต่อกับเครือข่าย<br>เมื่อต้องการเปลี่ยนชื่อ ท่านสามารถใส่ตัวอักษรและตัวเลขได้ถึง 16 ตัว                                                                                                    |
| Web Control Password | ตั้งค่า Password เมื่อทำการตั้งค่าการทำงานกับ Web Control ให้ใส่ไม่<br>เกิน 8 ตัวเลขหรือตัวอักษร ทั้งนี้ Web Control คือรูปแบบการทำงาน<br>ของคอมพิวเตอร์ที่สามารถให้ท่านตั้งค่าและควบคุมการทำงานของ<br>โปรเจคเตอร์ผ่าน Web Browser ที่ทำงานโดยการเชื่อมต่อกับเครือข่าย |
| Projector Keyword    | เมื่อตั้งค่าไว้ที่ on ท่าจะสามารถใส่ keyword เมื่อต้องการเชื่อมต่อ<br>คอมพิวเตอร์ผ่านเครือข่าย และยังเป็นการป้องกันไม่ให่โปรเจคเตอร์มี<br>การบกวนจากคอมพิวเตอร์เครื่องอื่นระหว่างการแสดงภาพด้วย<br>ดังนั้นควรตั้งค่าไว้ที่ on                                          |

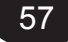

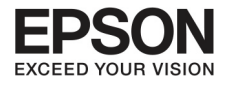

## บทที่ 6 การทำงานของเมนู Configuration

58

#### Wireless LAN Menu

| Basic          |                                       | Return 🕘         |
|----------------|---------------------------------------|------------------|
| Wireless LAN @ | Wireless LAN Power<br>Connection Mode | Off<br>Quick     |
| Security       | Channel<br>Wireless LAN Sys.          | 1ch<br>802.11b/g |
| Mail           | SSID Auto Setting                     | Off              |
|                | IP Settings                           |                  |
| Others         | IP Address Display                    | Off              |
| Reset          |                                       |                  |
| Complete       |                                       |                  |
|                |                                       |                  |

[Esc]/[@]:Return [�]:Select

| เมห็ดุอถ           | รูปแบบการทำงาน                                                                                                    |
|--------------------|----------------------------------------------------------------------------------------------------|
| Wireless LAN Power | เปิดการทำงานเมื่อเชื่อมต่อโปรเจคเตอร์กับคอมพิวเตอร์เข้าด้วยกันผ่าน<br>Wireless LAN<br>■ ถ้าไม่ต้องการเชื่อมต่อ Wireless LAN ให้ไปที่ off เพื่อป้องกันไม่ให้ผู้<br>อื่นทำการเชื่อมต่อได้<br>■ ค่าที่ตั้งไว้ในเครื่องคือ on                                                                                                    |
| Connection Mode    | <ul> <li>ตั้งค่ารูปแบบการเชื่อมต่อเพื่อเชื่อมต่อการทำงานของโปรเจคเตอร์กับ<br/>คอมพิวเตอร์ผ่าน wireless LAN</li> <li>ถ้าเลือกที่ Quick เครื่องจะทำการตั้งเครือข่ายระหว่างโปรเจคเตอร์<br/>กับคอมพิวเตอร์ขึ้นมาโดยอัตโนมัติโดยเป็นการทำงานผ่าน EasyMP<br/>Network Projection. ถ้า SSID Auto Setting ถูกตั้งค่าไว้ที่ on<br/>โปรเจคเตอร์จะง่ายต่อการหาเครือข่ายที่เชื่อมต่อ แต่ถ้าอยู่ที่ off จะมี<br/>การตั้งเครือข่ายขึ้นมาใน Ad hoc mode&gt;&gt;</li> <li>ถ้าเลือกที่ Advanced การเชื่อมต่อจะอยู่ในรูปแบบ Infrastructure<br/>mode&gt;&gt;</li> </ul> |
| Channel            | (จะต้องตั้งค่า connection mode ไว้ที่ quick)<br>■ เลือกช่องคลื่นความถี่ที่ wireless LAN ใช้งานอยู่ ตั้งแต่ 1 ch, 6 ch<br>หรือ 11 ch.<br>■ ค่าที่ตั้งไว้ในเครื่องคือ 11ch                                                                                                    |
| Wireless LAN Sys   | ตั้งค่า Wireless LAN ไว้ที่ 802.11b/g หรือ 802.11b/g/n.<br>การตั้งค่าในเครื่องครั้งแรกจะอยู่ที่ 802.11b/g/n.                                                                                                    |

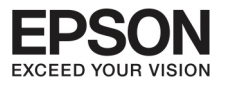

| เมนูย่อย           | รูปแบบการทำงาน                                                                                                    |
|--------------------|----------------------------------------------------------------------------------------------------|
| SSID Auto Setting  | <ul> <li>(สำหรับการตั้งค่า Connection Mode ไว้ที่ Quick )</li> <li>เมื่อตั้งค่าไปที่ On ท่านจะสามารถค้นหาเครื่องโปรเจคเตอร์ได้รวดเร็ว<br/>ขึ้น จากโปรเจคเตอร์หลายเครื่องที่ใช้งานในขณะนั้น ทั้งนี้ SSID จะ<br/>ต้องตั้งไว้ที่อัตโนมัติ</li> <li>เมื่อเป็นการเชื่อมต่อโปรเจคเตอร์หลายเครื่องกับคอมพิวเตอร์หนึ่ง<br/>เครื่องจาก Quick Mode ให้ตั้งค่าไปที่ off และตั้งค่า SSID ใน<br/>โปรเจคเตอร์ทุกเครื่องที่จะทำการเชื่อมต่อให้เหมือนกันหมด</li> </ul>                                                                                                    |
| SSID               | (สำหรับการตั้งค่าSSID Auto Settingไว้ที่ off)<br>■ ใส่SSID >> เมื่อได้SSID สำหรับ ระบบwireless LAN ที่จะทำงาน<br>กับโปรเจคเตอร์แล้ว ให้กดเข้า SSID>><br>■ ท่านสามารถใส่ตัวเลขหรือตัวอักษรสำหรับ SSID ได้ถึง 32ตัว                                                                                                    |
| IP Settings        | <ul> <li>(สำหรับการตั้งค่า Connection Mode ไว้ที่ Advanced )</li> <li>ท่านสามารถสร้างการตั้งค่าเครือข่าย</li> <li>DHCP: ตั้งค่าไว้ที่ On เพื่อตั้งค่าเครือข่ายโดยใช้ DHCP&gt;&gt; เมื่อตั้งค่า<br/>ไว้ที่ On แล้ว ท่านจะไม่สามารถตั้ง Address อื่นๆได้อีก</li> <li>IP Address: ท่านสามารถใส่ IP Address&gt;&gt; ไว้ที่โปรเจคเตอร์ โดย<br/>สามารถใส่ตัวเลขได้ตั้งแต่ 0- 255 ตัวใน Address อย่างไรก็ตามท่าน<br/>ไม่สามารถตั้งค่าตัวเลขได้ตั้งแต่ 0- 255 ตัวใน Address อย่างไรก็ตามท่าน<br/>ไม่สามารถตั้งค่าตัวเลขได้ตั้งแต่ 0- 255 ตัวใน Address อย่างไรก็ตามท่าน<br/>ไม่สามารถตั้งค่าตัวเลขได้ตั้งแต่ 0- 255</li> <li>Subnet Mask: ท่านสามารถใส่ Subnet Mask&gt;&gt; ไว้ใน<br/>โปรเจคเตอร์ โดยที่สามารถใส่ตัวเลขตั้งแต่ 0-255.255.255.255</li> <li>Gateway Address: ท่านสามารถใส่ตัวเลขตั้งแต่ 0-255 ตัวใน<br/>โปรเจคเตอร์ โดยใช้ตัวเลขดั้งแต่0-255 อย่างไรก็ตามไม่สามารถ<br/>ตั้งค่าด้วยตัวเลขเหล่านี้ได้ 0.0.0.0, 127.x.x.x, 224.0.0.0 ถึง<br/>255.255.255.255 ( x คือตัวเลขตั้งแต่0-255 อย่างไรก็ตามไม่สามารถ<br/>ตั้งค่าด้วยตัวเลขเหล่านี้ได้ 0.0.0.0, 127.x.x.x, 224.0.0.0 ถึง<br/>255.255.255.255 ( x คือตัวเลขตั้งแต่0-255)</li> </ul> |
| SSID Display       | เพื่อป้องกันไม่ให้มีการแสดง SSID บนจอ ให้ตั้งค่าไว้ที่ Off                                                                                                    |
| IP Address Display | เพื่อป้องกันไม่ให้มีการแสดง IP Address บนจอ ให้ตั้งค่าไว้ที่ Off                                                                                                    |

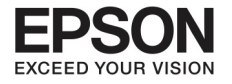

## บทที่ 6 การทำงานของเมนู Configuration

60

#### Security menu

จะทำงานต่อเมื่อมีการเชื่อมต่อกับ wireless LAN

| Basic        | ]                                                        | Return       | 0  |
|--------------|----------------------------------------------------------|--------------|----|
| Wireless LAN | Security<br>WEP Encryption                               | No<br>128Bit | R  |
| Security 🛛 😋 | Key ID                                                   | 0            | 5  |
| Mail         | Encryption Key 1<br>Encryption Key 2<br>Encryption Key 3 |              | R  |
| Others       | Encryption Key 4                                         | <b>A</b>     | ΕĘ |
| Reset        | Passphrase                                               | Open         | В  |
| Complete     | ]                                                        |              |    |
|              |                                                          |              |    |

#### [Esc] /[@] :Return [\$] :Select

| เมนูย่อย                                                                     | รูปแบบการทำงาน                                                                                                    |  |
|------------------------------------------------------------------------------|----------------------------------------------------------------------------------------------------|--|
| Security                                                                     | เลือกประเภทของความปลอดภัยจากหัวข้อที่แสดง<br>เมื่อตั้งค่าความปลอดภัย ให้ทำตามขั้นตอนที่ระบบเครือข่ายสั่งการตาม<br>ขั้นตอนเพื่อทำการเชื่อมต่อ                                                                                                    |  |
| WEP Encryption                                                               | ท่านสามารถตั้งค่า encryption สำหรับ WEP Encryption<br>■ 128Bit: ใช้ 128(104)bit encoding<br>■ 64Bit: ใช้ 64(40)bit encoding                                                                                                    |  |
| Format                                                                       | ท่านสามารถตั้งค่ารูปแบบสำหรับ WEP Encryption key<br>■ ASCII: Input Text<br>■ HEX: Input in HEX ( hexadecimal - เลขฐานสิบหก)                                                                                                    |  |
| Key ID                                                                       | เลือก WEP encryption ID key                                                                                                    |  |
| Encryption Key1/ Encryp-<br>tion Key 2/Encryption Key3 /<br>Encryption Key 4 | ท่านสามารถใส่keyสำหรับ WEP encryption ให้ใส่ ตัวอักษร single<br>byte. ตามคำแนะนำของเครือข่ายที่เชื่อมต่อกับโปรเจคเตอร์ ประเภท<br>ของตัวเลขหรือตัวอักษรนั้นจะแตกต่างไปตามการตั้งค่าที่ WEP encryp-<br>tion และ การตั้งค่า Format<br><b>1</b> 28Bit - ASCII: ตัวเลข Byte ตัวเดียว 13ตัวอักษร<br><b>6</b> 4Bit- ASCII: ตัวเลข Byte ตัวเดียว 5 ตัวอักษร<br><b>1</b> 28Bit- HEX: 0-9และ A-F , 26ตัวอักษร<br><b>6</b> 4Bit- HEX : 0-9และ A-F , 10 ตัวอักษร |  |

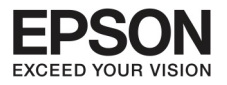

| เมนูย่อย            | รูปแบบการทำงาน                                                                                                    |
|---------------------|----------------------------------------------------------------------------------------------------|
| Authentication Type | ตั้งค่าประเภท WEP authentication<br>■ Open: ใช้สำหรับการเปิดระบบการรับรอง<br>■ Shared: ใช้สำหรับการแชร์ระบบการรับรอง                                                                                                    |
| Passphrase          | <ul> <li>ใส่วลีรหัสผ่าน ท่านสามารถใส่ตั้งแต่ 8-63 single byte ทั้งตัวเลขตัว<br/>อักษร</li> <li>เมื่อใช้งานร่วมกับ EasyMP Network Projection ไม่จำเป็นต้องใส่<br/>Passphrase อีกครั้ง ถ้าเครื่องคอมพิวเตอร์ได้มีการตั้งค่าไว้แล้ว</li> <li>แนะนำว่าท่านควรจะเปลี่ยน Passphrase เป็นระยะเพื่อความ<br/>ปลอดภัย ถ้ามีการตั้งค่าเครือข่ายไว้แล้ว ระบบก็จะกลับไปสู่การ<br/>ตั้งค่าครั้งแรก</li> <li>ท่านสามารถใส่ได้ถึง 32 ตัวอักษรในเมนู Configuration</li> <li>เมื่อต้องการเข้าสู่ระบบ ด้วยตัวเลขที่มากว่า 32 ตัว ให้ใช้ Web<br/>browsing แทน</li> <li>ใน Quick mode จะมีการตั้งค่าเบื้องต้นสำหรับ Passphrase ไว้</li> </ul> |

#### ประเภทของความปลอดภัย

เมื่อติดตั้ง อุปกรณ์ wireless LAN แนะนำว่าท่านควรจะตั้งค่าป้องกัน ความปลอดภัยไว้ ให้เลือกการตั้งค่าตามวิธีดังนี้

#### WEP:

ข้อมูลจะถูกจัดเก็บในรูปของรหัส WEP key วิธีการนี้จะเป็นการป้องกัน การติดต่อจากเครื่องที่ไม่มีรหัสที่เข้ากันได้

#### WPA :

เป็นรูปแบบมาตรฐานการจัดเก็บข้อมูลเพื่อป้องกันความปลอดภัยใน กรณีที่WEP มีจุดอ่อน มีหลากหล่ยรูปแบบสำหรับWPA แต่โปรเจคเตอร์ เครื่องนี้ใช้ระบบ TKIP และ AES

WPA ประกอบไปด้วยรูปแบบการรับรองต่างๆ มีอยู่สองวิธีในการรับรอง คือ การใช้การรับรองจากเซิฟเวอร์ หรือ การรับรองระหว่างคอมพิวเตอร์ และจุดเชื่อมต่อที่ไม่ได้ทำงานบนเซิฟเวอร์ ทั้งนี้เครื่องโปรเจคเตอร์นี้จะ ทำงานแบบไม่มีเซิฟเวอร์ สำหรับรายละเอียดการตั้งค่า ให้ทำตามขั้นตอนที่แนะนำโดย เครือข่ายที่ท่านใช้งาน

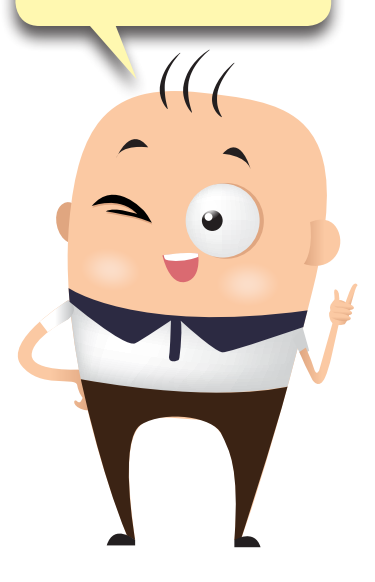

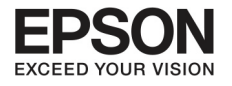

## บทที่ 6 การทำงานของเมนู Configuration

62

#### Mail menu

เมื่อตั้งค่าเมนูนี้ ท่านจะได้รับอีเมล์เตือนถ้าเกิดปัญหาที่โปรเจคเตอร์

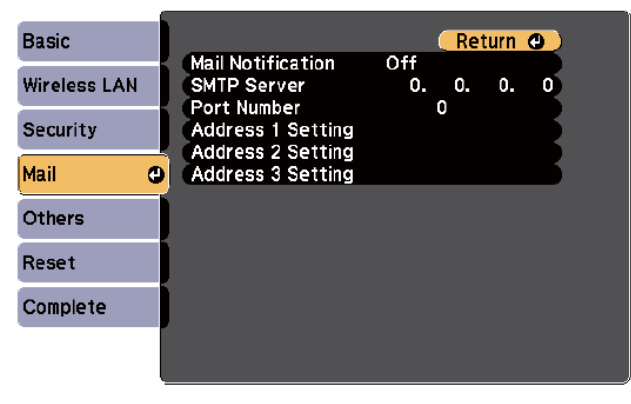

[Esc] /[@] :Return [\$] :Select

| เมนูย่อย                                                        | รูปแบบการทำงาน                                                                                                    |
|-----------------------------------------------------------------|----------------------------------------------------------------------------------------------------|
| Mail Notification                                               | ตั้งค่าไว้ที่ On เพื่อให้ส่งอีเมล์ไปยังที่อยู่ที่ตั้งค่าไว้ ในกรณีที่เกิดปัญหา<br>หรือการเตือนจากโปรเจคเตอร์                                                                                                    |
| SMTP Server                                                     | ท่านสามารถใส่ IP Address สำหรับ SMTP server ที่โปรเจคเตอร์<br>■ ท่านสามารถใส่ตัวเลขตั้งแต่0-255 ในแต่ละ Address อย่างไรก็ตาม<br>ไม่สามารถใส่ตัวเลขข้างล่างนี้ได้<br>127.x.x., 224.0.0.0 ถึง 255.255.255.255. ( โดยที่ X คือตัวเลข<br>จาก 0-255)                                             |
| Port Number                                                     | ท่านสามารถใส่ port number ที่ SMTP server ทั้งนี้ค่าที่ตั้งไว้ครั้งแรก<br>คือ 25. ท่านสามารถใส่ตัวเลขได้ตั้งแต่ 1-65535                                                                                                    |
| Address 1 Setting/<br>Address 2<br>Setting/Address<br>3 Setting | ท่านสามารถระบุอีเมล์ที่ต้องการให้ส่งเมื่อมีการเตือน โดยจะต้องลง<br>ทะเบียนไว้สามจุดนี้<br>■ ท่านสามารถใส่ได้ถึง 32 single byte ตัวเลขและตัวอักษร สำหรับ<br>Email address<br>■ ท่านสามารถเลือกประเภทของปัญหาที่ต้องการให้ส่งผ่านอีเมล์ได้<br>และเมื่อเกิดปัญหาดังกล่าวก็จะมีอีเมล์ส่งถึงท่าน |

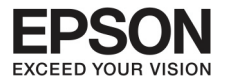

#### Other menu

เมื่อตั้งค่าเมนูนี้ ท่านจะได้รับอีเมล์เตือนถ้าเกิดปัญหาที่โปรเจคเตอร์

| Basic        |                           | Return 🕘          |
|--------------|---------------------------|-------------------|
| Wireless LAN | SNMP<br>Trap IP Address 1 | 0. 0. 0. 0        |
| Security     | Bonjour                   | 0. 0. 0. 0<br>Off |
| Mail         | Message Broadcasting      |                   |
| Others 🔮     | )                         |                   |
| Reset        |                           |                   |
| Complete     |                           |                   |
|              |                           |                   |

#### [Esc]/[@]:Return [�]:Select

| เมนูย่อย                                  | รูปแบบการทำงาน                                                                                                    |
|-------------------------------------------|----------------------------------------------------------------------------------------------------|
| SNMP                                      | ตั้งค่าเพื่อตรวจสอบการทำงานของโปรเจคเตอร์ไปที่ On ในการใช้งาน<br>SNMP<br>■ เพื่อตรวจสอบการทำงานของโปรเจคเตอร์ ท่านจำเป็นต้องติดตั้ง<br>SNMP manager program ที่คอมพิวเตอร์ SNMP จะถูกบริหาร<br>จัดการโดยเครือข่าย<br>การตั้งค่าเริ่มต้นจะอยู่ที่ Off                    |
| Trap IP Address<br>1/Trap IP Address<br>2 | ท่านสามารถลงทะเบียน IP Address ได้ถึงสองอัน สำหรับการทำงาน<br>ของ การเตือนระบบSNMP trap โดยใช้ตัวเลขตั้งแต่0-255 สำหรับ<br>แต่ละ IP Address อย่างไรก็ตาม ไม่สามารถใส่ตัวเลขข้างล่างนี้ได้<br>127.x.x., 224.0.0.0 ถึง 255.255.255.255. ( โดยที่ X คือตัวเลขจาก<br>0-255) |
| Bonjour                                   | ตั้งค่าไว้ที่ On เมื่อทำการเชื่อมต่อเครือข่ายผ่าน Bonjour<br>■ ดูรายละเอียดเพิ่มเติมจาก Apple website ที่เกี่ยวกับ Bonjour                                                                                                    |
| Message Broadcasting                      | ท่านสามารถปรับเปลี่ยนการทำงานของ Epson Message Broadcast-<br>ing ให้เปิดหรือปิดได้                                                                                                    |

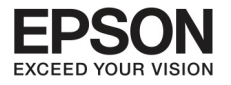

## บทที่ 6 การทำงานของเมนู Configuration

64

#### Reset menu

การตั้งค่าเครือข่ายใหม่

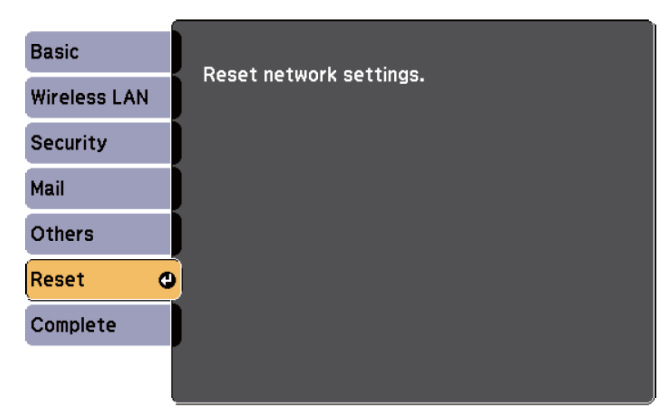

[\$]:Select [@]:Enter

| เมนูย่อย      | รูปแบบการทำงาน                                     |
|---------------|----------------------------------------------------|
| Reset network | ให้เลือกไปที่ Yes เมื่อต้องการตั้งค่าเครือข่ายใหม่ |
| settings.     |                                                    |

#### ECO menu

เมื่อต้องการตั้งค่าเมนูประหยัดพลังงาน โปรเจคเตอร์จะเริ่มกระบวนการประหยัดพลังงาน โดยจะแสดงรูปใบไม้ที่ หัวข้อย่อย

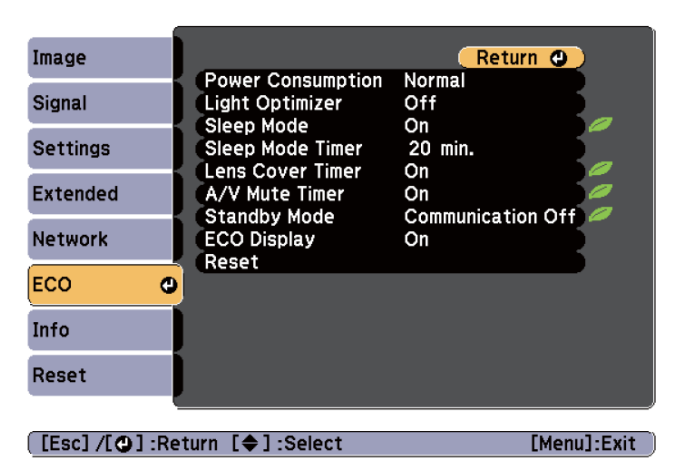

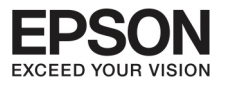

| เมนูย่อย          | รูปแบบการทำงาน                                                                                                    |
|-------------------|----------------------------------------------------------------------------------------------------|
| Power Consumption | ท่านสามารถตั้งค่าความสว่างของหลอดไฟ ให้เลือก ECO ถ้าภาพที่แสดง<br>สว่างเกินไป เช่น ภาพที่แสดงในห้องมืดหรือในจอที่มีขนาดเล็ก การเลือก<br>ไปที่ ECO การใช้พลังงานจะลดลง และเสียงพัดลมระบายอากาศก็จะ<br>เบาลง<br>■ ถ้าใช้งานโปรเจคเตอร์ในพื้นที่ที่มีสูงกว่าระดับน้ำทะเลหรือในที่ที่มี<br>ความร้อนสูง อาจจะไม่สามารถตั้งค่านี้ได้ |
| Light Optimizer   | (ใช้เมื่อ Power Consumption ถูกตั้งค่าไว้ที่ Normal)<br>■ เมื่อตั้งค้าไว้ที่ On ความสว่างของหลอดไฟจะถูกปรับเพื่อประหยัด<br>พลังงาน<br>■ การตั้งค่านี้จะถูกบันทึกไว้ใน color mode                                                                                                    |
| Sleep Mode        | เมื่อตั้งค่าไว้ที่ On โปรเจคเตอร์จะหยุดการทำงานอัตโนมัติหากว่าไม่มี<br>ภาพแสดงอยู่ หรือไม่มีการทำงานต่อเนื่องในช่วงจังหวะเวลาหนึ่ง ใน<br>กรณีที่ไม่มีภาพแสดงเป็นเวลาประมาณ 5 นาที แสงไฟจะค่อยๆ มืดลง<br>จนกระทั่งปิดลง แต่เมื่อมีภาพมาแสดงอีกครั้ง เครื่องจะกลับไปสู่การ<br>ทำงานปกติ                                          |
| Sleep Mode Timer  | เมื่อตั้งค่า Sleep Mode ไว้ที่On ท่านสามารถตั้งเวลาเพื่อให้<br>โปรเจคเตอร์ปิดการทำงานโดยอัตโนมัติภายในเวลาตั้งแต่ 1-30นาที                                                                                                    |
| Lens Cover Timer  | เมื่อตั้งค่าไว้ที่ on ระบบไฟฟ้าจะปิดตัวลงภายใน30นาทีหลังจากที่ปิด<br>ฝาครอบเลนส์ เมื่อฝาครอบเลนส์ปิดภายใน5นาที. แสงจากหลอดไฟจะ<br>ค่อยๆดับลงจนกระทั่งปิดพลังงาน แต่ถ้าเปิดฝาครอบเลนส์ โปรเจคเตอร์<br>จะกลับมาเข้าสู่การทำงานปกติ                                                                                               |
| A/V Mute Timer    | เมื่อตั้งค่าไว้ที่ On ระบบไฟฟ้าจะปิดตัวลงภายใน30 นาที และเช่น<br>กัน เมื่อเปิดการตั้งค่า A/V Mute ไว้ แสงจากหลอดไฟจะค่อยๆดับลง<br>จนกระทั่งพลังงานไฟฟ้าปิดตัวลง และเมื่อปิดการตั้งค่า A/V Mute<br>โปรเจคเตอร์จะกลับมาเข้าสู่การทำงานปกติ                                                                                       |
| Standby Mode      | เมื่อตั้งค่า Communication ไปที่ On ท่านจะสามารถตรวจสอบ<br>และควบคุมการทำงานของโปรเจคเตอร์ได้จากคอมพิวเตอร์ แม้ว่า<br>โปรเจคเตอร์จะอยู่ใน standby mode ก็ตาม                                                                                                    |

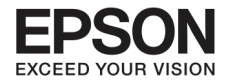

## บทที่ 8 การทำงานของเมนู Configuration

| เมนูย่อย    | รูปแบบการทำงาน                                                                                                    |  |
|-------------|----------------------------------------------------------------------------------------------------|--|
| ECO Display | เมื่อตั้งค่าไว้ที่ On ความสว่างของหลอดไฟจะลดลงจากระดับปกติ                                                        |  |
|             | ไปที่ระดับต่ำกว่า จะมีรูปใบไม้แสดงขึ้นมาบนล่างซ้ายของหน้าจอ                                                       |  |
|             | โปรเจคเตอร์ เพื่อแสดงให้เห็นว่ากำลังเข้าสู่สถานะการประหยัดพลังงาน                                                 |  |
| Reset       | ท่านสามารถปรับการตั้งค่าเมนูประหยัดพลังงานไปยังการตั้งค่าเดิมได้ ให้<br>ดูรายละเอียดการกลับสู่การตั้งค่าเบื้องต้น |  |

## ແມບູບ້ລມູລ (Infro)

กรุณาเซ็คสถานะของสัญญาณภาพที่ส่ง และโปรเจคเตอร์ การแสดงให้เห็นหัวข้อต่างๆ จะขึ้นอยู่กับหลายปัจจัย ทั้งอุปกรณ์และการเชื่อมต่อ

| Image         |                               |                 |             |
|---------------|-------------------------------|-----------------|-------------|
| Signal        | Lamp Hours<br>High Brightness | 0 H             |             |
| Settings      | Source                        | Computer1       |             |
| Extended      | Resolution<br>Refresh Pate    | <br><br>0 00 H7 |             |
| Network       | Sync Info                     | SGNN 00000      |             |
| ECO           | Serial Number                 |                 |             |
| Info          |                               |                 |             |
| Reset         |                               |                 |             |
|               |                               |                 |             |
| [ 🔷 ] :Select |                               |                 | [Menu]:Exit |

| เมนูย่อย     | รูปแบบการทำงาน                                                                       |
|--------------|--------------------------------------------------------------------------------------|
| Lamps Hours  | สามารถตั้งให้แสดงเวลาที่หลอดไฟใช้งานไปแล้ว หากใกล้หมดอายุ ตัว<br>อักษรจะเป็นสีเหลือง |
| Source       | สามารถตั้งค่าให้แสดงชื่อของอุปกรณ์ที่ทำการเชื่อมต่อ                                  |
| Input Signal | สามารถตั้งค่าให้แสดงข้อมูลของสัญญาณเข้า                                              |
| Resolution   | สามารถแสดงค่า resolution                                                             |

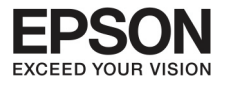

| เมนูย่อย      | รูปแบบการทำงาน                                                                        |
|---------------|---------------------------------------------------------------------------------------|
| Video Signal  | สามารถตั้งค่า Video signal ในเมนู signal                                              |
| Refresh Rate  | สามารถตั้งค่าให้แสดง refresh rate >>                                                  |
| Sync Info     | สามารถตั้งค่าให้แสดงข้อมูลของสัญญาณเข้า ทั้งนี้ข้อมูลนี้อาจจะขึ้นอยู่<br>กับให้บริการ |
| Status        | เป็นข้อมูลเกี่ยวกับความผิดปกติที่เกิดขึ้นบนโปรเจคเตอร์                                |
| Serial Number | แสดงตัวเลข serial number ของโปรเจคเตอร์                                               |
| Event ID      | แสดงการเข้าใช้ผิดพลาด                                                                 |

\* เวลาการใช้งานจะแสดงในรูปแบบ 0h สำหรับ 10 ชั่วโมงแรก และ 10h 11h สำหรับชั่วโมงต่อมา

#### Reset Menu

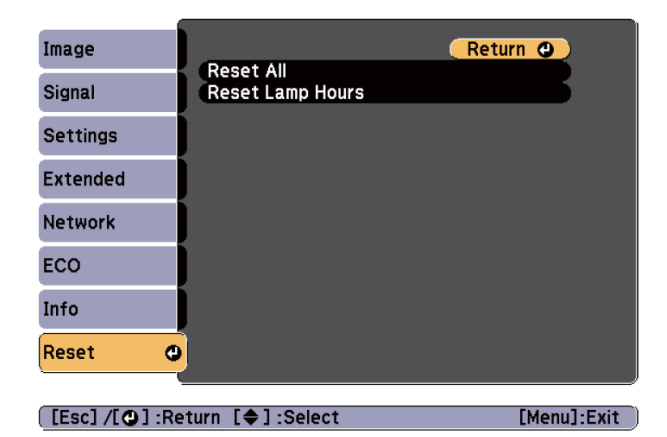

| เมนูย่อย         | รูปแบบการทำงาน                                                                                                    |
|------------------|----------------------------------------------------------------------------------------------------|
| Reset all        | ท่านสามารถตั้งค่าใหม่ของหัวข้อทั้งหมดที่เมนู configuration<br>แต่หัวข้อเหล่านี้จะไม่สามารถตั้งค่าใหม่ได้ : input signal, User's<br>Logo, Lamp Hours, Language, Password, User buttom |
| Reset Lamp Hours | จะตั้งค่าใหม่ได้เมื่อเปลี่ยนหลอดไฟใหม่                                                                                                    |

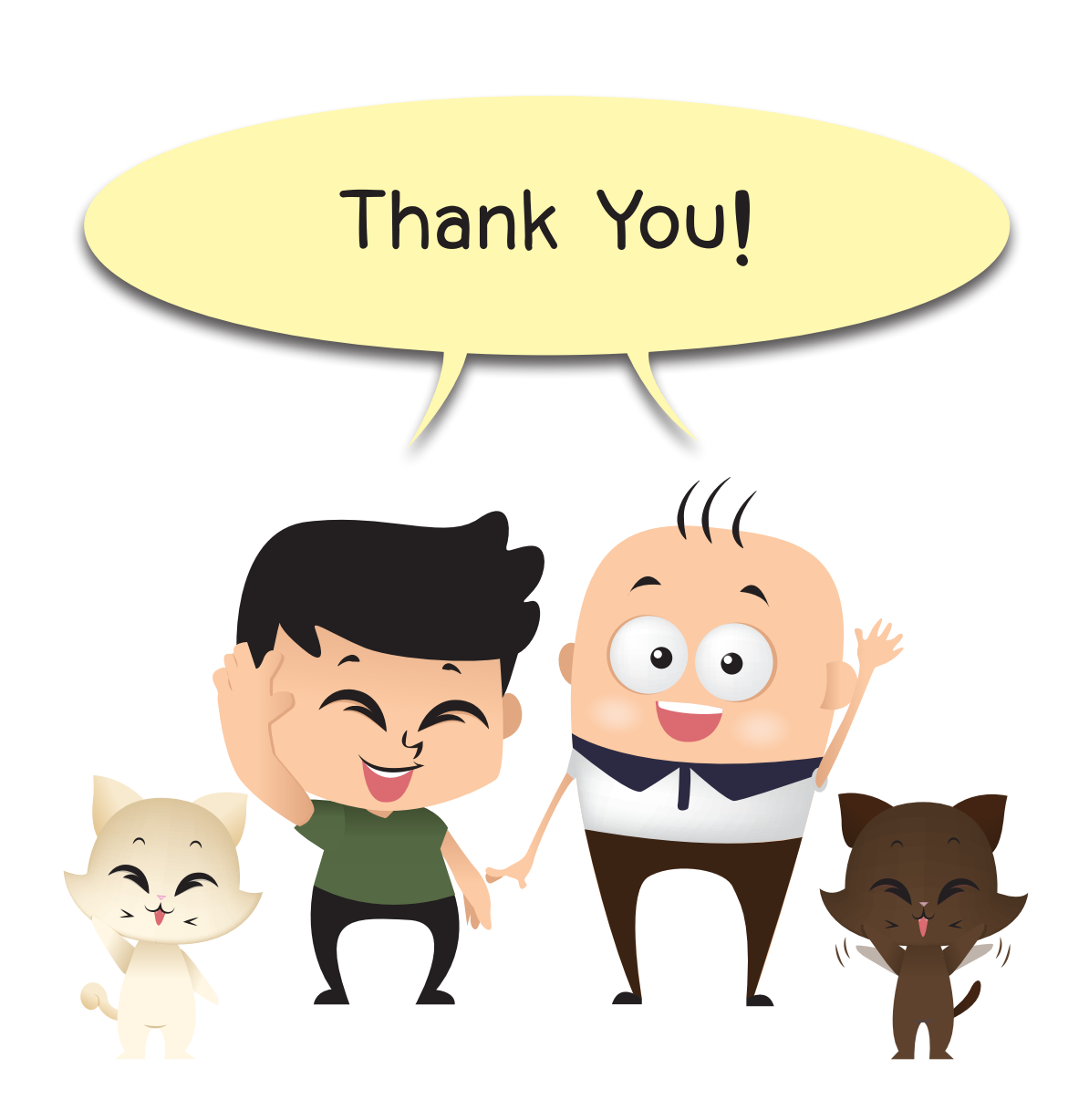

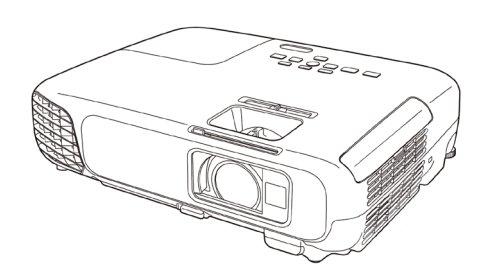

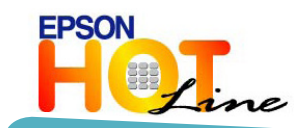

0-2685-9899

วันจันทร์ - ศุกร์ เวลา 8:30 -17:30 น. (เว้นวันหยุดราชการและนักขัตฤกษ์)

support@eth.epson.co.th

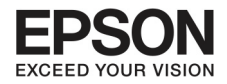

บริษัท เอปสัน (ประเทศไทย) จำกัด ชั้น 42 อาคารเอ็มไพร์ ทาวเวอร์ 195 ถนนสาทรใต้ ยานนาวา สาทร กรุงเทพ 10120 โทร: 662-6859888 แฟกซ์: 662-6700688